## MC3200 INTEGRATOR GUIDE

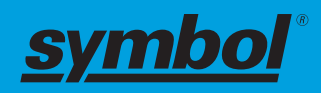

**April 2015** 

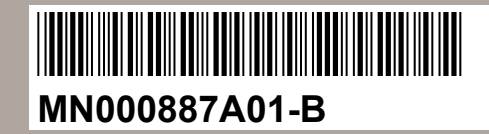

<sup>©</sup> 2015 Symbol Technologies, Inc.

## Copyrights

The products described in this document may include copyrighted computer programs. Laws in the United States and other countries preserve for certain exclusive rights for copyrighted computer programs. Accordingly, any copyrighted computer programs contained in the products described in this document may not be copied or reproduced in any manner without the express written permission.

© 2015 Symbol Technologies, Inc. All Rights Reserved

No part of this document may be reproduced, transmitted, stored in a retrieval system, or translated into any language or computer language, in any form or by any means, without the prior written permission.

Furthermore, the purchase of our products shall not be deemed to grant either directly or by implication, estoppel or otherwise, any license under the copyrights, patents or patent applications, except for the normal non-exclusive, royalty-free license to use that arises by operation of law in the sale of a product.

#### Disclaimer

Please note that certain features, facilities, and capabilities described in this document may not be applicable to or licensed for use on a particular system, or may be dependent upon the characteristics of a particular mobile subscriber unit or configuration of certain parameters. Please refer to your contact for further information.

#### Trademarks

Zebra and the Zebra head graphic are registered trademarks of ZIH Corp. The Symbol logo is a registered trademark of Symbol Technologies, Inc., a Zebra Technologies company.

## **Revision History**

Changes to the original guide are listed below:

| Change | Date   | Description      |
|--------|--------|------------------|
| Rev. A | 6/2014 | Initial release. |

## Contents

| Copyrights                       |  |
|----------------------------------|--|
| Revision History                 |  |
| About This Guide                 |  |
| MC32N0 Series Documentation Set. |  |
| Configurations                   |  |
| Chapter Descriptions             |  |
| Notational Conventions           |  |
| Icon Conventions                 |  |
| Related Documents                |  |
| Service Information              |  |

| Chapter 1: Getting Started        |  |
|-----------------------------------|--|
| Setup                             |  |
| Installing a microSD Card         |  |
| Installing the MC32N0-G Battery   |  |
| Installing the MC32N0–R/S Battery |  |
| Charging the Battery              |  |
| Resetting the Android Device      |  |
| Performing a Soft Reset           |  |
| Performing a Hard Reset           |  |
| Performing an Enterprise Reset    |  |
| Performing a Factory Reset        |  |
| Resetting the WinCE Device        |  |
| Performing a Warm Boot            |  |
| Performing a Cold Boot            |  |
|                                   |  |

| Chapter 2: Accessories                               |    |
|------------------------------------------------------|----|
| MC32N0 Accessories                                   |    |
| Battery Adapter                                      |    |
| Installing the Battery Adapter                       |    |
| Removing the Battery Adapter                         |    |
| Single Slot Serial/USB Cradle                        |    |
| Setup                                                |    |
| Charging the MC32N0 Battery                          |    |
| Charging an MC32N0 Spare Battery                     |    |
| Battery Charging in Single Slot Serial/USB Cradle    |    |
| Four Slot Charge Only Cradle                         |    |
| Setup                                                |    |
| Charging the MC32N0 Battery                          |    |
| Battery Charging in the Four Slot Charge Only Cradle |    |
| Four Slot Ethernet Cradle                            |    |
| LED Indicators                                       |    |
| CRD3X01-4001ER Setup                                 |    |
| Daisychaining Ethernet Cradles                       | 41 |
| Ethernet Settings on Android Devices                 |    |
| Ethernet Settings on WinCE Devices                   | 43 |
| Charging the MC32N0 Battery                          |    |
| Battery Charging in the Four Slot Ethernet Cradle    |    |
| Four Slot Spare Battery Charger                      |    |

| Setup                                       |    |
|---------------------------------------------|----|
| Charging Spare Batteries                    |    |
| Battery Charging                            | 46 |
| Universal Battery Charger Adapter           |    |
| Setup                                       |    |
| Charging a Spare Battery in the UBC Adapter | 47 |
| UBC Adapter Battery Charging                |    |
| Wall Mount Bracket.                         |    |
| Mounting a Four Slot Cradle                 |    |
| MC32N0–G Handstrap Replacement              |    |
| MC32N0–S/R Handstrap Replacement            |    |

| Chapter 3: USB Communication               |  |
|--------------------------------------------|--|
| Connecting to a Host Computer via USB      |  |
| Connecting to the MC32N0 as a Media Device |  |
| Connecting to the MC32N0 as an Installer   |  |
| Disconnect from the Host Computer          |  |

| oter 4: DataWedge Configuration           | 5 |
|-------------------------------------------|---|
| Basic Scanning                            |   |
| Using the Imager                          |   |
| Using the Laser Scanner                   |   |
| Profiles                                  |   |
| Plug-ins                                  |   |
| Profiles Screen                           |   |
| Disabling DataWedge                       |   |
| Creating a New Profile                    |   |
| Profile Configuration                     |   |
| Bar Code Input                            |   |
| MSR Input.                                |   |
| Keystroke Output                          |   |
| Intent Output                             |   |
| Intent Overview                           |   |
| IP Output                                 |   |
| Using IP Output with IPWedge              |   |
| Using IP Output without IPWedge           |   |
| Generating Advanced Data Formatting Rules |   |
| Configuring ADF Plug-in                   |   |
| Creating a Rule                           |   |
| Defining a Rule                           |   |
| Defining Criteria                         |   |
| Defining an Action                        |   |
| Deleting a Rule                           |   |
| Order Rules List                          |   |
| ADF Example                               |   |
| DataWedge Settings                        |   |
| Importing a Configuration File            |   |
| Exporting a Configuration File            |   |
| Importing a Profile File                  |   |
| Exporting a Profile                       |   |
| Restoring DataWedge                       |   |
| Configuration and Profile File Management |   |
| Programming Notes                         |   |
| Overriding Trigger Key in an Application  |   |

| Capture Data and Taking a Photo in the Same Application. | 85 |
|----------------------------------------------------------|----|
| Disable DataWedge on MC32N0 and Mass Deploy              | 85 |
| Soft Scan Feature                                        | 85 |

| Dequired Software                                | ) • • • • • • • • • • • • • • • • • • • |
|--------------------------------------------------|-----------------------------------------|
| Required Software.                               |                                         |
| On-device Application Installation               |                                         |
| Multi-user/AppLock Configuration                 |                                         |
| Enterprise Administrator Application             |                                         |
| Creating Users                                   |                                         |
| Adding Packages                                  |                                         |
| Creating Groups                                  |                                         |
| Creating Remote Authentication                   |                                         |
| Save Data                                        |                                         |
| Exporting File                                   |                                         |
| Importing User List                              |                                         |
| Importing Group List                             |                                         |
| Importing Package List                           |                                         |
| Editing a User                                   |                                         |
| Deleting a User                                  |                                         |
| Editing a Group                                  |                                         |
| Deleting a Group                                 |                                         |
| Editing a Package                                |                                         |
| Deleting a Package                               |                                         |
| MultiUser Administrator                          |                                         |
| Importing a Password                             |                                         |
| Disabling the Multi-user Feature                 |                                         |
| Enabling Remote Authentication                   |                                         |
| Disabling Remote Authentication.                 |                                         |
| Enabling Data Separation                         |                                         |
| Disabling Data Separation                        |                                         |
| Delete User Data                                 |                                         |
| Capturing a Log File                             |                                         |
| AppLock Administrator                            |                                         |
| Enabling Application Lock.                       |                                         |
| Disabling Application Lock                       |                                         |
| Manual File Configuration                        |                                         |
| Groups File                                      |                                         |
| White List File                                  |                                         |
| Determining Applications Installed on the Device |                                         |
| Package List File                                |                                         |
| Secure Storage                                   |                                         |
| Installing a Key                                 |                                         |
| Viewing Key List                                 |                                         |
| Deleting a Key                                   |                                         |
| Volumos                                          |                                         |
| Volumes                                          |                                         |
| Creating a Value Manually                        |                                         |
| Mounting a Volume Manually                       |                                         |
| Mounting a volume                                |                                         |
| Listing Volumes                                  |                                         |
| Unmounting a volume                              |                                         |
| Deleting a Volume                                |                                         |
| Encrypting an SD Card                            |                                         |
| Creating an EFS File                             |                                         |

| Usage               |  |
|---------------------|--|
| Creating an Image   |  |
| Mounting an Image   |  |
| Unmounting an Image |  |

| Location Settings                |     |
|----------------------------------|-----|
| Screen Unlock Settings           |     |
|                                  |     |
| Single User Mode                 |     |
| Set Screen Unlock Using PIN      |     |
| Set Screen Unlock Using Password | 109 |
| Multiple User Mode               | 109 |
| Passwords                        |     |
| Button Remapping                 | 109 |
| Remapping a Button               |     |
| Exporting a Configuration File   | 111 |
| Importing a Configuration File   | 111 |
| Creating a Remap File            |     |
| Enable Key Wakeup                |     |
| Accounts                         |     |
| Language Usage                   |     |
| Changing the Language Setting    |     |
| Adding Words to the Dictionary   |     |
| Keyboard Settings                |     |
| About Device                     | 114 |

| oter 7: Application Deployment for Android Devices     |     |
|--------------------------------------------------------|-----|
| Security                                               |     |
| Secure Certificates                                    |     |
| Installing a Secure Certificate                        |     |
| Configuring Credential Storage Settings                | 117 |
| Development Tools                                      |     |
| ADB USB Setup                                          |     |
| Application Installation                               |     |
| Installing Applications Using the USB Connection       | 119 |
| Installing Applications Using the Android Debug Bridge | 119 |
| Installing Applications Using a microSD Card           |     |
| Uninstalling an Application                            |     |
| Jpdating the MC32N0 System                             |     |
| Storage                                                |     |
| Random Access Memory                                   |     |
| External Storage                                       |     |
| Internal Storage                                       |     |
| Enterprise Folder                                      |     |
| Application Management                                 |     |
| Viewing Application Details                            |     |
| Stopping an Application                                |     |
| Changing Application Location                          |     |
| Managing Downloads                                     |     |

| Chapter 8: Synchronization   | 129 |
|------------------------------|-----|
| Installing the Sync Software |     |
| Mobile Computer Setup        |     |
|                              |     |

| Setting Up a Connection Using ActiveSync |     |
|------------------------------------------|-----|
| Setting Up a Connection Using WMDC       |     |
| Setting up a Partnership                 | 132 |
| seems up us a water on p                 |     |

| Chapter 9: Settings for WinCE Devices            |  |
|--------------------------------------------------|--|
| Interactive Sensor Technology Configuration      |  |
| Display Tab                                      |  |
| Power Management Tab                             |  |
| Events Tab                                       |  |
| Sensors Tab                                      |  |
| IST Info                                         |  |
| Wakeup Conditions                                |  |
| Battery Usage Threshold Setting                  |  |
| Bluetooth Configuration Setting                  |  |
| Sample Applications and StartUpCtl Configuration |  |

| Chapter 10: Application Deployment for Windows CE | 145 |
|---------------------------------------------------|-----|
| Windows CE Flash Storage                          | 146 |
| Deployment                                        |     |
| Copying Files from a Host Computer                |     |
| ActiveSync                                        |     |
| Mass Storage                                      |     |
| Updating Images                                   |     |
| OS Update Loader                                  |     |
| Bootloader                                        |     |
| Creating a Splash Screen                          |     |
| Loading a Splash Screen                           |     |

| Chapter 11: Maintenance and Troubleshooting                 |     |
|-------------------------------------------------------------|-----|
| Maintaining the MC32N0                                      |     |
| Battery Safety Guidelines                                   |     |
| Cleaning Instructions                                       |     |
| Cleaning the MC32N0                                         |     |
| Housing                                                     |     |
| Display                                                     |     |
| Camera Window                                               |     |
| Connector Cleaning                                          | 161 |
| Cleaning Cradle Connectors                                  |     |
| Troubleshooting                                             |     |
| Troubleshooting the MC32N0                                  |     |
| Single Slot Serial/USB Cradle Troubleshooting               |     |
| Four Slot Charge Only Cradle CRD3000–4000CR Troubleshooting |     |
| Four Slot Ethernet Cradle CRD3X01–4001ER                    |     |
| Four Slot Battery Charger SAC7X00-4000R Troubleshooting     |     |
| Cables                                                      |     |

| Chapter 12: Technical Specifications |     |
|--------------------------------------|-----|
| MC32N0 Technical Specifications      |     |
| SE965 Decode Zone                    |     |
| SE4750-SR Decode Zone                |     |
| MC32N0 Connector Pin-Out             | 174 |
| MC32N0 Accessory Specifications      | 175 |

| Keypad Remap Strings                                                 |     |
|----------------------------------------------------------------------|-----|
| Chapter 13: Keypad Remap Strings                                     | 179 |
| Four Slot Battery Charger SAC7X00-4000CR Technical Specifications    | 177 |
| Four Slot Ethernet Cradle CRD30X01-4001ER Technical Specifications   |     |
| Four Slot Charge Only Cradle CHS3000-4001CR Technical Specifications |     |
| Single Slot Serial/USB Cradle CRD3000-1001R Technical Specifications |     |

## **About This Guide**

This guide provides information about using the MC32N0 Series of mobile computers and accessories.

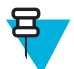

Note: Screens and windows pictured in this guide are samples and can differ from actual screens.

## **MC32N0 Series Documentation Set**

The documentation set for the MC32N0 Series provides information for specific user needs, and includes:

- MC32N0 Quick Start Guide describes how to get the device up and running.
- MC32N0 Regulatory Guide provides required regulatory information.
- MC32N0 User Guide describes how to use the device.
- MC32N0 Integrator Guide describes how to set up the device and accessories.

## Configurations

This guide covers the following configurations:

| Configuration     | Radios                                | Display    | Memory                     | Data Capture<br>Options                             | Operating<br>System             |
|-------------------|---------------------------------------|------------|----------------------------|-----------------------------------------------------|---------------------------------|
| MC32N0–G Standard | WLAN:<br>802.11a/b/g/n                | 3.0" color | 512 MB RAM /<br>2 GB Flash | Imager or laser scanner                             | Windows CE<br>7.0               |
|                   | WPAN: Blue-<br>tooth v2.1 with<br>EDR |            |                            |                                                     |                                 |
| MC32N0–G Premium  | WLAN:<br>802.11a/b/g/n                | 3.0" color | 1 GB RAM / 4<br>GB Flash   | Imager or laser<br>scanner, Interac-<br>tive Sensor | Android-based,<br>Android Open- |
|                   | WPAN: Blue-<br>tooth v2.1 with<br>EDR |            |                            | Technology<br>(IST)                                 | 4.1.1 or Win-<br>dows CE 7.0    |
| MC32N0-R Standard | WLAN:<br>802.11a/b/g/n                | 3.0" color | 512 MB RAM /<br>2 GB Flash | Laser scanner                                       | Windows CE<br>7.0               |
|                   | WPAN: Blue-<br>tooth v2.1 with<br>EDR |            |                            |                                                     |                                 |
| MC32N0–R Premium  | WLAN:<br>802.11a/b/g/n                | 3.0" color | 1 GB RAM / 4<br>GB Flash   | Laser scanner,<br>IST                               | Android-based,<br>Android Open- |
|                   | WPAN: Blue-<br>tooth v2.1 with<br>EDR |            |                            |                                                     | 4.1.1 or Win-<br>dows CE 7.0    |

| Configuration                                             | Radios                                | Display    | Memory                     | Data Capture<br>Options      | Operating<br>System             |
|-----------------------------------------------------------|---------------------------------------|------------|----------------------------|------------------------------|---------------------------------|
| MC32N0–S Standard                                         | WLAN:<br>802.11a/b/g/n                | 3.0" color | 512 MB RAM /<br>2 GB Flash | Imager or laser scanner      | Windows CE<br>7.0               |
|                                                           | WPAN: Blue-<br>tooth v2.1 with<br>EDR |            |                            |                              |                                 |
| MC32N0–S Premium WLAN<br>802.11<br>WPAN<br>tooth v<br>EDR | WLAN:<br>802.11a/b/g/n                | 3.0" color | 1 GB RAM / 4<br>GB Flash   | Imager or laser scanner, IST | Android-based,<br>Android Open- |
|                                                           | WPAN: Blue-<br>tooth v2.1 with<br>EDR |            |                            |                              | 4.1.1 or Win-<br>dows CE 7.0    |

#### **Software Versions for Android**

To determine the current software versions touch  $\blacksquare$  > (1) About device.

- Serial number Displays the serial number.
- Model number Displays the model number.
- Android version Displays the operating system version.
- Kernel version Displays the kernel version number.
- **Build number** Displays the software build number.

#### **Software Versions for WinCE**

This guide covers various software configurations and references are made to operating system or software versions for:

- OEM version
- BTExplorer version
- Fusion version.

#### **OEM Version**

To determine the OEM software version tap Start > Settings > Control Panel > System Info icon > System tab.

#### Figure 1: System Info – OEM Version

| System Info  | ок 🗙                   |
|--------------|------------------------|
| System HW Ve | ersion Display Mis 💶 🕨 |
| UUID Part 1: | 73E65B7606490108       |
| UUID Part 2: | 00171A8022170600       |
| ESN:         | 132715230E0084         |
| OS Version:  | 07.00.2824             |
| OEM Name:    | MC32NOR                |
| OEM Version: | 00.45.09               |
|              |                        |
|              |                        |
|              |                        |
|              |                        |

#### **BTExplorer Software**

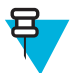

Note: StoneStreet Bluetooth stack has to be enabled to see version number.

To determine the BTExplorer software version tap **BTExplorer** icon > **Show BTExplorer** > **File** > **About**.

#### Figure 2: BTExplorer Version

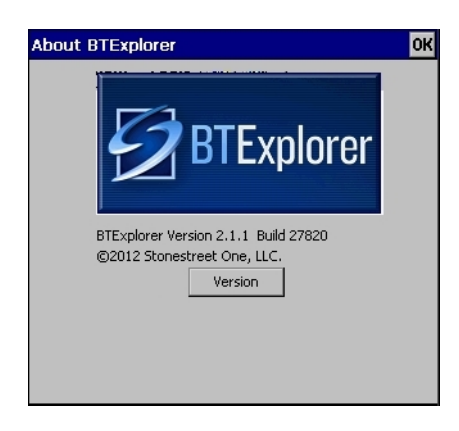

#### **Fusion Software**

To determine the Fusion software version tap Wireless Strength icon > Wireless Status > Versions.

#### Figure 3: Fusion Version

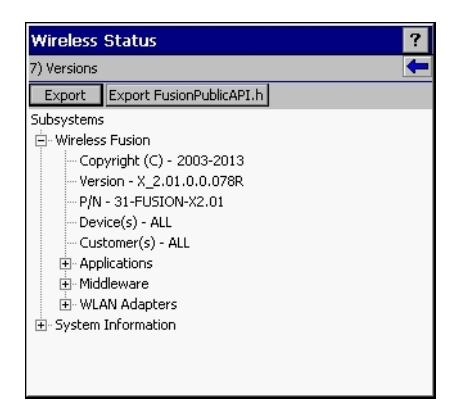

## **Chapter Descriptions**

Topics covered in this guide are as follows:

- Getting Started on page 19 provides information on getting the MC32N0 up and running for the first time.
- Accessories on page 29 describes the available accessories and how to use them with the MC32N0.
- USB Communication on page 55 describes how to connect the MC32N0 to a host computer using USB.
- DataWedge Configuration on page 57 describes how to use and configure the DataWedge application.
- *Administrator Utilities on page 87* provides information for using the suite of administrative tools for configuring the MC32N0.
- Settings for Android Devices on page 107 provides the settings for configuring the MC32N0 with Android.
- *Application Deployment for Android Devices on page 117* provides information for developing and managing applications with Android.

- *Synchronization on page 129* provides instructions on installing ActiveSync, setting up a partnership and synchronizing information between the MC32N0 and a host computer.
- Settings for WinCE Devices on page 135 provides the settings for configuring the MC32N0 with WinCE.
- *Application Deployment for Windows CE on page 145* provides information for developing and managing applications with WinCE.
- *Maintenance and Troubleshooting on page 159* includes instructions on cleaning and storing the MC32N0, and provides troubleshooting solutions for potential problems during MC32N0 operation.
- Technical Specifications on page 169 provides the technical specifications for the MC32N0.

## **Notational Conventions**

The following conventions are used in this document:

- Italics are used to highlight the following:
  - Chapters and sections in this and related documents
  - Icons on a screen.
- **Bold** text is used to highlight the following:
  - Dialog box, window, and screen names
  - Drop-down list and list box names
  - Check box and radio button names
  - Button names on a screen.
- Bullets (•) indicate:
  - Action items
  - Lists of alternatives
  - Lists of required steps that are not necessarily sequential
- Sequential lists (for example, lists that describe step-by-step procedures) appear as numbered lists.

## **Icon Conventions**

The documentation set is designed to give the reader more visual clues. The following graphic icons are used throughout the documentation set. These icons and their associated meanings are described below.

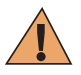

**Warning:** The word WARNING with the associated safety icon implies information that, if disregarded, could result in death or serious injury, or serious product damage.

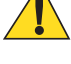

**Caution:** The word CAUTION with the associated safety icon implies information that, if disregarded, may result in minor or moderate injury, or serious product damage.

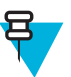

**Note:** NOTE contains information more important than the surrounding text, such as exceptions or preconditions. They also refer the reader elsewhere for additional information, remind the reader how to complete an action (when it is not part of the current procedure, for instance), or tell the reader where something is located on the screen. There is no warning level associated with a note.

## **Related Documents**

- MC32N0 Quick Start Guide, p/n MN000215Axx
- *MC32N0 Regulatory Guide*, p/n MN000216Axx
- MC32N0 User Guide, p/n MN000886Axx

For the latest version of this guide and all guides, go to: http://www.zebra.com/support.

## **Service Information**

If you have a problem with your equipment, contact Zebra Support Center for your region. Contact information is available at: *http://www.zebra.com/support*.

When contacting the Zebra Support Center, please have the following information available:

- Serial number of the unit (found on manufacturing label)
- Model number or product name (found on manufacturing label)
- Software type and version number

#### Figure 4: Manufacturing Label Location

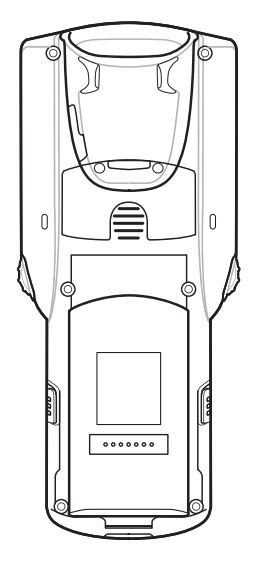

Zebra responds to calls by email or telephone within the time limits set forth in support agreements.

If your problem cannot be solved by the Zebra Support Center, you may need to return your equipment for servicing and will be given specific directions. Zebra is not responsible for any damages incurred during shipment if the approved shipping container is not used. Shipping the units improperly can possibly void the warranty.

If you purchased your product from a Zebra business partner, contact that business partner for support.

# Chapter

## **Getting Started**

This chapter provides information for getting the device up and running for the first time.

## **Setup**

To start using the MC32N0 for the first time:

- Install a microSD card (optional)
- Install the battery
- Charge the MC32N0
- Power on the MC32N0.

## Installing a microSD Card

The microSD card slot provides secondary non-volatile storage. The slot is located under the battery pack. Refer to the documentation provided with the card for more information, and follow the manufacturer's recommendations for use.

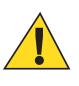

**Caution:** Follow proper electrostatic discharge (ESD) precautions to avoid damaging the microSD card. Proper ESD precautions include, but are not limited to, working on an ESD mat and ensuring that the operator is properly grounded.

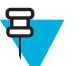

**Note:** On Android devices, after installing the microSD card, the device will automatically reset. This ensures proper reading of the file content on the microSD card.

#### **Procedure:**

1 Remove the microSD card cover.

#### Figure 5: Remove microSD Card Cover

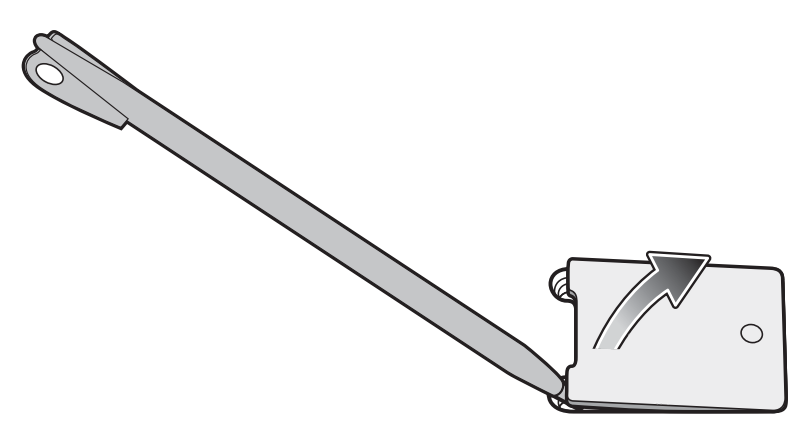

2 Slide the microSD card holder down to unlock.

#### Figure 6: Unlock microSD Card Holder

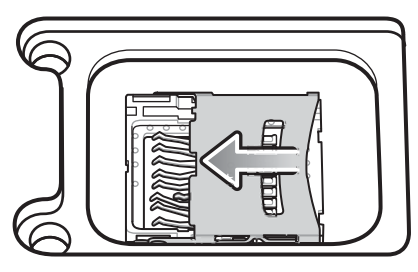

**3** Lift the microSD card holder.

#### Figure 7: Lift microSD Card Holder

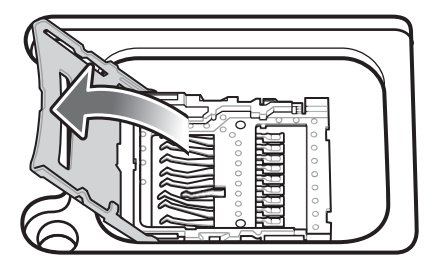

4 Place the microSD card into the contact area.

#### Figure 8: Install microSD Card

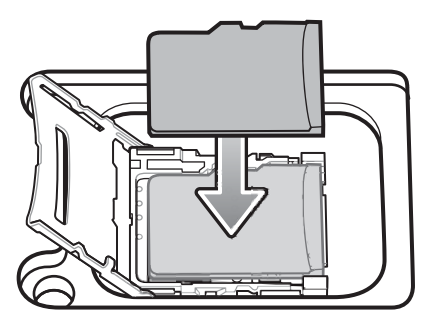

5 Close the microSD card holder and slide the microSD card holder up to lock.

#### Figure 9: Lock microSD Card Holder

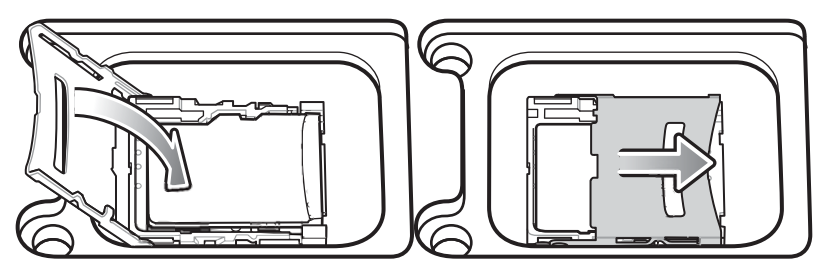

6 Replace the microSD card cover and ensure that it is installed properly.

## Installing the MC32N0-G Battery

To install the battery:

#### **Procedure:**

1 Align the battery into the battery compartment.

#### Figure 10: Inserting the Battery

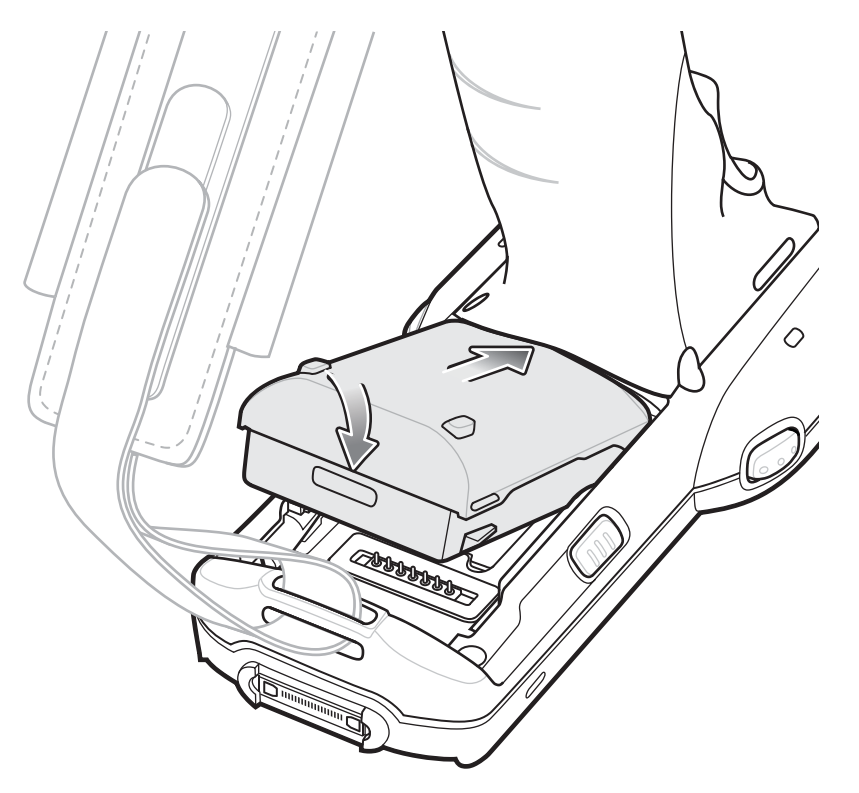

- 2 Rotate the bottom of the bottom into the battery compartment.
- **3** Press battery down firmly. Ensure that both battery release buttons on the sides of the MC32N0 return to the home position.

#### Figure 11: Press Battery Down

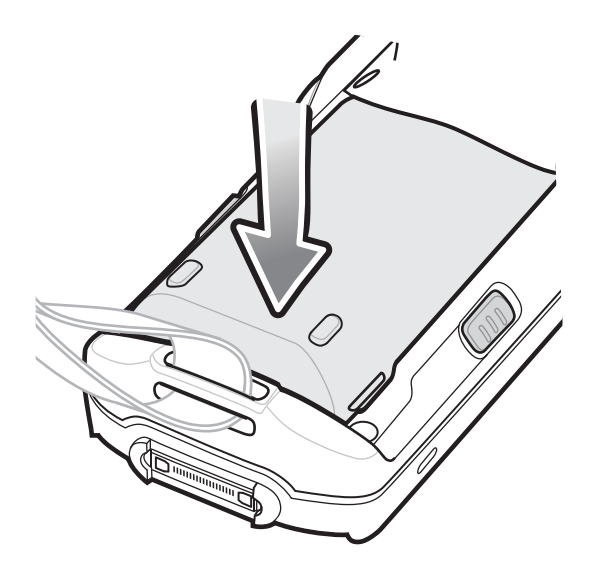

- 4 Press the Power button to turn on the device.
- 5 On WinCE device with Rev B software, after boot up the calibration screen appears. Using the stylus, touch the targets as they appear on the screen.

## Installing the MC32N0–R/S Battery

#### **Procedure:**

- 1 Loosen the handstrap.
- 2 Align the top of the battery into the battery compartment.

#### Figure 12: Inserting the Battery

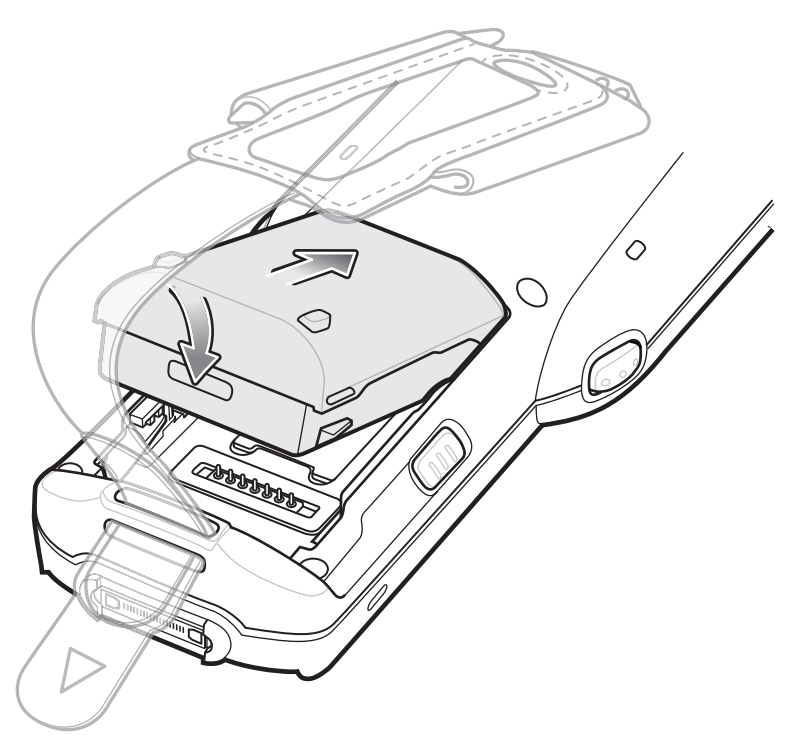

- **3** Rotate the bottom of the bottom into the battery compartment.
- 4 Press battery down firmly. Ensure that both battery release buttons on the sides of the MC32N0 return to the home position.

#### Figure 13: Press Battery Down

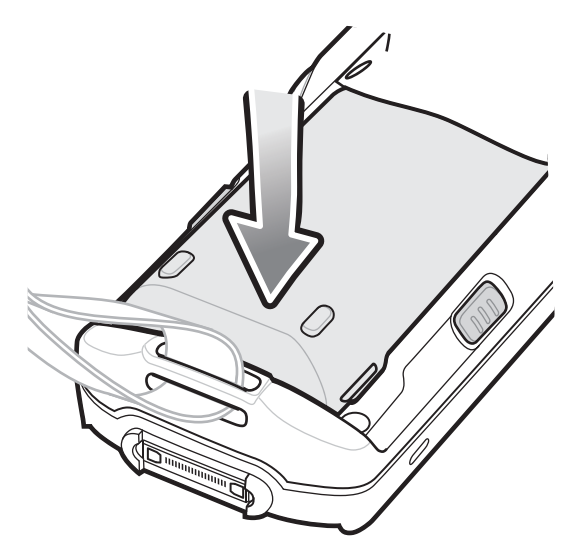

- 5 Tighten the handstrap.
- 6 Press the Power button to turn on the device.

7 On WinCE device with Rev B software, after boot up the calibration screen appears. Using the stylus, touch the targets as they appear on the screen.

## **Charging the Battery**

**Caution:** Ensure that you follow the guidelines for battery safety described in *Battery Safety Guidelines on* page 159.

Use the mobile computer cradles, cables and spare battery chargers to charge the mobile computer main battery.

The main battery can be charged before insertion into the mobile computer or after it is installed. There are two main batteries for the MC32N0, the Standard Battery (1X) and the Extended Life Battery (2X). The standard capacity battery ships from the factory in all MC32N0-R configurations. The Extended Life Battery ships from the factory in all MC32N0-S and MC32N0-G configurations. To install an Extended Life Battery in the MC32N0-R configurations, purchase an Extended Life Battery. Use one of the spare battery chargers to charge the main battery (out of the mobile computer) or one of the cradles to charge the main battery while it is installed in the mobile computer.

Before using the mobile computer for the first time, fully charge the main battery until the amber Charge LED Indicator remains lit (see *Table 1: LED Charge Indicators on page 23* for charge status indications). The Standard Battery fully charges in less than five hours and the Extended Life Battery fully charges in less than eight hours.

The MC32N0 retains data in memory for at least five minutes when the mobile computer's main battery is removed or fully discharged.

When the main battery reaches a very low battery state, the battery retains data in memory for at least 36 hours.

Batteries must be charged within the 0° to +40° C (32° to 104° F) ambient temperature range.

The following accessories can be used to charge batteries:

- Cradles (and a power supply):
  - Single Slot Serial/USB Cradle with Battery Adapter
  - Four Slot Cradles.
- Cables (and a power supply):
  - USB Client Charge Cable
  - Serial (RS232) Charge Cable.
- Spare Battery Chargers (and a power supply):
  - Four Slot Spare Battery Charger
  - Universal Battery Charger (UBC) Adapter with Battery Adapter.

To charge the mobile computer using the cradles:

1. Insert the mobile computer into a cradle. See Accessories on page 29 for accessory setup.

2. The mobile computer starts to charge automatically. The amber Charge LED Indicator indicates the charge status. See the table below for charging indications.

To charge the mobile computer using the cables:

1. Connect the MC32N0 Communication/Charge Cable to the appropriate power source and connect to the mobile computer. See *Accessories on page 29* for accessory setup.

2. The mobile computer starts to charge automatically. The amber Charge LED Indicator indicates the charge status.

#### Table 1: LED Charge Indicators

| Status | Indications             |
|--------|-------------------------|
| Off    | MC32N0 is not charging. |

| Status              | Indications                                                                                                    |  |
|---------------------|----------------------------------------------------------------------------------------------------|--|
|                     | MC32N0 is not inserted correctly in the cradle.                                                                                                 |  |
|                     | MC32N0 is not connected to a power source.                                                                                                    |  |
|                     | Charger or cradle is not powered.                                                                                                    |  |
| Slow Blinking Amber | MC32N0 is charging.                                                                                                    |  |
| Solid Amber         | Charging complete. Note: When the battery is initially inserted in the mobile computer, the amber LED flashes once if the battery power is low. |  |
| Fast Blinking Amber | Charging error, e.g.:                                                                                                    |  |
|                     | <ul><li>Temperature is too low or too high.</li><li>Charging has gone on too long without completion (typically eight hours).</li></ul>         |  |

#### **Charging Temperature**

Charge batteries in ambient temperatures from 0 °C to 40 °C (32 °F to 104 °F) or up to 45 °C (113 °F) as reported by the battery. To view the battery temperature on Android devices, touch the **Battery Info** icon on the Home screen or

touch 🔤 > 🛈 About device > Battery Information.

Note that charging is intelligently controlled by the MC32N0. To accomplish this, for small periods of time, the MC32N0 or accessory alternately enables and disables battery charging to keep the battery at acceptable temperatures. The MC32N0 or accessory indicates when charging is disabled due to abnormal temperatures via its LED.

#### **Charging Spare Batteries**

See Accessories on page 29 for information on using accessories to charge spare batteries.

## **Resetting the Android Device**

There are two reset functions, soft reset and hard reset.

## Performing a Soft Reset

Perform a soft reset if applications stop responding.

#### **Procedure:**

- 1 Press and hold the Power button until the menu appears.
- 2 Touch Reset.
- 3 The device reboots.

## **Performing a Hard Reset**

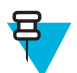

Note: All un-saved data is lost after performing a Hard Reset.

Perform a Hard Reset if the device stops responding. To perform a Hard Reset:

#### **Procedure:**

1 Simultaneously press the Power button, 1 and 9 keys.

2 The device reboots.

## **Performing an Enterprise Reset**

An Enterprise Reset erases all data in the /cache and /data partitions and clears all device settings, except those in the /enterprise partition.

Before performing an Enterprise Reset, copy all applications and the key remap configuration file that you want to persist after the reset into the /enterprise/usr/persist folder.

#### **Procedure:**

- 1 Download the Enterprise Reset file from the Zebra web site, http://www.zebra.com/support.
- 2 Copy the M32N0JXXRExxxxxx.zip file to the root directory of the microSD card. See USB Communication on page 55.
- 3 Press and hold the Power button until the menu appears.
- 4 Touch Reset.
- 5 On the MC32N0–G device, press and hold the Trigger button or on the MC32N0–R/S devices, press and hold the Right Scan button.
- 6 When the Recovery Mode screen appears, release the button.

#### Figure 14: Recovery Mode Screen

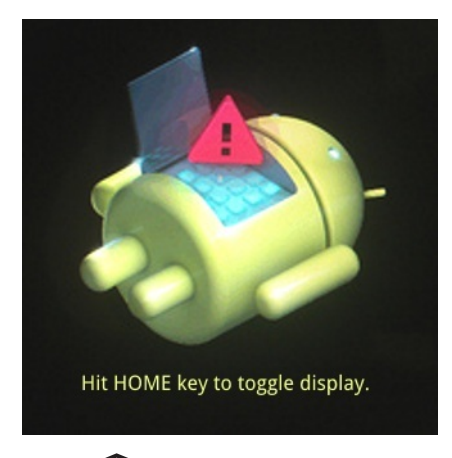

7 Press . The System Recovery screen appears.

#### Figure 15: System Recovery Screen

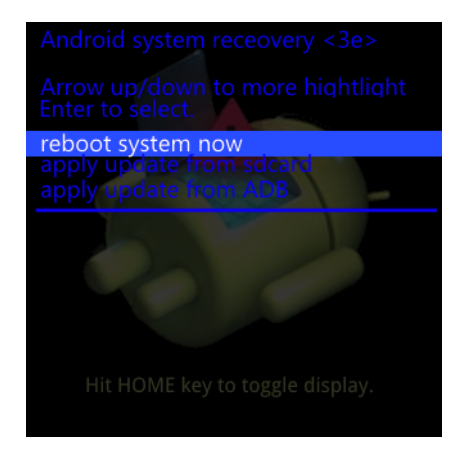

- 8 Use the navigation keys to navigate to the apply update from sdcard option.
- 9 Press Enter.

- 10 Use the navigation keys to navigate to the M32N0JXXRExxxxx. zip file.
- 11 Press Enter. The Enterprise Reset occurs and then the device resets.

## **Performing a Factory Reset**

A Factory Reset erases all data in the /cache, /data and /enterprise partitions in internal storage and clears all device settings. A Factory Reset returns the device to the last installed operating system image. To revert to a previous operating system version, re-install that operating system image. See *Updating the MC32N0 System on page 121* for more information.

#### **Procedure:**

- 1 Download the Factory Reset file from the Zebra web site, http://www.zebra.com/support.
- 2 Copy the M32N0JXXRFxxxxxx.zip file to the root directory of the microSD card. See USB Communication on page 55.
- 3 Press and hold the Power button until the menu appears.
- 4 Touch Reset.
- 5 On the MC32N0–G device, press and hold the Trigger button or on the MC32N0–R/S devices, press and hold the Right Scan button.
- 6 When the Recovery Mode screen appears release the button.

#### Figure 16: Recovery Mode Screen

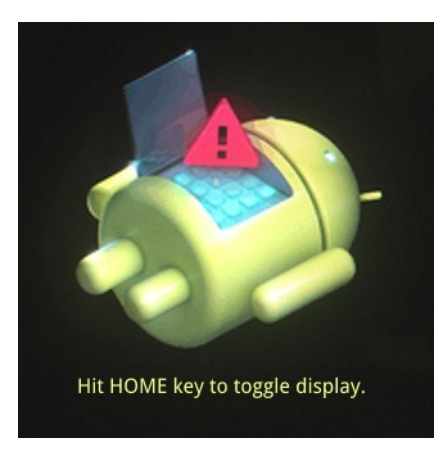

7 Press

#### Figure 17: System Recovery Screen

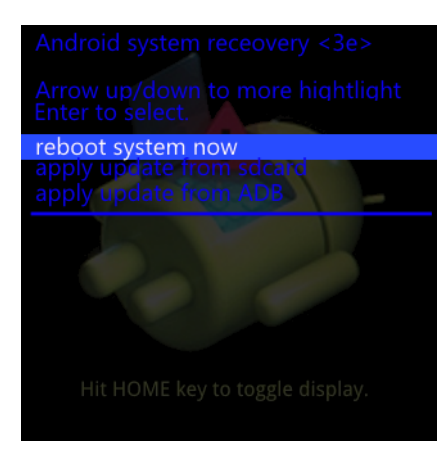

- 8 Use the navigation keys to navigate to the apply update from sdcard option.
- 9 Press Enter.

- 10 Use the navigation keys to navigate to the M32N0JXXRFxxxxxx. zip file.
- 11 Press the Enter. The Factory Reset occurs and then the device resets.

## **Resetting the WinCE Device**

If the MC32N0 stops responding to input, reset it. There are two reset functions, warm boot and cold boot. A warm boot restarts the MC32N0 by closing all running programs. All data that is not saved is lost.

A cold boot also restarts the MC32N0, but erases all stored records and entries from RAM. In addition it returns formats, preferences and other settings to the factory default settings.

Perform a warm boot first. If the MC32N0 still does not respond, perform a cold boot.

## **Performing a Warm Boot**

#### **Procedure:**

1 Press the Power button for five seconds.

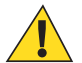

Caution: Files that remain open during a warm boot may not be retained.

2 As soon as the MC32N0 starts to boot release the Power button.

#### Figure 18: Splash Screen (Warm Boot)

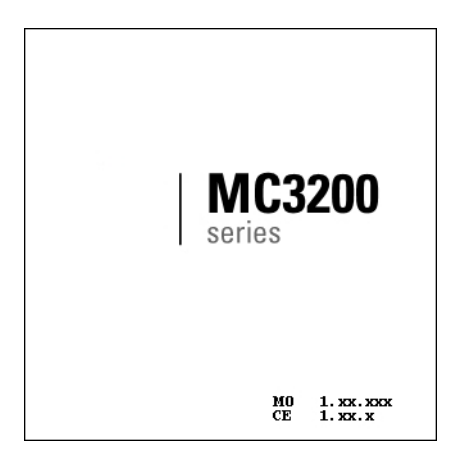

### **Performing a Cold Boot**

A cold boot restarts the mobile computer and erases all user stored records and entries from RAM. Never perform a cold boot unless a warm boot does not solve the problem.

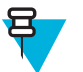

#### Note:

Cold boot resets the mobile computer, to the default settings. All added applications and all stored data are removed. Do not cold boot without administrator approval.

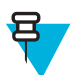

#### Note:

The Real-time clock (RTC) default time is set to 1/1/2013 12:00 AM and is retained after a cold boot. After boot up, the MC32N0 saves the system time in persistent storage (Application folder) every 60 minutes.

If the RTC time resets to the default value due to power lost, the MC32N0 restores the time from the file in persistence storage (Application folder). The RTC file is deleted during OSUpdate procedure.

#### **Procedure:**

1 Simultaneously press and then release the 1, 9 and Power keys. Do not hold down any other keys or buttons. As the mobile computer initializes, the splash window appears.

Figure 19: Splash Screen (Cold Boot)

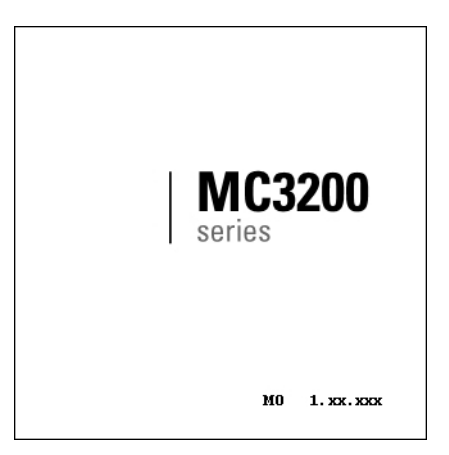

**2** Calibrate the touch screen.

## Chapter 2

## Accessories

This chapter provides information for using the accessories for the device.

## **MC32N0** Accessories

The table below lists the accessories available for the MC32N0.

#### Table 2: MC32N0 Accessories

| Accessory                                           | Part Number      | Description                                                                                                    |
|-----------------------------------------------------|------------------|----------------------------------------------------------------------------------------------------|
| Cradles                                             |                  |                                                                                                    |
| Single Slot Serial /USB Cradle                      | CRD3000-1001RR   | Charges the MC32N0 main battery and a spare bat-<br>tery, and synchronizes the MC32N0 with a host<br>computer through either a serial or USB connection. |
| Four Slot Ethernet Cradle                           | CRD3X01-4001ER   | Charges up to four MC32N0s and provides Ethernet communications.                                                                                         |
| Four Slot Charge Only Cradle                        | CHS3000-4001CR   | Charges up to four MC32N0s.                                                                                                    |
| Chargers                                            |                  |                                                                                                    |
| Four Slot Spare Battery Charger                     | SAC7X00-4000CR   | Charges up to four MC32N0 spare batteries.                                                                                                    |
| Battery Adapter                                     | ADP-MC32-CUP0-01 | Allows for charging of MC32N0 batteries in the<br>Four Slot Spare Battery Charger, Single Slot USB<br>cradle and UBC Adapter (Single-pack).              |
|                                                     | ADP-MC32–CUP0-04 | (4-pack).                                                                                                    |
| Universal Battery Charger (UBC)<br>Base             | UBC2000-I500DES  | Charges up to four MC32N0 spare batteries. Requires UBC Adapter and Battery Adapter.                                                                     |
| MC3XXX Universal Battery<br>Charger (UBC) Adapter   | 21-32665-45AR    | Charges a single MC32N0 battery. Requires Battery<br>Adapter. Use in conjunction with the UBC Base to<br>charge multiple batteries.                      |
| Power Supply for Single Slot Seri-<br>al/USB Cradle | PWRS-14000-148R  | Provides power to the Single Slot Serial/USB cradle.                                                                                                    |
| Power Supply for Four Slot Cradles                  | PWRS-14000-241R  | Provides power to the Four Slot Charge Only and Ethernet cradles.                                                                                        |
| Power Supply for Four Slot battery<br>Charger       | PWRS-14000–242R  | Provides power to the Four Slot Spare Battery<br>Charger.                                                                                                |

| Accessory                        | Part Number     | Description                                                                                            |
|----------------------------------|-----------------|----------------------------------------------------------------------------------------------------|
| Power Supply for Charging Cables | PWRS-14000-249R | Provides power to the Charge Only cable, RS232<br>Charge cable and USB Client Charge cable.            |
| US AC Line Cord                  | 23844-00-00R    | Provides power to 3–wire power supplies<br>PWRS-14000–148R and PWRS-14000–241R.                        |
| International AC Line Cord       | 50-16000-271R   | Provides power to 3-wire power supplies                                                                |
|                                  | 50-16000-218R   | PWRS-14000–148R and PWRS-14000–241R.                                                                   |
|                                  | 50–16000–219R   |                                                                                                    |
|                                  | 50-16000-220R   |                                                                                                    |
|                                  | 50-16000-221R   |                                                                                                    |
|                                  | 50–16000–256R   |                                                                                                    |
|                                  | 50-16000-257R   |                                                                                                    |
|                                  | 50–16000–669R   |                                                                                                    |
|                                  | 50–16000–671R   |                                                                                                    |
|                                  | 50–16000–672R   |                                                                                                    |
|                                  | 50–16000–678R   |                                                                                                    |
|                                  | 50–16000–727R   |                                                                                                    |
| US AC Line Cord                  | 50-16000-182R   | Provides power to the 2-wire power supply<br>PWRS-14000–249R.                                          |
| International AC Line Cord       | 50–16000–255R   | Provides power to the 2-wire power supply<br>PWRS-14000–249R.                                          |
|                                  | 50–16000–664R   |                                                                                                    |
|                                  | 50–16000–666R   |                                                                                                    |
|                                  | 50–16000–670R   |                                                                                                    |
| DC Line Cord                     | 50–16002–029R   | Provides power from power supply to the Four Slot<br>Charge Only cradle and Four Slot Ethernet cradle. |
| Cables                           |                 |                                                                                                    |
| Charge Only Cable                | 25-70103-03R    | Provides power to the MC32N0. Requires power supply PWRS-14000–249R.                                   |
| USB Client Charge Cable          | 25-67868-03R    | Provides USB client communication capabilities and charges the MC32N0.                                 |
| RS232 Charge Cable               | 25-67866-03R    | Provides RS232 communication capabilities and charges the MC32N0.                                      |
| Vehicle Charge Cable             | VCA3000-01R     | Changes the MC32N0 using a vehicle's cigarette lighter.                                                |
| Zebra Printer Cable              | 25-91513-01R    | Provides printer specific communication capabili-<br>ties.                                             |
| Single Slot Cradle RS232 Cable   | 25-63852-01R    | Provides serial host communication through the Sin-<br>gle Slot Serial/USB cradle.                     |

| Accessory                           | Part Number             | Description                                                                                                    |
|-------------------------------------|-------------------------|----------------------------------------------------------------------------------------------------|
| Single Slot Cradle USB Cable        | 25-68596-01R            | Provides USB communication through the Single Slot Serial/USB cradle.                                                        |
| Headset Adapter Cable               | 25-124411-02R           | Connects an RCH51 headset to the MC32N0. Con-<br>tains 2.5 mm jack with unique locking screw.                                |
| Miscellaneous                       |                         |                                                                                                    |
| Magnetic Stripe Reader              | MSR3000-100R            | Reads magnetic stripe cards.                                                                                                 |
| Cradle Modem Kit                    | KT-MC3000SERMO-<br>DEMR | Provides modem connectivity to the Single Slot Se-<br>rial/USB cradle. Kit includes Modem Dongle and<br>Modem Adapter Cable. |
|                                     |                         | Note: Not supported on Android devices.                                                                                      |
| 2740 mAh Battery                    | BTRY-MC32-01-01         | Replacement standard capacity (1X) battery.                                                                                  |
|                                     | BTRY-MC32-01-10         | Replacement standard capacity (1X) battery (10-pack).                                                                        |
| 4800 mAh Battery                    | BTRY-MC32-02-01         | Replacement extended capacity (2X) battery.                                                                                  |
|                                     | BTRY-MC32-02-10         | Replacement extended capacity (2X) battery (10-<br>pack).                                                                    |
| Replacement Tether                  | KT-73440–01R            | Replacement non-elastic tether for MC32N0–R and MC32N0–S (3–pack).                                                           |
| MC32XX-R/S Stylus and Tether<br>Kit | 11-43912-03R            | Replacement stylus and tether kit (3-pack).                                                                                  |
| MC32N0–G Stylus and Tether          | KT-81680–03R            | Replacement stylus and tether for MC32N0–G (3-pack).                                                                         |
|                                     | KT-81680-50R            | Replacement stylus and tether for MC32N0–G (50-pack).                                                                        |
| MC32N0-G Handstrap Button           | KT-97258-01R            | Replacement button for MC32N0-G handstrap (250-pack).                                                                        |
| MC32N0-G Handstrap                  | SG-MC3123242-01R        | Replacement handstrap for MC32N0-G.                                                                                          |
| MC32N0-G Handstrap                  | SG-MC3123342-01R        | Replacement handstrap for MC32N0-G (5-pack).                                                                                 |
| MC32N0-R/S Handstrap                | SG-MC3123243-01R        | Replacement handstrap for MC32N0-R and MC32N0-S.                                                                             |
| Plastic Holster                     | 8710-050005-01R         | Provides a clip on holder for the MC32N0-R and MC32N0- S.                                                                    |
| Fabric Holster                      | 11–69293–01R            | Provides a soft, clip on holder and a shoulder strap<br>for the MC32N0-R and MC32N0- S                                       |
| Fabric Holster                      | SG-MC3021212–01R        | Provides a soft, clip on holder and a shoulder strap for the MC32N0–G.                                                       |
| Shoulder Strap                      | 58–40000–007R           | Universal shoulder strap.                                                                                                    |
| Belt                                | 11-08062-02R            | Belt for fabric holster.                                                                                                    |

| Accessory            | Part Number  | Description                                                                           |
|----------------------|--------------|---------------------------------------------------------------------------------------|
| MC32N0–G Rubber Boot | 11-72959-04R | Provides additional protection for both the MC32N0–G laser and imager configurations. |
| MC32N0-S Rubber Boot | 11-70899-04R | Provides additional protection for both the MC32N0–S laser and imager configurations. |
| MC32N0–R Rubber Boot | 11–72096–04R | Provides additional protection for the MC32N0-R.                                      |
| Mounting Bracket     | KT-136648–01 | Used to mount four slot cradles onto a wall.                                          |

## **Battery Adapter**

Use the Battery Adapter with the Single Slot Serial/USB Cradle and the Four Slot Battery Charger to allow charging of the MC32N0 batteries.

## **Installing the Battery Adapter**

When and where to use: The Battery Adapter is required to charge MC32N0 batteries in the Single Slot Serial/USB cradle, the Four Slot Battery Charger or the UBC Adapter.

#### **Procedure:**

- 1 Remove power from the cradle or charger.
- 2 Insert the end of the Battery Adapter into the battery slot.
- **3** Rotate the Battery Adapter down into the battery slot.

#### Figure 20: Battery Adapter in Single Slot Serial/USB Cradle

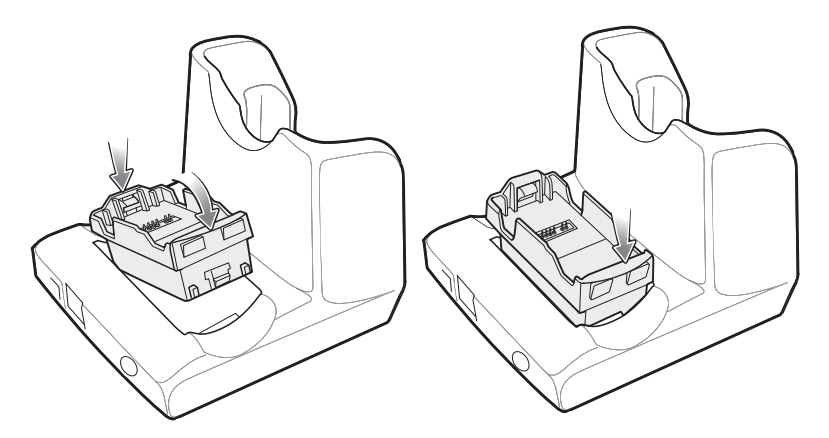

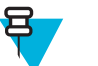

#### Note:

On the Four Slot Battery Charger, install the Battery Adapter into the two front slots before installing into the two rear slots.

If charing both MC3200 and MC3100 batteries in the charger, install the MC3200 battery adapter in the back slots and install the MC3100 batteries in the front slots.

#### Figure 21: Battery Adapter in Four Slot Battery Charger

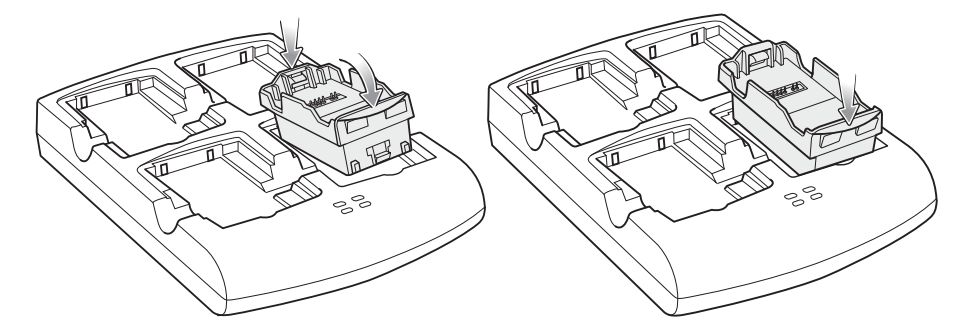

Figure 22: Battery Adapter in UBC Adapter

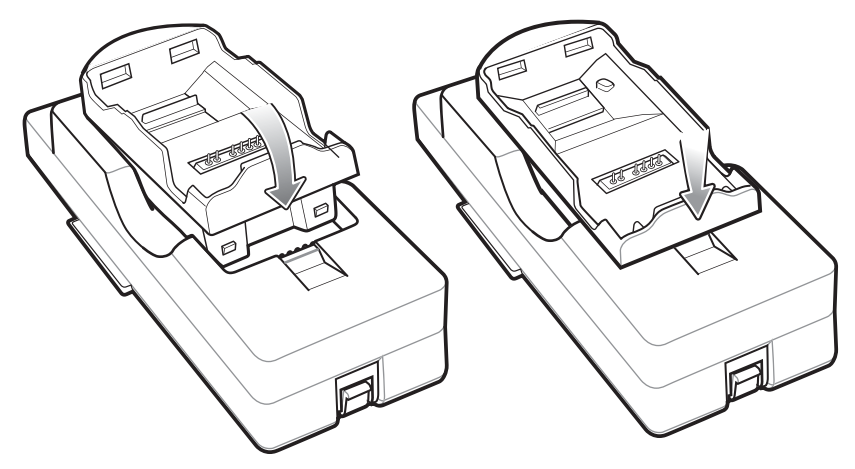

- 4 Press the Battery Adapter down to ensure that it is properly seated.
- 5 Reconnect power.

## **Removing the Battery Adapter**

#### **Procedure:**

- 1 Remove power from the cradle or charger.
- 2 Remove the battery from Battery Adapter.
- 3 Slide the release latch toward the contact pins.

#### Figure 23: Release Latch

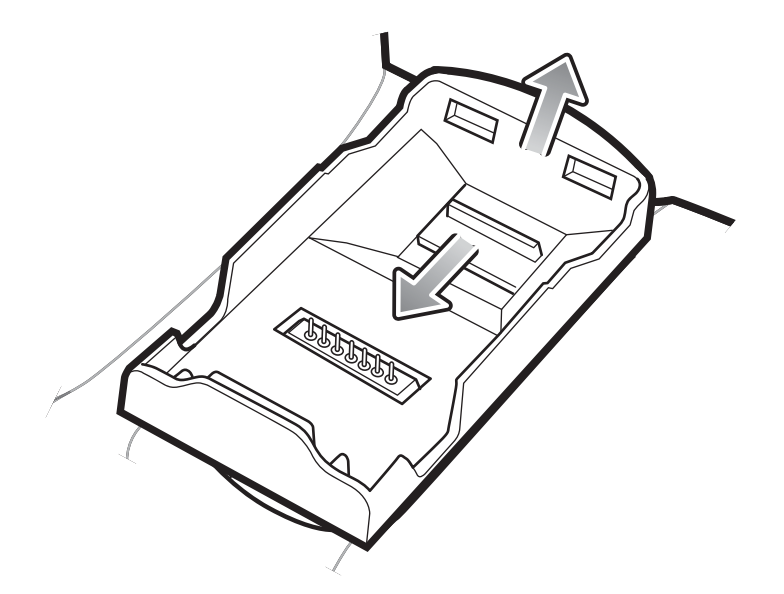

- 4 Rotate the Battery Adapter up.
- 5 Remove the Battery Adapter from the battery slot.
- 6 Reconnect power.

## Single Slot Serial/USB Cradle

**Caution:** Ensure that you follow the guidelines for battery safety described in *Battery Safety Guidelines on* page 159.

The Single Slot Serial/USB cradle:

- Provides 5.4VDC power for operating the mobile computer, charging the battery and charging a spare battery.
- Provides a serial port and a USB port for data communication between the mobile computer and a host computer or other serial devices (e.g., a printer).
- Synchronizes information between the mobile computer and a host computer. With customized or third party software, it can also synchronize the mobile computer with corporate databases.
- Provides serial connection through the serial pass-through port for communication with a serial device, such as a host computer.

• Provides USB connection through the USB pass-through port for communication with a USB device, such as a host computer.

## Setup

#### Figure 24: Single Slot USB Cradle Power, Serial and USB Connections

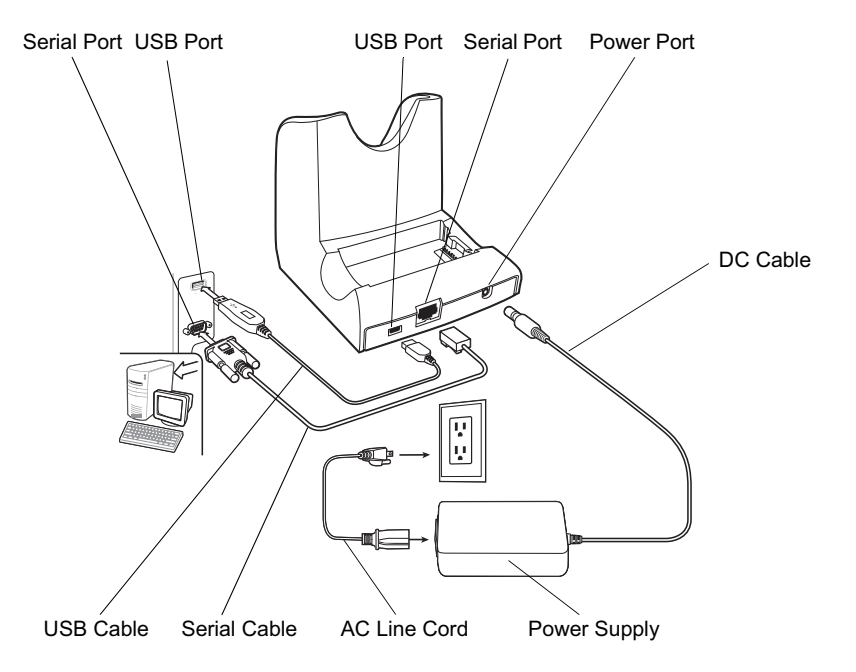

## **Charging the MC32N0 Battery**

#### **Procedure:**

- 1 Ensure that the cradle is connected to power.
- 2 Slide the mobile computer into the slot in the cradle. The mobile computer amber Charge LED Indicator, indicates the mobile computer battery charging status.

#### Figure 25: MC32N0 Battery Charging

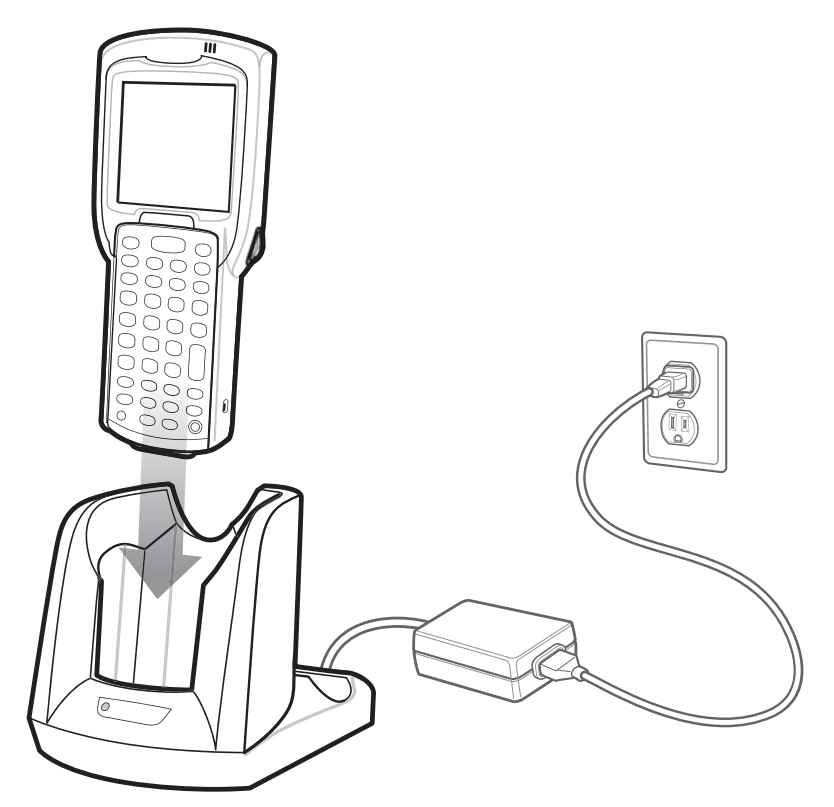

- 3 Gently press down on the device to ensure proper contact.
- 4 When charging is complete, remove the mobile computer from the cradle slot.

## Charging an MC32N0 Spare Battery

#### **Procedure:**

- 1 Ensure that the cradle is connected to power.
- 2 Ensure that the Battery Adapter into the spare battery slot on the cradle. See *Battery Adapter on page 32*.
- **3** Insert the spare battery into the battery adapter, bottom first, and pivot the top of the battery down onto the contact pins.
#### Figure 26: MC32N0 Spare Battery Charging

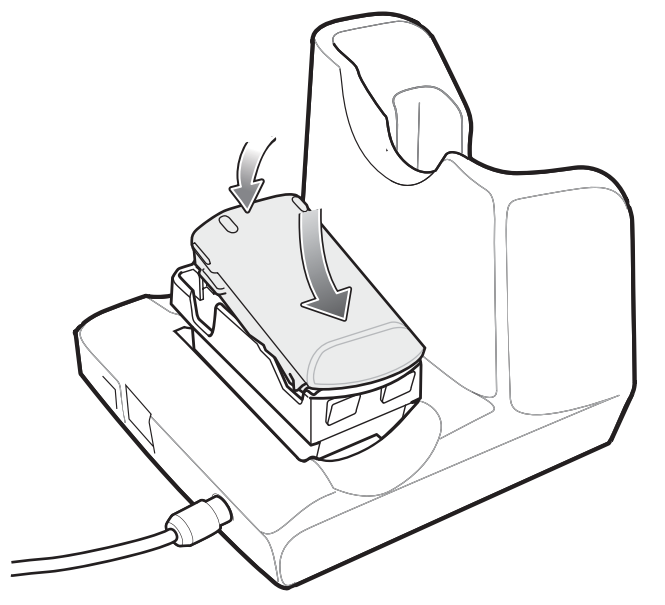

- Gently press down on the battery to ensure proper contact.The Spare Battery Charging LED on the front of the cradle indicates the spare battery charging status.
- 5 When charging is complete, press the battery clip and lift the battery out of the slot.

## **Battery Charging in Single Slot Serial/USB Cradle**

The Single Slot Serial/USB cradle charges the M32N0's main battery and a spare battery simultaneously.

The MC32N0's Charge LED indicates the status of the battery charging in the MC32N0. See *Table 1: LED Charge Indicators on page 23* for charging status indications.

The spare battery charging LED on the cradle indicates the status of the spare battery charging in the cradle. See below for charging status indications.

| Spare Battery LED (on cradle) | Indication                                                                                |
|-------------------------------|-------------------------------------------------------------------------------------------|
| Slow Blinking Amber           | Spare battery is charging.                                                                |
| Solid Amber                   | Charging complete.                                                                        |
| Fast Blinking Amber           | Error in charging; check placement of spare battery.                                      |
| Off                           | No spare battery in slot; spare battery not placed correct-<br>ly; cradle is not powered. |

### **Table 3: Spare Battery LED Charging Indicators**

### **Charging Temperature**

Charge batteries in temperatures from 0 °C to 40 °C (32 °F to 104 °F). Charging is intelligently controlled by the MC32N0.

To accomplish this, for small periods of time, the MC32N0 or cradle alternately enables and disables battery charging to keep the battery at acceptable temperatures. The MC32N0 or cradle indicates when charging is disabled due to abnormal temperatures via its LED.

# Four Slot Charge Only Cradle

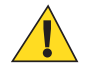

Caution: Ensure that you follow the guidelines for battery safety described in *Battery Safety Guidelines on* page 159.

The Four Slot Charge Only cradle:

- Provides 5.4 VDC power for operating the mobile computer and charging the battery.
- Simultaneously charges up to four mobile computers.

#### Figure 27: Four Slot Charge Only Cradle

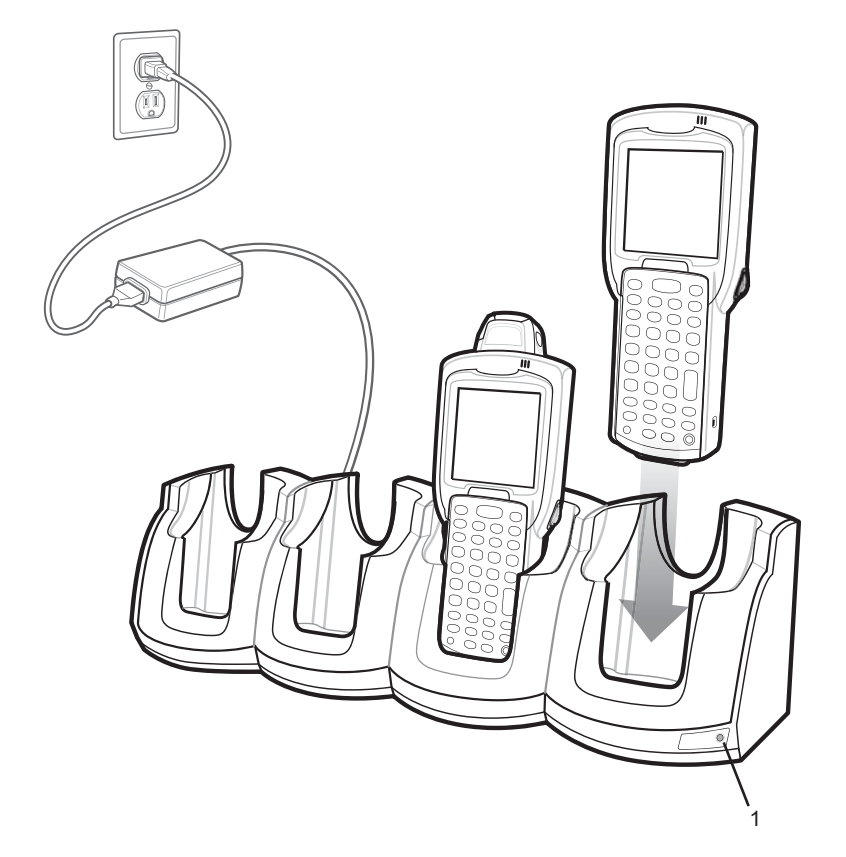

### Table 4: Four Slot Charge Only Cradle LED

| Item | Description |
|------|-------------|
| 1    | Power LED   |

### Setup

Connect the Four Slot Charge Only cradle to a power source.

#### Figure 28: Four Slot Charge Only Cradle Setup

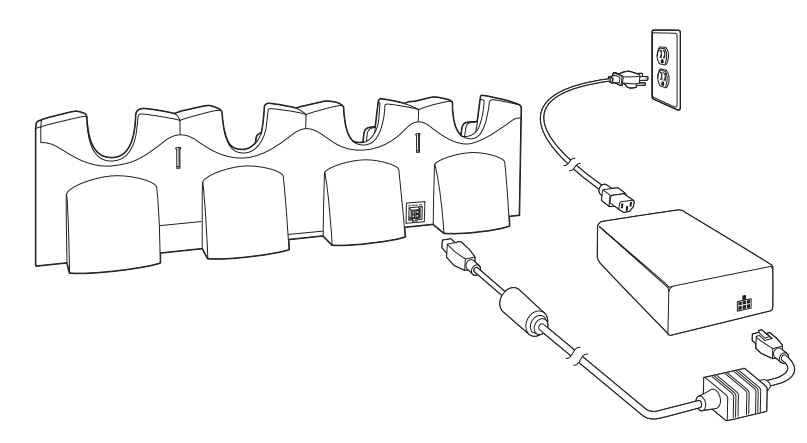

## **Charging the MC32N0 Battery**

#### **Procedure:**

- 1 Ensure that the cradle is connected to power.
- 2 Slide the mobile computer into the slot in the cradle. The mobile computer amber Charge LED Indicator, indicates the mobile computer battery charging status.
- 3 Gently press down on the device to ensure proper contact.
- 4 When charging is complete, remove the mobile computer from the cradle slot.

# **Battery Charging in the Four Slot Charge Only Cradle**

The MC32N0's Charge LED indicates the status of the battery charging in the MC32N0. See *Table 1: LED Charge Indicators on page 23* for charging status indications.

The Standard Battery charges in less than five hours and the Extended Battery charges in less than eight hours.

### **Charging Temperature**

Charge batteries in temperatures from 0 °C to 40 °C (32 °F to 104 °F). Charging is intelligently controlled by the MC32N0.

To accomplish this, for small periods of time, the MC32N0 or cradle alternately enables and disables battery charging to keep the battery at acceptable temperatures. The MC32N0 or cradle indicates when charging is disabled due to abnormal temperatures via its LED.

# Four Slot Ethernet Cradle

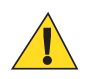

Caution: Ensure that you follow the guidelines for battery safety described in *Battery Safety Guidelines on* page 159.

The Four Slot Ethernet cradle:

- Provides 5.4 VDC power for operating the mobile computer.
- Connects the mobile computer (up to four) to an Ethernet network.

#### Figure 29: Four Slot Ethernet Cradle

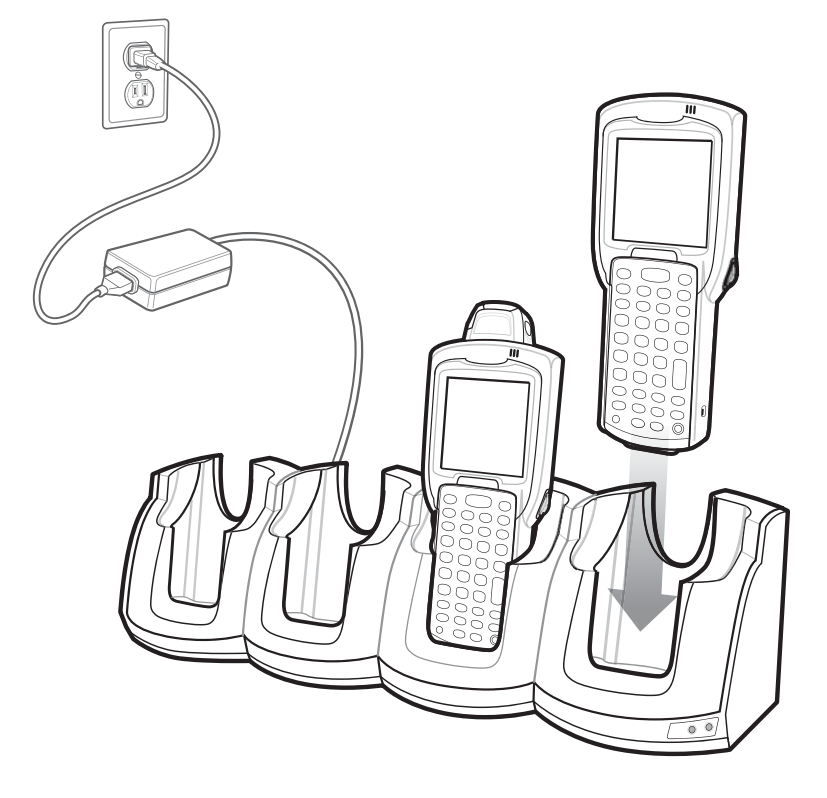

### **LED Indicators**

There are two green LEDs on the front of the cradle and two green LED on the Primary port on the back of the cradle. These green LEDs light and blink to indicate the data transfer rate. When the LEDs are not lit the transfer rate is 10 Mbps.

### Table 5: CRD3X01-4001ER LED Indicators

| Data Rate | Left 1000 LED | Right 100 LED |
|-----------|---------------|---------------|
| 1 Gbps    | On/Blink      | Off           |
| 100 Mbps  | Off           | On/Blink      |
| 10 Mbps   | Off           | Off           |

### CRD3X01-4001ER Setup

Connect the Four Slot Ethernet cradle to a power source and to an Ethernet switch, router, or hub, or a port on the host device.

#### Figure 30: CRD3X01-4001ER Four Slot Ethernet Cradle Connection

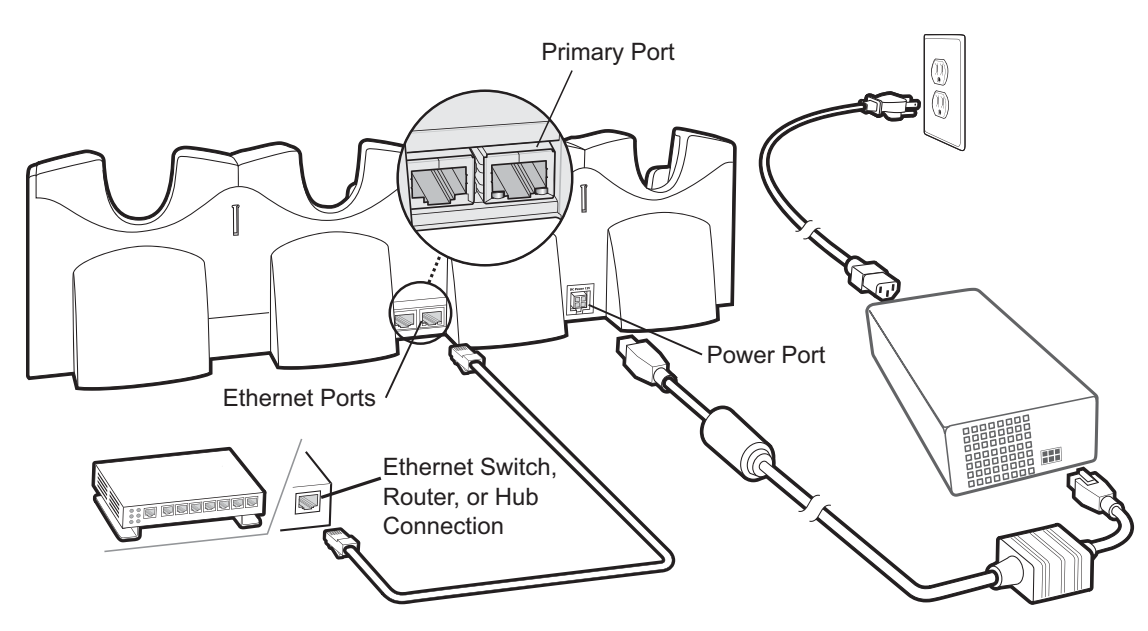

### **Daisychaining Ethernet Cradles**

Daisychain up to four Four Slot Ethernet cradles to connect several cradles to an Ethernet network. Use either a straight or crossover cable. Daisy-chaining should not be attempted when the main Ethernet connection to the first cradle is 10 Mbps as throughput issues will almost certainly result.

To daisychain more than Four Slot Ethernet cradles:

#### **Procedure:**

- 1 Connect power to each Four Slot Ethernet cradle.
- 2 Connect an Ethernet cable to the Primary Port of the first cradle and to the Ethernet switch.
- **3** On the first Four Slot Ethernet cradle, lift or remove the label flap and connect a second Ethernet cable to the Secondary Port.
- 4 Connect the other end of the Ethernet cable to the Primary Port of the second Four Slot Ethernet cradle.
- 5 Connect additional cradles as described in *step 3* and *step 4*.

### Figure 31: Daisychaining Four Slot Ethernet Cradles

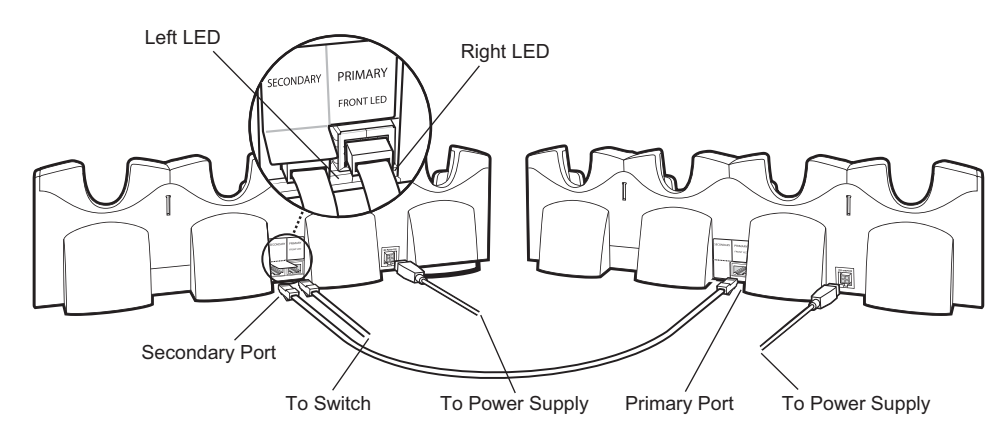

### **Ethernet Settings on Android Devices**

The following settings can be configured when using Ethernet communication:

- Proxy Settings
- Static IP.

### **Configuring Ethernet Proxy Settings**

The MC32N0 includes Ethernet cradle drivers. After inserting the MC32N0, configure the Ethernet connection:

#### **Procedure:**

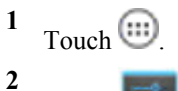

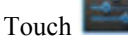

- 3 Touch Ethernet.
- 4 Slide the switch to the **ON** position.
- 5 Place the MC32N0 into the Ethernet cradle slot.
- 6 Touch and hold **Eth0** until the menu appears.
- 7 Touch Modify Proxy.

### Figure 32: Ethernet Proxy Settings

| 😌 eth0                          |        |
|---------------------------------|--------|
| Proxy settings<br>Manual        |        |
| Proxy hostname<br>proxy.exampl  |        |
| Proxy port<br>8080              |        |
| Bypass proxy for<br>example.com |        |
| Cancel                          | Modify |

- 8 Touch the Proxy settings drop-down list and select Manual.
- 9 In the Proxy hostname field, enter the proxy server address.
- 10 In the Proxy port field, enter the proxy server port number.
- 11 😽

Note: When entering proxy addresses in the **Bypass proxy for** field, do not use spaces or carriage returns between addresses.

In the **Bypass proxy for** text box, enter addresses for web sites that do not require to go through the proxy server. Use the separator "|" between addresses.

12 Touch Modify.

13 Touch

### **Configuring Ethernet Static IP Address**

The MC32N0 includes Ethernet cradle drivers. After inserting the MC32N0, configure the Ethernet connection:

### **Procedure:**

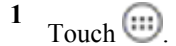

- 2
- Touch
- 3 Touch Ethernet.
- 4 Slide the switch to the **ON** position.

- 5 Place the MC32N0 into the Ethernet cradle slot.
- 6 Touch and hold **Eth0** until the menu appears.
- 7 Touch Disconnect.

#### Figure 33: Ethernet Proxy Settings

| 😧 eth0                       |  |
|------------------------------|--|
| Proxy settings<br>None       |  |
| IP settings<br>Static        |  |
| IP settings<br>192.168.1.128 |  |
| Gateway<br>192.168.1.1       |  |
| Netmask<br>255.255.255.0     |  |
| DNS 1<br>8.8.8.8             |  |
| DNS 2<br>4.4.4.4             |  |
| Cancel                       |  |

- 8 Touch and hold **Eth0** until the menu appears.
- 9 Touch the IP setting drop-down list and select Static.
- 10 In the IP adress field, enter the proxy server address.
- 11 If required, in the Gateway text box, enter a gateway address for the device.
- 12 If required, in the Network prefix length text box, enter a the prefix length.
- 13 If required, in the DNS 1 text box, enter a Domain Name System (DNS) address.
- 14 If required, in the DNS 2 text box, enter a DNS address.
- 15 Touch Connect.
- 16 Touch

### **Ethernet Settings on WinCE Devices**

The Ethernet cradle drivers are pre-installed on the MC32N0 and initiate automatically when the MC32N0 is placed in a properly connected Four Slot Ethernet cradle.

When the mobile computer is inserted into the Four Slot Ethernet cradle, the LAN icon indicates that the mobile computer is connected to a network.

Double-tap the LAN icon to open the LANNDS1 window. This window display the TCP/IP information for the mobile computer.

### Figure 34: LANNDS1 Window

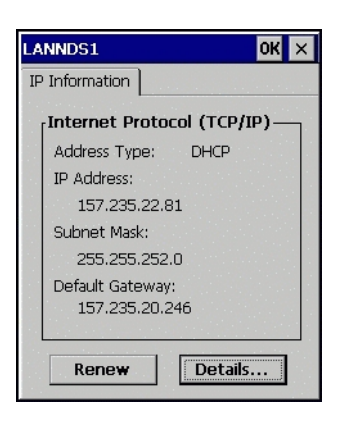

# **Charging the MC32N0 Battery**

#### **Procedure:**

- 1 Ensure that the cradle is connected to power.
- 2 Slide the mobile computer into the slot in the cradle. The mobile computer amber Charge LED Indicator, indicates the mobile computer battery charging status.
- 3 Gently press down on the device to ensure proper contact.
- 4 When charging is complete, remove the mobile computer from the cradle slot.

## **Battery Charging in the Four Slot Ethernet Cradle**

The MC32N0's Charge LED indicates the status of the battery charging in the MC32N0. See *Table 1: LED Charge Indicators on page 23* for charging status indications.

The Standard Battery charges in less than five hours and the Extended Life Battery charges in less than eight hours.

### **Charging Temperature**

Charge batteries in temperatures from 0 °C to 40 °C (32 °F to 104 °F). Charging is intelligently controlled by the MC32N0.

To accomplish this, for small periods of time, the MC32N0 or cradle alternately enables and disables battery charging to keep the battery at acceptable temperatures. The MC32N0 or cradle indicates when charging is disabled due to abnormal temperatures via its LED.

# Four Slot Spare Battery Charger

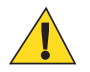

Caution: Ensure that you follow the guidelines for battery safety described in *Battery Safety Guidelines on* page 159.

The Four Slot Battery Charger charges up to four MC32N0 spare batteries.

# Setup

#### Figure 35: Four Slot Battery Charger Power Setup

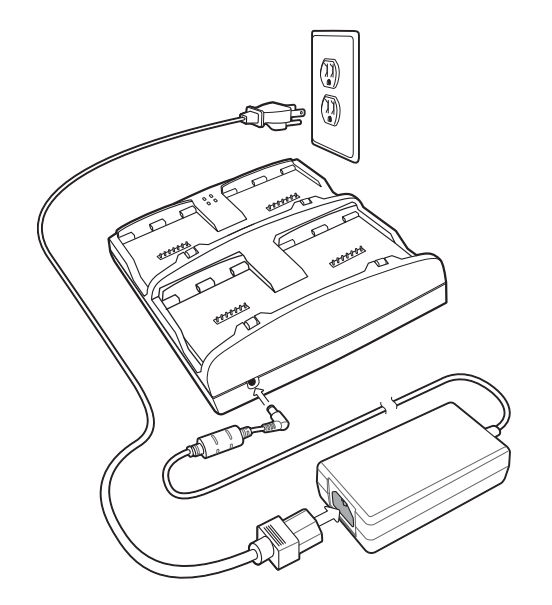

# **Charging Spare Batteries**

**Prerequisites:** Before installing the battery, install the Battery Adapter into the battery slot in the Four Slot Spare Battery Charger. See *Battery Adapter on page 32*.

#### **Procedure:**

- 1 Connect the charger to a power source.
- 2 Insert the battery into a battery adapter and gently press down on the battery to ensure proper contact.

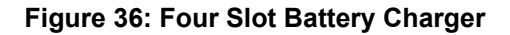

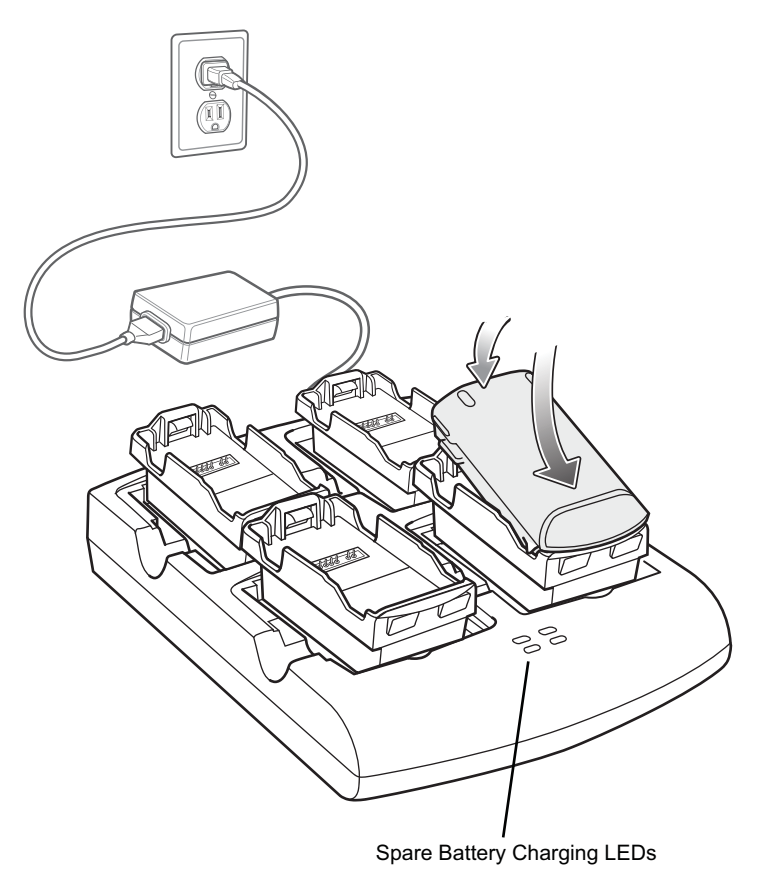

# **Battery Charging**

### **Spare Battery Charging**

Each Battery Charging LED indicates the status of the battery charging in each slot. The table below describes the Battery Charging LED status.

The Standard battery charges in less than five hours and the Extended battery fully charges in less than eight hours.

| Table | 6:  | <b>Batterv</b> | LED | Charging | Indicators |
|-------|-----|----------------|-----|----------|------------|
|       | ••• |                |     | •        | maioatoro  |

| LED                 | Indication                                             |
|---------------------|--------------------------------------------------------|
| Off                 | No battery in slot.                                    |
|                     | Battery is not charging.                               |
|                     | Battery Adapter is not inserted correctly in the slot. |
|                     | Battery is not inserted correctly in Battery Adapter.  |
|                     | Charger is not powered.                                |
| Slow blinking amber | Battery is charging.                                   |
| Solid amber         | Charging complete.                                     |
| Fast blinking amber | Charging error.                                        |

### **Charging Temperature**

Charge batteries in temperatures from 0 °C to 40 °C (32 °F to 104 °F). Charging is intelligently controlled by the MC32N0.

To accomplish this, for small periods of time, the changer alternately enables and disables battery charging to keep the battery at acceptable temperatures. The charger indicates when charging is disabled due to abnormal temperatures via its LED.

# **Universal Battery Charger Adapter**

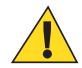

**Caution:** Ensure that you follow the guidelines for battery safety described in *Battery Safety Guidelines on* page 159.

The Universal Battery Charger (UBC) Adapter can be used with a power supply as a standalone spare battery charger or it can be used with the four station UBC2000 to simultaneously charge up to four spare batteries. For additional information on the UBC 2000, see the UBC 2000 Quick Reference Guide p/n 70-33188-xx.

### **Setup**

### Figure 37: Universal Battery Charger Setup

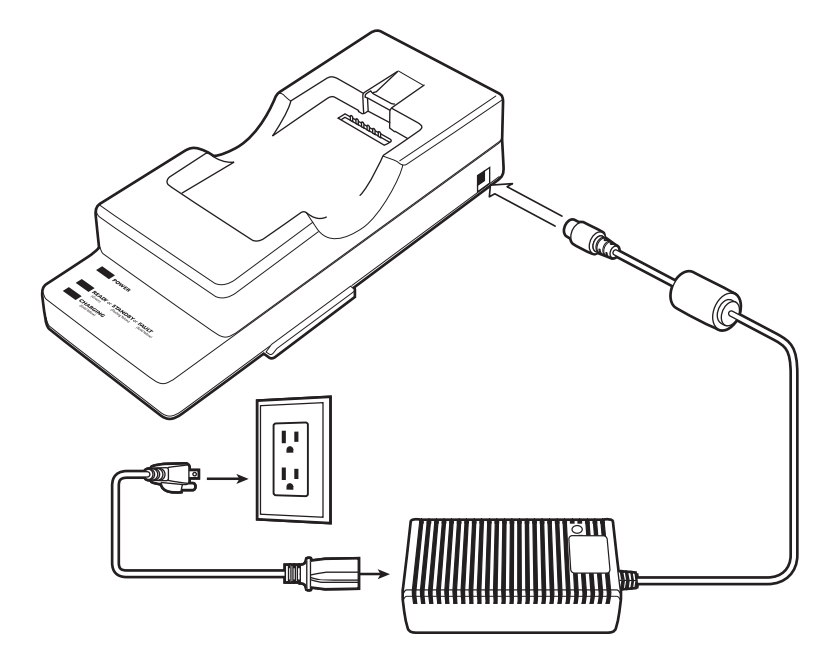

## **Charging a Spare Battery in the UBC Adapter**

#### **Prerequisites:**

Before installing the battery, ensure that the Battery Adapter has been installed into the battery slot in the Universal Battery Charger Adapter. See *Battery Adapter on page 32*.

Ensure that the adapter is connected to power source.

#### **Procedure:**

1 Insert the battery into a battery adapter and gently press down on the battery to ensure proper contact.

### Figure 38: Universal Battery Charger Adapter

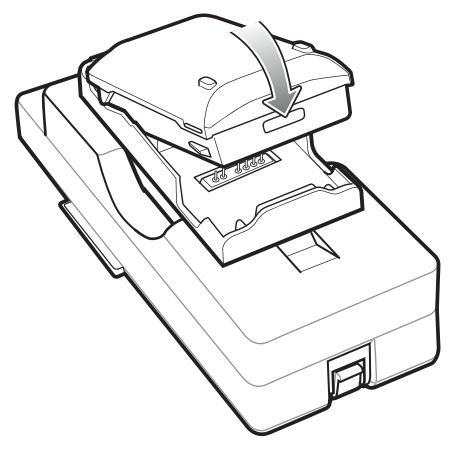

2 Press down on the battery to ensure it is seated properly.

# **UBC Adapter Battery Charging**

### **Spare Battery Charging**

The UBC Adapter charging LEDs indicate the battery charging status. The Standard Battery usually charges in less than five hours and the Extended Life Battery usually charges in less than eight hours.

#### Figure 39: UBC Adapter LEDs

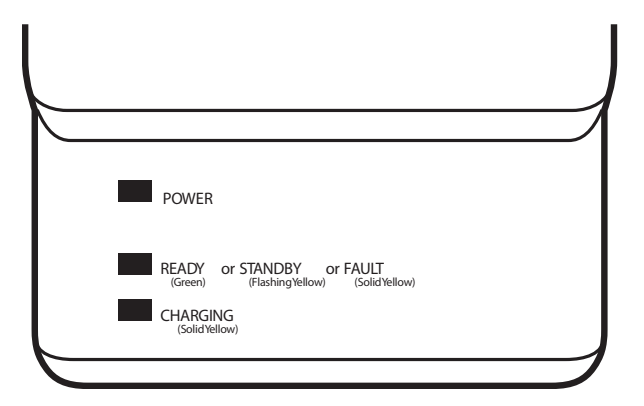

#### Table 7: UBC Adapter Charge LED Status Indications

| LED             | Indication      | Description                                                                                                    |
|-----------------|-----------------|----------------------------------------------------------------------------------------------------|
| POWER           | Green           | Power is connected to the UBC Adapter.                                                                                                    |
| READY<br>or     | Green           | Charging complete.                                                                                                    |
| STAND-<br>BY or | Flashing-Yellow | The battery was deeply discharged and is being trickle charged to bring the voltage<br>up to the operating level. After operating level voltage is achieved, the battery<br>charges normally. |
| FAULT           | Yellow          | Charging error, check placement of mobile computer/spare battery.                                                                                                    |
| CHARG-<br>ING   | Yellow          | Normal charge.                                                                                                    |

# Wall Mount Bracket

Use the optional Wall Mount Bracket to mount a four slot cradle to a wall. To attach the Wall Mount Bracket:

#### **Procedure:**

1 Use the Wall Mount Bracket as a template and mark the locations of the four mounting screws.

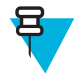

**Note:** Use fasteners appropriate for the type of wall and the Wall Mount Bracket mounting slots. The Wall Mount Bracket mounting slots are designed for a fastener with a #8 pan head. Fasteners must be able to hold a minimum of 4.9 Kg (10.8 lbs).

- 2 Mount the fasteners to the wall. The screw heads should protrude about a half of an inch from the wall.
- 3 Slip the Wall Mount Bracket over the screw heads and slide the bracket down over the screw heads.
- 4 Tighten the screws to secure the bracket to the wall.

#### Figure 40: Wall Mount Bracket

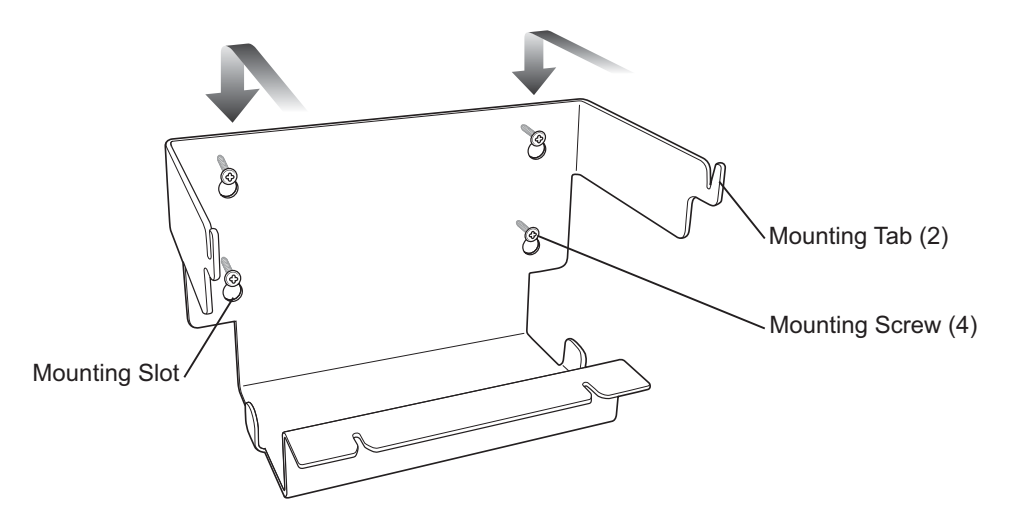

### Mounting a Four Slot Cradle

To mount a four slot cradle:

#### **Procedure:**

1 Screw the supplied screws into the bottom of the four slot cradle. The screw heads should protrude about a quarter of an inch from the cradle.

#### Figure 41: Cradle Mounting Screws

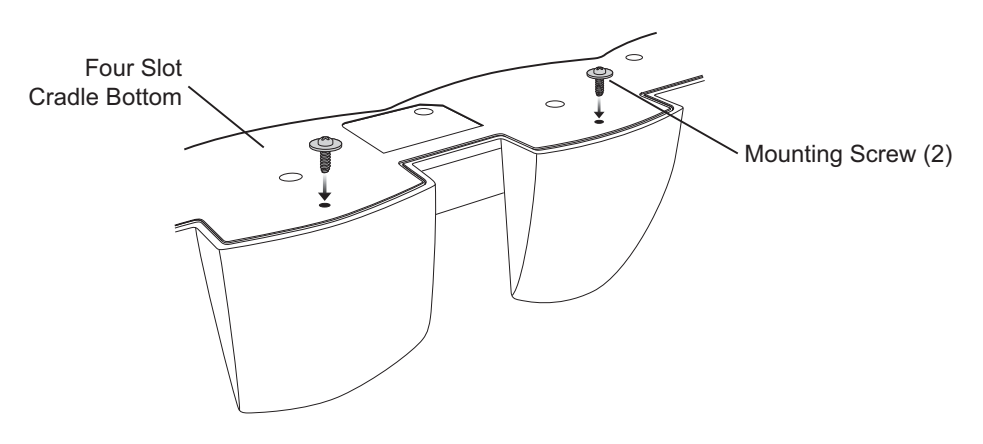

- 2 Align the Wall Mount Bracket mounting tabs with the mounting slots in the back of the four slot cradle. Slip the two mounting tabs into mounting slots.
- **3** Swing the four slot cradle down onto the mounting bracket and align the mounting screws so that they fit into the screw slots.

### Figure 42: Wall Mount Bracket

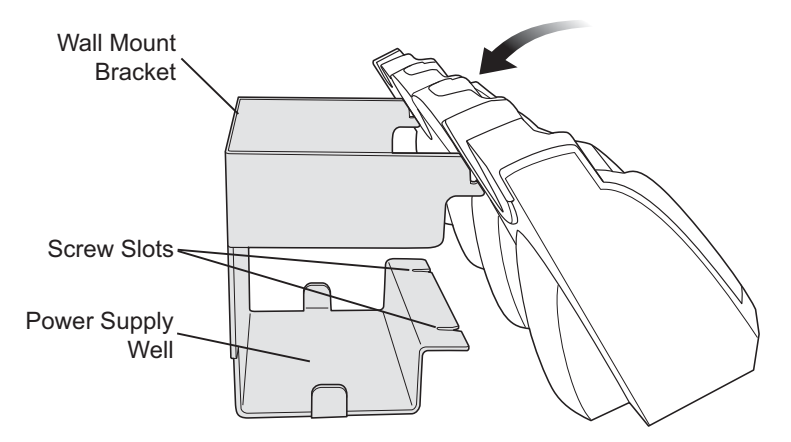

4 Tighten the mounting screws to secure the four slot cradle to the bracket.

#### Figure 43: Mounting Screws

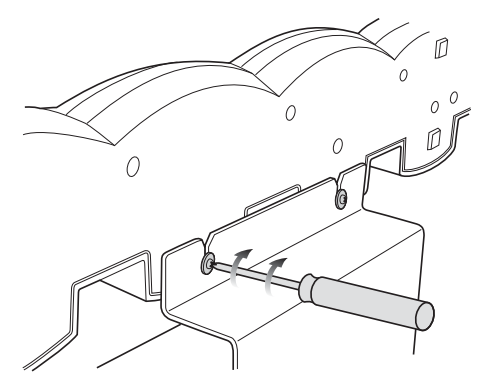

5 Connect power. The power supply should be located in the power supply well.

# MC32N0–G Handstrap Replacement

#### **Procedure:**

1 Slip the button through the loop.

### Figure 44: Remove Button from Loop

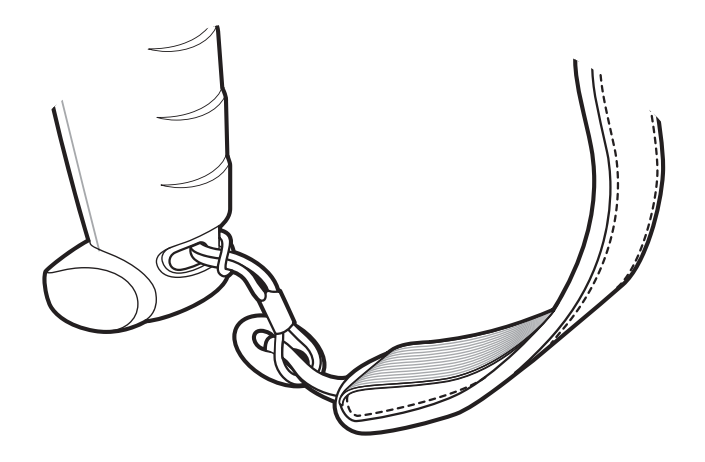

- 2 Remove loop section from handle.
- 3 Separate the loop and hook tape and pull the handstrap through the slot at the bottom of the device.
- 4 Insert one end of the new loop section into the mounting slot in the handle.
- 5 Thread the other end of the loop section through the loop and pull to tighten the loop.

### Figure 45: Thread Loop

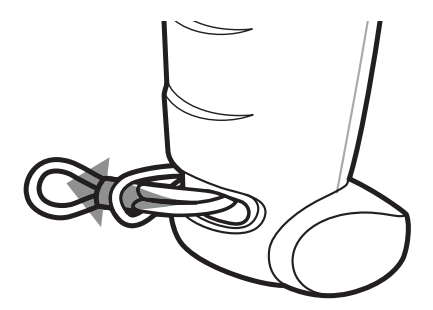

6 Slip the button into the loop section.

### Figure 46: Slip Button Through Loop

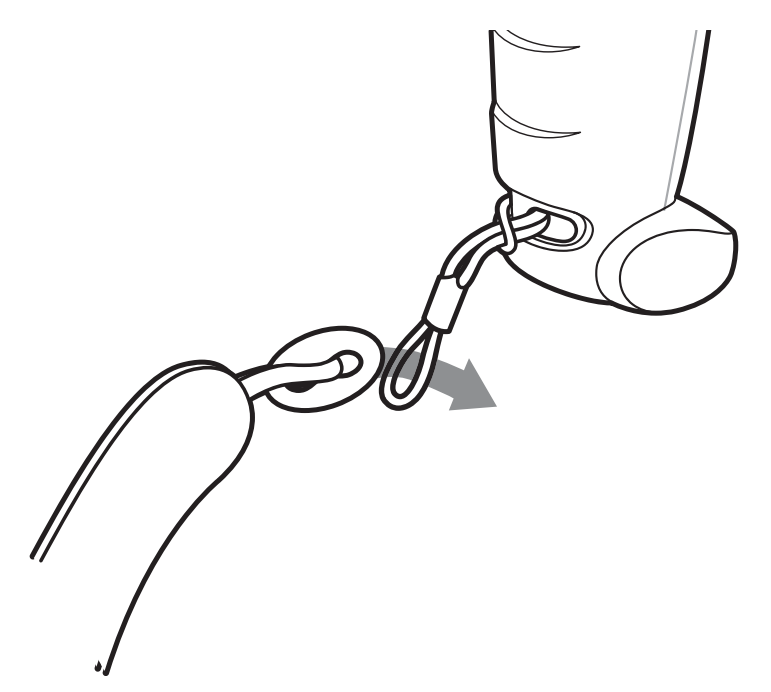

- 7 Thread the end of the handstrap into the slot at the bottom of the device.
- 8 Press the hook material against the loop material.

# MC32N0–S/R Handstrap Replacement

#### **Procedure:**

1 Use a #00 Phillips screwdriver to remove two screws.

#### Figure 47: Remove Mounting Clip

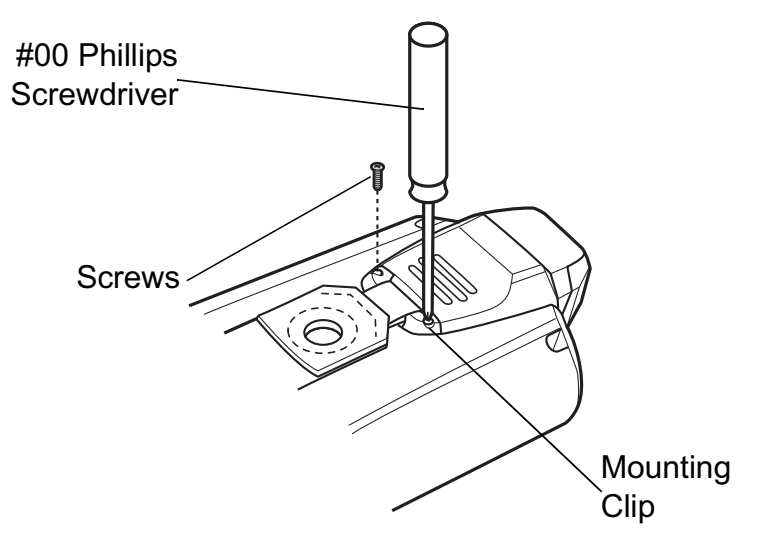

- 2 Lift the mounting clip.
- 3 Slide the mounting clip out of the strap loop.

### Figure 48: Remove Mounting Clip

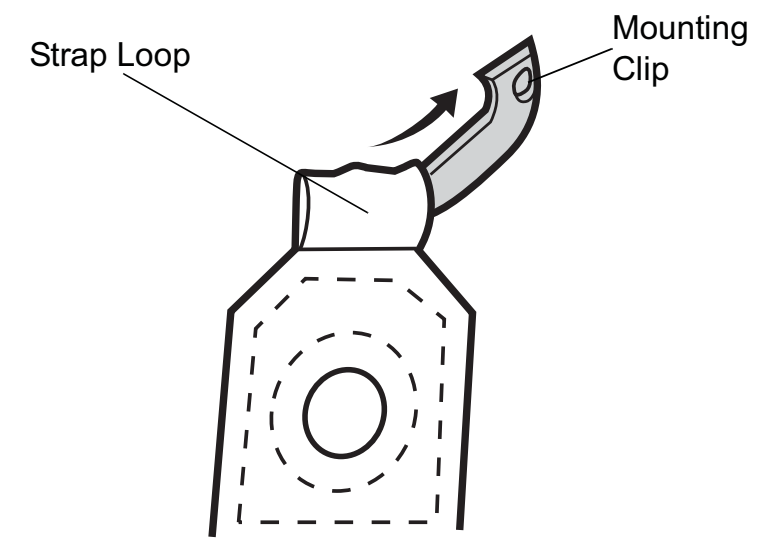

- 4 Feed the mounting clip through the new strap loop.
- 5 Secure the mounting clip to the housing using the two screws.

### Figure 49: Secure Mounting Clip

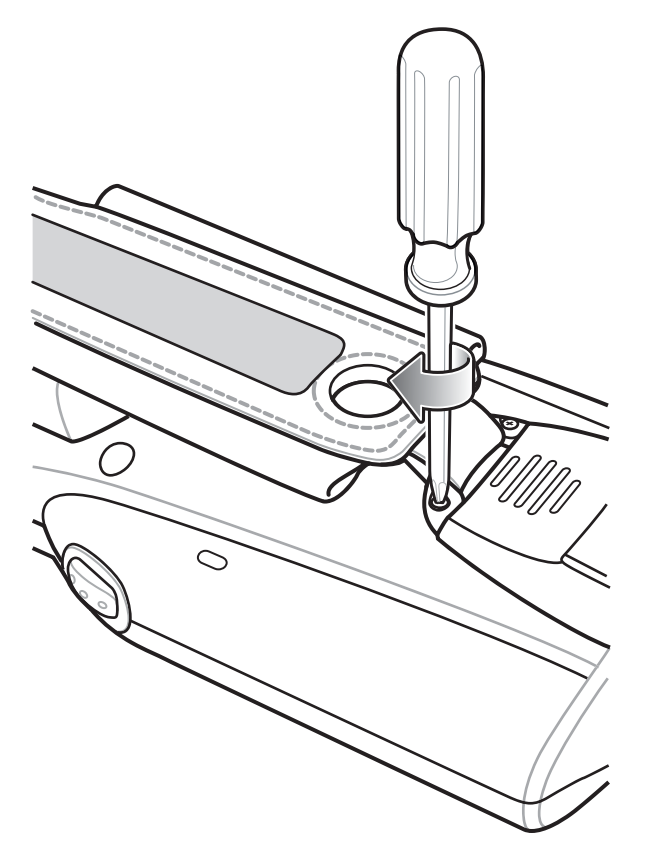

6 Feed the handstrap through the slot at the bottom of the device.

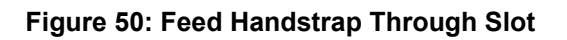

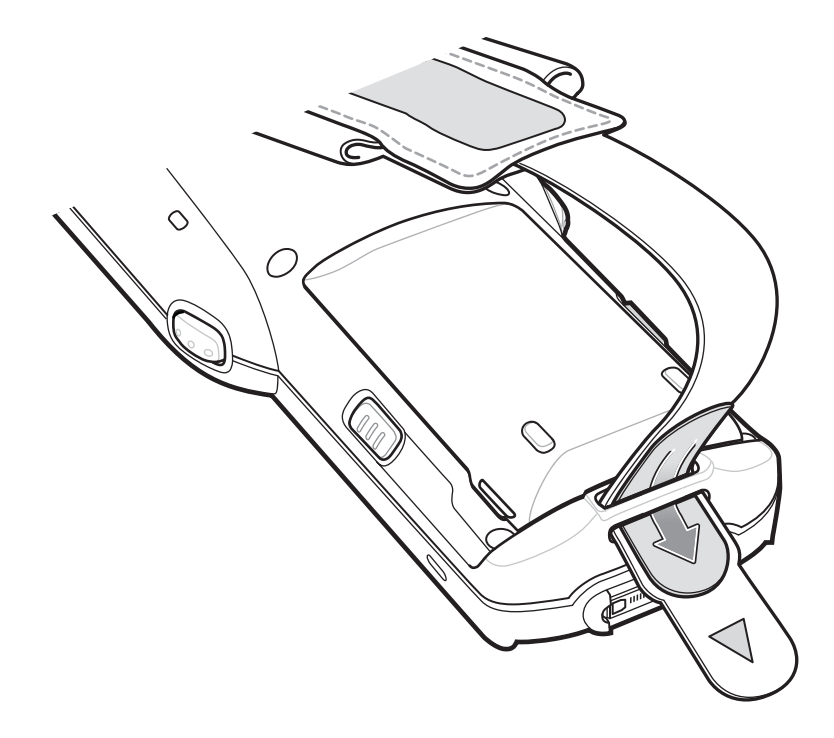

7 Attach the hook material to the loop material and press together.

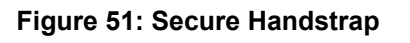

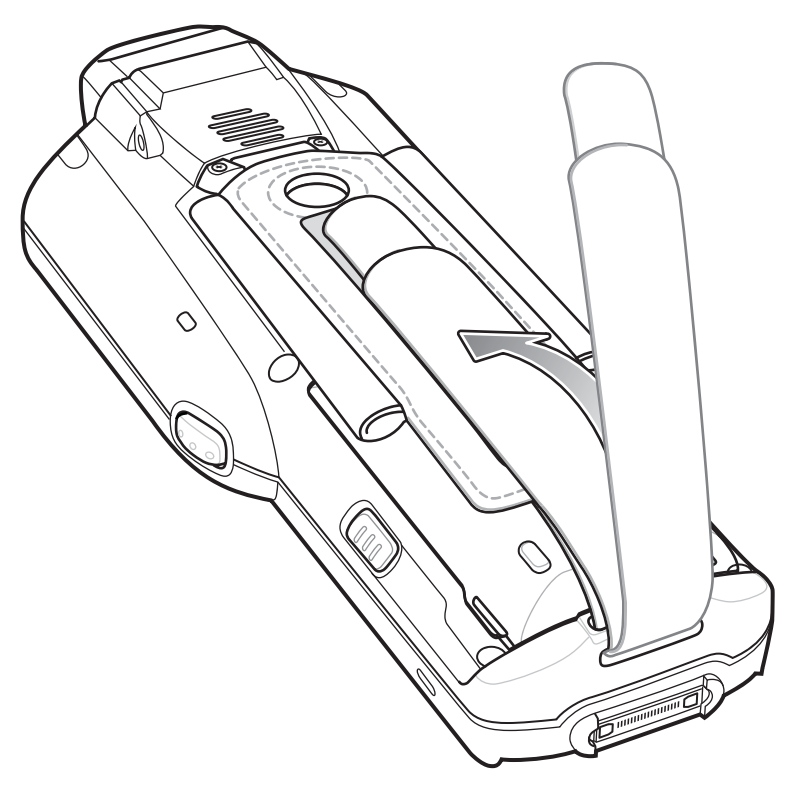

# Chapter 3

# **USB** Communication

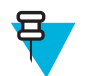

Note: This chapter applies to Android devices only.

This chapter provides information for transferring files between the device and a host computer.

# **Connecting to a Host Computer via USB**

Connect the MC32N0 to a host computer using the Single Slot Serial/USB cradle or USB Client Charge cable to transfer files between the MC32N0 and the host computer.

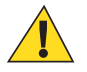

### **Caution:**

When connecting the MC32N0 to a host computer, follow the host computer's instructions for connecting and disconnecting USB devices, to avoid damaging or corrupting files.

### Connecting to the MC32N0 as a Media Device

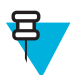

Note: Using Media Device, you can copy files to either the microUSB card or internal memory.

#### **Procedure:**

1 Connect the USB Client Charge cable to the MC32N0 and then to the host computer or place the MC32N0 into a Single Slot Serial/USB cradle that is connected to a host computer.

Connected as a media device or Connected as an installer appears on the Status bar.

- 2 If **Connected as an installer** appears, pull down the Notification shade and touch **Connected as an installer** and then touch **Media device (MTP)**.
- **3** On the host computer, open a file explorer application.
- 4 Locate the MC32N0 as a portable device.
- 5 Open the SD card or the Internal storage folder.
- 6 Copy or delete files as required.

### Connecting to the MC32N0 as an Installer

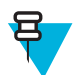

Note: Using Installer, you can only copy files to the microUSB card.

#### **Procedure:**

1 Connect the USB Client Charge cable to the MC32N0 and then to the host computer or place the MC32N0 into a Single Slot Serial/USB cradle that is connected to a host computer.

Connected as a media device or Connected as an installer appears on the Status bar.

- 2 If Connected as media device appears, pull down the Notification shade and touch Connected as media device and then touch Media device (MTP) to de-select.
- 3 Touch Turn on USB Storage.
- 4 On the host computer, open a file explorer application. The MC32N0 storage appears as Removable Disk.
- 5 Locate the MC32N0 as a devices within Removable Storage.
- 6 Open the **Removable Disk**.
- 7 Copy or delete files as required.
- 8 On the MC32N0, touch Turn off USB storage

# **Disconnect from the Host Computer**

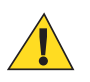

### Caution:

Carefully follow the host computer's instructions to unmount the microSD card and disconnect USB devices correctly to avoid losing information.

#### **Procedure:**

- 1 On the host computer, unmount the device.
- 2 Remove the USB Client Charge cable from the MC32N0 or remove the MC32N0 from the Single Slot Serial/USB cradle.

# Chapter 4

# **DataWedge Configuration**

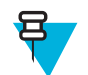

Note: This chapter applies to DataWedge on Android devices.

DataWedge is an application that reads data, processes the data and sends the data to an application.

# **Basic Scanning**

Scanning can be performed using the imager.

# **Using the Imager**

To capture bar code data:

#### **Procedure:**

- 1 Ensure that an application is open on the MC32N0 and a text field is in focus (text cursor in text field).
- 2 Aim the exit window at a bar code.
- **3** Press and hold the a Scan button or Trigger. The red laser aiming pattern turns on to assist in aiming. Ensure that the bar code is within the area formed by the aiming pattern. The

### Figure 52: Data Capture MC32N0-G

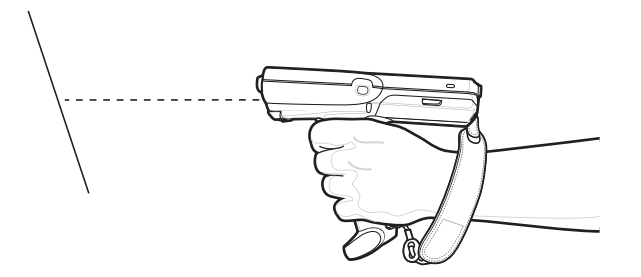

Figure 53: Data Capture – MC32N0–S

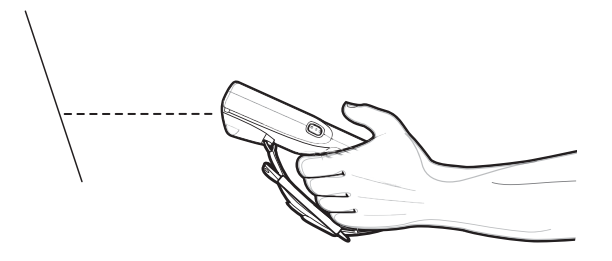

4 The Scan LEDs light green, a beep sounds, by default, to indicate the bar code was decoded successfully. The captured data appears in the text field.

### **Using the Laser Scanner**

To capture bar code data:

#### **Procedure:**

- 1 Ensure that an application is open on the device and a text field is in focus (text cursor in text field).
- 2 On the MC32N0–R, rotate the Turret for optimal scanning position.
- 3 Point the scan exit window at a bar code.
- 4 Press and hold the Scan button. The red scan line turns on to assist in aiming. Ensure that the scan line crosses every bar and space of the bar code.

#### Figure 54: Data Capture MC32N0–R

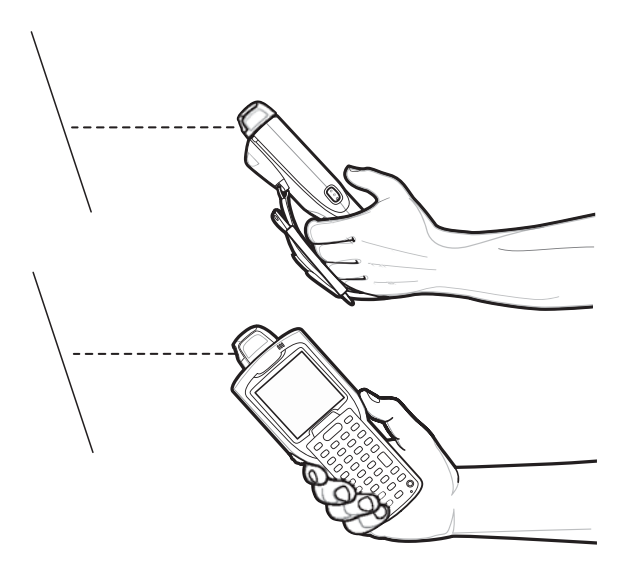

Figure 55: Data Capture MC32N0-S

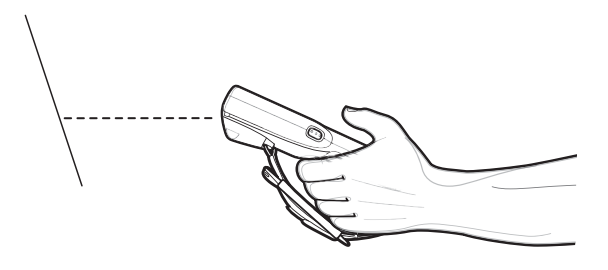

The Scan LEDs light green and a beep sounds, by default, to indicate the bar code was decoded successfully. The captured data appears in the text field.

# **Profiles**

DataWedge is based on profiles and plug-ins. A profile contains information on how DataWedge should behave with different applications.

Profile information consists of:

- · Associated application
- Input plug-in configurations
- Output plug-in configurations
- Process plug-in configurations.

Using profiles, each application can have a specific DataWedge configuration. For example, each user application can have a profile which outputs scanned data in the required format when that application comes to the foreground. DataWedge can be configured to process the same set of captured data differently based on the requirements of each application.

DataWedge includes the following visible and hidden pre-configured profiles which support specific built-in applications:

- Visible profiles:
  - **Profile0** created automatically the first time DataWedge runs. Generic profile used when there are no user created profiles associated with an application.
  - Launcher disables scanning when the Launcher is in foreground.
  - DWDemo provides support for the DWDemo application.
- Hidden profiles (not shown to the device):
  - **RD Client** provides support for MSP.
  - MSP Agent provides support for MSP.
  - MspUserAttribute provides support for MSP.
  - Camera disables scanning when the default camera application is in foreground.
  - RhoElements disables scanning when RhoElements is in foreground.

### **Profile0**

**Profile0** can be edited but cannot be associated with an application. That is, **DataWedge** allows manipulation of plug-in settings for **Profile0** but it does not allow assignment of a foreground application. This configuration allows **DataWedge** to send output data to any foreground application other than applications associated with user-defined profiles when **Profile0** is enabled.

**Profile0** can be disabled to allow **DataWedge** to only send output data to those applications which are associated in user-defined profiles. For example, create a profile associating a specific application, disable **Profile0** and then scan. **DataWedge** only sends data to the application specified in the user-created profile. This adds additional security to **DataWedge** enabling the sending of data only to specified applications.

## **Plug-ins**

A plug-in is a software module utilized in DataWedge to extend its functionality to encompass technologies such as bar code scanning. The plug-ins can be categorized into three types based on their operations:

- Input Plug-ins
- Output Plug-ins
- · Process Plug-ins.

### **Input Plug-ins**

An Input Plug-in supports an input device, such as a bar code scanner contained in, or attached to the device. **DataWedge** contains base plug-ins for these input devices.

• Bar Code Scanner Input Plug-in – The Bar Code Scanner Input Plug-in is responsible for reading data from the integrated bar code scanner and supports different types of bar code readers including laser, imager and internal camera. Raw data read from the bar code scanner can be processed or formatted using Process Plug-ins as

required. **DataWedge** has built-in feedback functionality for the bar code scanner to issue user alerts. The feedback settings can be configured according to user requirement.

### **Process Plug-ins**

Process Plug-ins are used in **DataWedge** to manipulate the received data according to the requirement, before sending to the foreground application via the Output Plug-in.

- **Basic Data Formatting Process Plug-in** The Basic Data Formatting Plug-in allows **DataWedge** to add a prefix and/or a suffix to the captured data before passing it to an Output Plug-in.
- Advanced Data Formatting Process Plug-in The Advanced Data Formatting Plug-in allows DataWedge to apply rules (actions to be performed based on defined criteria) to the data received via an input plug-in before passing it to an Output Plug-in.

### **Output Plug-ins**

Output Plug-ins are responsible for sending the data from Input Plug-ins to a foreground application on the device.

- Keystroke Output Plug-in The Keystroke Output Plug-in collects and sends data received from the Input Plugin to the foreground applications by emulating keystrokes.
- Intent Output Plug-in The Intent Output Plug-in collects and sends data received from the Input Plug-ins to foreground applications using the Android Intent mechanism.
- **IP Output Plug-in** The IP Output Plug-in collects and sends data received from the Input Plug-ins to a host computer via a network connection. Captured data can be sent over an IP network to a specified IP address and port using either TCP or UDP transport protocols.

# **Profiles Screen**

To launch DataWedge, touch 💷 > **DataWedge**. By default, three profiles appear:

- Profile0
- Launcher
- DWDemo.

Profile0 is the default profile and is used when no other profile can be applied.

### Figure 56: DataWedge Profiles Screen

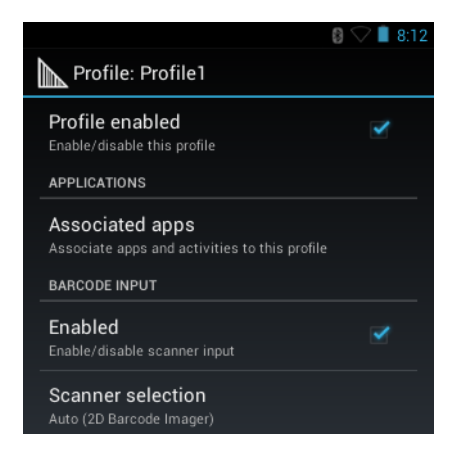

Profile names are color coded. Enabled profiles are white and disabled profiles are gray.

To configure a profile touch the profile name.

### **Profile Context Menu**

Touch and hold a profile to open a context menu that allows additional actions to be performed on the selected profile.

#### Figure 57: Profile Context Menu

| Profile1       |
|----------------|
| Edit profile   |
| Rename profile |
| Delete profile |

The profile context menu allows the profile to be edited (same as just tapping on a profile), renamed or deleted.

### **Options Menu**

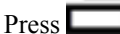

Press **t** open the options menu.

Figure 58: DataWedge Options Menu

|                    |                    | 8 | 🔿 🗎 7:35 |  |  |
|--------------------|--------------------|---|----------|--|--|
| Da Da              | DataWedge Profiles |   |          |  |  |
| Profile0 (default) |                    |   |          |  |  |
| Launcher           |                    |   |          |  |  |
| DWDemo             |                    |   |          |  |  |
|                    |                    |   |          |  |  |
|                    | New profile        |   |          |  |  |
|                    | Settings           |   |          |  |  |
|                    | About              |   |          |  |  |

The menu provides options to create a new profiles, access to general DataWedge settings and DataWedge version information.

# **Disabling DataWedge**

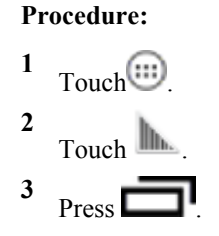

- 4 Touch Settings.
- 5 Touch DataWedge enabled.

The blue check disappears from the checkbox indicating that DataWedge is disabled.

# **Creating a New Profile**

#### **Procedure:**

| 1 | Touch 🕮.        |
|---|-----------------|
| 2 | Touch <b></b> . |
| 3 | Press           |

- 4 Touch New profile.
- 5 In the **New profile** dialog box, enter a name for the new profile. It is recommended that profile names be unique and made up of only alpha-numeric characters (A-Z, a-z, 0-9).

### Figure 59: New Profile Name Dialog Box

| New profile        |    |  |  |
|--------------------|----|--|--|
| Enter profile name |    |  |  |
| Cancel             | ок |  |  |

6 Touch OK.

The new profile name appears in the **DataWedge profile** screen.

# **Profile Configuration**

To configure the Profile0 or a user-created profile, touch the profile name.

#### Figure 60: Profile Configuration Screen

|                                                                  | 8:12        |
|------------------------------------------------------------------|-------------|
| Profile: Profile1                                                |             |
| Profile enabled<br>Enable/disable this profile                   | <b>&gt;</b> |
| APPLICATIONS                                                     |             |
| Associated apps<br>Associate apps and activities to this profile | e           |
| BARCODE INPUT                                                    |             |
| Enabled<br>Enable/disable scanner input                          | <b></b>     |
| Scanner selection<br>Auto (2D Barcode Imager)                    |             |

The configuration screen lists the following sections:

- Profile enabled
- Applications
- Barcode Input
- Keystroke output
- Intent Output

• IP Output.

### **Bar Code Input**

Use the Bar Code Input options to configure the Bar Code Scanner Input Plug-in for the profile.

### Enabled

Enables or disables this plug-in. A check in the checkbox indicates that the plug-in is enabled.

### **Scanner Selection**

Configures which scanning device to use for bar code data capture when the profile is active.

- Auto The software automatically selects the 2D Imager.
- 2D Imager Scanning is performed using the 2D Imager.

### Decoders

Configures which bar code decoders are enabled or disabled. For best performance disable all unnecessary decoders.

Touch **Decoders**. The **Barcode input** screen appears. A check in the checkbox indicates that the decoder is enabled. By default the most commonly used decoders are enabled (shown below with an asterisk). The supported decoders are:

| UPC-A*               | UPC-E0*         | EAN-13*             |
|----------------------|-----------------|---------------------|
| EAN-8*               | Code 128*       | Code 39*            |
| Interleaved 2 of 5   | GS1 DataBar*    | GS1 DataBar Limited |
| GS1 DataBar Expanded | Datamatrix*     | QR Code*            |
| PDF417*              | Composite AB    | Composite C         |
| MicroQR              | Aztec*          | Maxicode*           |
| MicroPDF             | USPostnet       | USPlanet            |
| UK Postal            | Japanese Postal | Australian Postal   |
| Canadian Postal      | Dutch Postal    | US4state FICS       |
| Codabar*             | MSI             | Code 93             |
| Trioptic 39          | Discrete 2 of 5 | Chinese 2 of 5      |
| Korean 3 of 5        | Code 11         | TLC 39              |
| Matrix 2 of 5        | UPC-E1          |                     |

Press  $\leftarrow$  to return to the previous screen.

### **Decoder Params**

Use Decode Params to configure individual decoder parameters.

- UPCA
  - **Report Check Digit** The check digit is the last character of the symbol used to verify the integrity of the data. Enables or disables this option. A check in the checkbox indicates that the option is enabled (default enabled).
  - **Preamble** Preamble characters are part of the UPC symbol consisting of Country Code and System Character. Select the appropriate option to match the host system.

There are three options for transmitting a UPCA preamble:

- + Preamble None Transmit no preamble.
- + Preamble Sys Char Transmit System Character only (default).
- + **Preamble Country and Sys Char** Transmit System Character and Country Code ("0" for USA). Select the appropriate option to match the host system.
- UPCE0
  - Report Check Digit The check digit is the last character of the symbol used to verify the integrity of the data. Enables or disables this option. A check in the checkbox indicates that the option is enabled (default disabled).
  - **Preamble** Preamble characters are part of the UPC symbol consisting of Country Code and System Character. Select the appropriate option to match the host system.

There are three options for transmitting a UPCE0 preamble:

- + Preamble Sys Char Transmit System Character only.
- + Preamble Country and Sys Char Transmit System Character and Country Code ("0" for USA).
- + **Preamble None** Transmit no preamble (default).
- Convert UPCE0 To UPCA Enable to convert UPCE0 (zero suppressed) decoded data to UPC-A format before transmission. After conversion, the data follows UPC-A format and is affected by UPC-A programming selections. Disable to transmit UPCE0 decoded data as UPCE0 data, without conversion (default - disabled).
- Code128
  - Length1 Use to set decode lengths (default 0). See *Decode Lengths on page 67* for more information.
  - Length2 Use to set decode lengths (default 55). See Decode Lengths on page 67 for more information.
  - **Redundancy** Sets the reader to read the bar code twice before accepting data. A check in the checkbox indicates that redundancy is enabled (default disabled).
  - Enable Plain Code 128 Flag to enable other 128 sub types (besides GS1-128 and ISBT-128).
  - **Enable GS1-128** Set the GS1 128 subtype. A check in the checkbox indicates that the option is enabled (default enabled).
  - Enable ISBT128 Set the ISBT128 subtype. A check in the checkbox indicates that the option is enabled (default enabled).
  - ISBT128 Concatenation Mode Select an option for concatenating pairs of ISBT code types:
    - + Concat Mode Never Do not concatenate pairs of ISBT codes encountered (default).
    - + **Concat Mode Always** There must be two ISBT codes in order to decode and perform concatenation. Does not decode single ISBT symbols.
    - + Concat Mode Auto Decodes and concatenates pairs of ISBT codes immediately. If only a single ISBT symbol is present, the device must decode the symbol the number of times set via DataWedge Configuration 4 11 Redundancy Code128 before transmitting its data to confirm that there is no additional ISBT symbol.
  - Check ISBT Table The ISBT specification includes a table that lists several types of ISBT bar codes that are commonly used in pairs. If ISBT128 Concat Mode is set, enable Check ISBT Table to concatenate only those pairs found in this table. Other types of ISBT codes are not concatenated. A check in the checkbox indicates that redundancy is enabled (default disabled).
  - Security Level The scanner offers four levels of decode security for Code 128 bar codes. Select increasing levels of security for decreasing levels of bar code quality. There is an inverse relationship between security and scanner aggressiveness, so choose only that level of security necessary for any given application.
    - + Security Level 0 This setting allows the scanner to operate in its most aggressive state, while providing sufficient security in decoding most "in-spec" bar codes.
    - + Security Level 1 This setting eliminates most misdecodes (default).
    - + Security Level 2 Select this option if Security level 1 fails to eliminate misdecodes.
    - + Security Level 3 If Security Level 2 is selected and misdecodes still occur, select this security level. Be advised, selecting this option is an extreme measure against mis-decoding severely out of spec bar codes.

Selecting this level of security significantly impairs the decoding ability of the scanner. If this level of security is needed, try to improve the quality of the bar codes.

- Code39
  - Length1 Use to set decode lengths (default 0). See Decode Lengths on page 67 for more information.
  - Length2 Use to set decode lengths 4 (default 55). See *Decode Lengths on page 67* for more information.
  - Verify Check Digit Enable this feature to check the integrity of all Code 39 symbols to verify that the data complies with a specified check digit algorithm. The digital scanner decodes only those Code 39 symbols that include a modulo 43 check digit. Enable this feature only if the Code 39 symbols contain a modulo 43 check digit (default disabled).
  - **Report Check Digit** Transmit Code 39 data with or without the check digit. A check in the checkbox indicates to send Code 39 data with check digit (default disabled).
  - **Full ASCII** Code 39 Full ASCII is a variant of Code 39 that pairs characters to encode the full ASCII character set. To enable or disable Code 39 Full ASCII (default disabled),
  - **Redundancy** Sets the reader to read the bar code twice before accepting data. A check in the checkbox indicates that redundancy is enabled (default disabled).
  - **Convert Code39 To Code32** Code 32 is a variant of Code 39 used by the Italian pharmaceutical industry. Scan the appropriate bar code below to enable or disable converting Code 39 to Code 32 (default disabled).
  - **Report Code32 Prefix** Scan the appropriate bar code to enable or disable adding the prefix character "A" to all Code 32 bar codes (default disabled).
  - Security Level Options: Security level 0, Security Level 1, Security Level 2 and Security Level 3 (default Security level 1).
- Interleaved 2 of 5
  - Length1 Use to set decode lengths (default 14). See Decode Lengths on page 67 for more information.
  - Length2 Use to set decode lengths (default 10). See Decode Lengths on page 67 for more information.
  - **Redundancy** Sets the reader to read the bar code twice before accepting data. A check in the checkbox indicates that redundancy is enabled (default enabled).
  - Check Digit
    - + No Check Digit A check digit is not used. (default)
    - + USS Check Digit Select to check the integrity of all Interleaved 2 of 5 symbols to verify the data complies with either the Uniform Symbology Specification (USS) check digit algorithm.
    - + **OPCC Check Digit** Select to check the integrity of all Interleaved 2 of 5 symbols to verify the data complies with either the Optical Product Code Council (OPCC) check digit algorithm.
  - **Report Check Digit** Transmit Interleaved 2 of 5 data with or without the check digit. A check in the checkbox indicates to send Interleaved 2 of 5 data with check digit (default disabled).
  - **Convert ITF-14 To EAN13** Convert 14-character Interleaved 2 of 5 bar codes to EAN-13, and transmit as EAN-13. The Interleaved 2 of 5 bar code must be enabled and must have a leading zero and a valid EAN-13 check digit. A check in the checkbox indicates that the option is enabled (default disabled).
  - I2of5 Security Level Options: I2of5 Security level 0, I2of5 Security Level 1, I2of5 Security Level 2 and I2of5 Security Level 3 (default I2of5 Security level 1).
- Composite AB
  - UCC Link Mode
    - + Link Flag ignored 1D component is transmitted regardless of whether a 2D component is detected.
    - + Always Linked 1D and the 2D components are transmitted. If 2D is not present, the 1D component is not transmitted.
    - + **Auto Discriminate** the digital scanner determines if there is a 2D portion, then transmits the 1D component, as well as the 2D portion if present. (default).
- UK Postal
  - Report Check Digit Transmit UK Postal data with or without the check digit. A check in the checkbox indicates to send UK Postal data with check digit (default disabled).
- Codabar

- Length1 Use to set decode lengths (default 6). See Decode Lengths on page 67 for more information.
- Length2 Use to set decode lengths (default 55). See Decode Lengths on page 67 for more information.
- **Redundancy** Sets the reader to read the bar code twice before accepting data. A check in the checkbox indicates that redundancy is enabled (default enabled).
- **CLSI Editing** Enable this parameter to strip the start and stop characters and insert a space after the first, fifth, and tenth characters of a 14-character Codabar symbol. Enable this feature if the host system requires this data format (default disabled).
- **NOTIS Editing** Enable this parameter to strip the start and stop characters from a decoded Codabar symbol. Enable this feature if the host system requires this data format (default disabled).
- MSI
  - Length 1 Use to set decode lengths (default 4). See Decode Lengths on page 67 for more information.
  - Length 2 Use to set decode lengths (default 55). See *Decode Lengths on page 67* for more information.
  - **Redundancy** Sets the reader to read the bar code twice before accepting data. A check in the checkbox indicates that redundancy is enabled (default enabled).
  - Check Digit With MSI symbols, one check digit is mandatory and always verified by the reader. The second check digit is optional.
    - + One Check Digit Verify one check digit (default).
    - + **Two Check Digits** Verify two check digits.
  - Check Digit Scheme Two algorithms are possible for the verification of the second MSI check digit. Select the algorithm used to encode the check digit.
    - + Mod-11-10 First check digit is MOD 11 and second check digit is MOD 10 (default).
    - + Mod-10-10 Both check digits are MOD 10.
  - **Report Check Digit** Transmit MSI data with or without the check digit. A check in the checkbox indicates to send MSI data with check digit (default disabled).
- Code93
  - Length1 Use to set decode lengths (default 0). See Decode Lengths on page 67 for more information.
  - Length2 Use to set decode lengths (default 55). See *Decode Lengths on page 67* for more information.
  - **Redundancy** Sets the reader to read the bar code twice before accepting data. A check in the checkbox indicates that redundancy is enabled (default disabled).
- Discrete 2 of 5
  - Length1 Use to set decode lengths (default 0). See *Decode Lengths on page 67* for more information.
  - Length2 Use to set decode lengths (default 14). See Decode Lengths on page 67 for more information.
  - **Redundancy** Sets the reader to read the bar code twice before accepting data. A check in the checkbox indicates that redundancy is enabled (default enabled).
- Code 11
  - Length1 Use to set decode lengths (default 4). See Decode Lengths on page 67 for more information.
  - Length2 Use to set decode lengths (default 55). See Decode Lengths on page 67 for more information.
  - **Redundancy** Sets the reader to read the bar code twice before accepting data. A check in the checkbox indicates that redundancy is enabled (default enabled).
  - Verify Check Digit Check the integrity of all Code 11 symbols to verify that the data complies with the specified check digit algorithm. This selects the check digit mechanism for the decoded Code 11 bar code.
    - + No Check Digit Do not verify check digit.
    - + 1 Check Digit Bar code contains one check digit (default).
    - + 2 Check Digits Bar code contains two check digits.
  - **Report Check Digit** Transmit Code 11 data with or without the check digit. A check in the checkbox indicates to send Code 11 data with check digit (default disabled).
- Matrix 2 of 5
  - Length1 Use to set decode lengths (default 10). See Decode Lengths on page 67 for more information.
  - Length2 Use to set decode lengths (default 0). See *Decode Lengths on page 67* for more information.

- **Redundancy** Sets the reader to read the bar code twice before accepting data. A check in the checkbox indicates that redundancy is enabled (default disabled).
- **Report Check Digit** Transmit Matrix 2 of 5 data with or without the check digit. A check in the checkbox indicates to send Matrix 2 of 5 data with check digit (default enabled).
- Verify Check Digit Enable this feature to check the integrity of all Matrix 2 of 5 symbols to verify that the data complies with a specified check digit algorithm (default enabled).
- UPCE1
  - **Report Check Digit** The check digit is the last character of the symbol used to verify the integrity of the data. Enables or disables this option. A check in the checkbox indicates that the option is enabled (default disabled).
  - **Preamble** Preamble characters are part of the UPC symbol consisting of Country Code and System Character. Select the appropriate option to match the host system.

There are three options for transmitting a UPCE1 preamble:

- + Preamble Sys Char Transmit System Character only.
- + Preamble Country and Sys Char Transmit System Character and Country Code ("0" for USA).
- + **Preamble None** Transmit no preamble (default).
- Convert UPCE1 To UPCA Enable this to convert UPCE1 decoded data to UPC-A format before transmission. After conversion, the data follows UPC-A format and is affected by UPC-A programming selections. Disable this to transmit UPCE1 decoded data as UPCE1 data, without conversion (default disabled).

### **Decode Lengths**

The allowable decode lengths are specified by options Length1 and Length2 as follows:

- Variable length: Decode symbols containing any number of characters.
  - Set both Length1 and Length2 to 0.
- Range: Decode a symbol with a specific length range (from *a* to *b*, including *a* and *b*).
  - Set Length1 to *a* and set Length2 to *b*.
- · Two Discrete Lengths: Decode only symbols containing either of two selected lengths.
  - Set both Length1 or Length2 to the specific lengths. Length1 must be greater than Length2.
- One Discrete Length: Decode only symbols containing a specific length.
  - Set both Length1 and Length2 to the specific length.

### **UPC EAN Params**

Allows the configuration of the parameters that apply to more than one UPC or EAN decoder.

- Security Level The scanner offers four levels of decode security for UPC/EAN bar codes. Select higher security levels for lower quality bar codes. There is an inverse relationship between security and decode speed, so be sure to choose only that level of security necessary for the application.
  - Level 0 This default setting allows the scanner to operate fastest, while providing sufficient security in decoding "in-spec" UPC/EAN bar codes (default).
  - Level 1 As bar code quality levels diminish, certain characters become prone to misdecodes before others (i.e., 1, 2, 7, 8). If the scanner is misdecoding poorly printed bar codes, and the misdecodes are limited to these characters, select this security level.
  - Level 2 If the scanner is misdecoding poorly printed bar codes, and the misdecodes are not limited to characters 1, 2, 7, and 8, select this security level.
  - Level 3 If the scanner is still misdecoding, select this security level. Be advised, selecting this option is an extreme measure against misdecoding severely out of spec bar codes. Selecting this level of security can significantly impair the decoding ability of the scanner. If this level of security is necessary, try to improve the quality of the bar codes.

- Supplemental2 Enables or disables this option. A check in the checkbox indicates that the option is enabled.
- Supplemental5 Enables or disables this option. A check in the checkbox indicates that the option is enabled.
- Supplemental Mode
  - **No Supplementals** the scanner is presented with a UPC/EAN plus supplemental symbol, the scanner decodes UPC/EAN and ignores the supplemental characters (default).
  - **Supplemental Always** the scanner only decodes UPC/EAN symbols with supplemental characters, and ignores symbols without supplementals.
  - **Supplements Auto** the scanner decodes UPC/EAN symbols with supplemental characters immediately. If the symbol does not have a supplemental, the scanner must decode the bar code the number of times set via UPC/EAN Supplemental Redundancy before transmitting its data to confirm that there is no supplemental.
  - **Supplemental Smart** Enables smart supplementals. In this mode the decoder returns the decoded value of the main block right away if it does not belong to one of the following supplemental types: 378, 379, 977, 978, 979, 414, 419, 434 or 439. If the bar code starts with one of the prefixes it searches the image more aggressively for a supplemental. Tries to scan the supplemental if it is present. If the supplemental scanning failed, then the main bar code is returned.
  - Supplemental 378-379 Enables (auto-discriminate) supplemental for UPC/EAN codes starting with 378 or 379. Disables reading of supplementals for any other UPC/EAN bar code not starting with 378 or 379. Tries to scan the supplemental if it is present. If the supplemental scanning failed, then the main bar code is returned.
  - **Supplemental 978-979** Enables (auto-discriminate) supplemental for UPC/EAN codes starting with 978 or 979. Disables reading of supplementals for another UPC/EAN bar code not starting with 978 or 979. Tries to scan the supplemental if it is present. If the supplemental scanning failed, then the main bar code is returned.
  - **Supplemental 414-419-434-439** Enables (auto-discriminate) supplemental for UPC/EAN codes starting with 414, 419, 434 or 439. Disables reading of supplementals for another UPC/EAN bar code 4 16 not starting with 414, 419, 434 or 439. Tries to scan the supplemental if it is present. If the supplemental scanning failed, then the main bar code is returned.
  - **Supplemental 977** Enables (auto-discriminate) supplemental for UPC/EAN codes starting with 977. Disables reading of supplementals for another UPC/EAN barcode not starting with 977. Tries to scan the supplemental if it is present. If the supplemental scanning failed, then the main bar code is returned.
- Retry Count Retry count for auto-discriminating for supplementals. Possible values are 2 to 20 inclusive. Note that this flag is only considered if Supplemental Mode UPC EAN is set to one of the following values:
   Supplementals Auto, Supplementals Smart, Supplementals 378-379, Supplementals 978-979, Supplementals 977 or Supplementals 414-419-434-439 (2 to 20, default 10).
- Bookland Enable Bookland decoding. A check in the checkbox indicates that the option is enabled.
- **Coupon** Enables Coupon code decoding. Note that in order to successfully decode Coupon codes, all of the correct decoders must be enabled. A check in the checkbox indicates that the option is enabled.
- Convert DataBar To UPC EAN If this is set it converts DataBar bar codes to UPC/EAN format. For this setting to work UPC/EAN symbologies must be enabled. A check in the checkbox indicates that the option is enabled.

### **Reader Params**

Allows the configuration of parameters specific to the selected bar code reader.

- **Beam Timer** Sets the maximum amount of time that the reader remains on (0 60,000 ms in increments of 100 ms). A value of 0 sets the reader to stay on indefinitely (default -15000).
- Linear Security Level Sets the number of times a bar code is read to confirm an accurate decode.
  - Security Short or Codabar Two times read redundancy if short bar code or Codabar.
  - Security All Twice Two times read redundancy for all bar codes (default).
  - Security Long and Short Two times read redundancy for long bar codes, three times for short bar codes.
  - Security All Thrice Three times read redundancy for all bar codes.
- **Picklist** Allows the imager to decode only the bar code that is directly under the cross-hair/reticle (+) part of the pattern. This feature is useful in applications where multiple bar codes may appear in the field of view during a decode session and only one of them is targeted for decode.

- Disable Disables Picklist mode. Any bar code within the field of view can be decoded (default).
- **Centered** Enables the Picklist mode so that only the bar code in the center of the image is decoded. This is most useful when used in conjunction with the static and dynamic reticle viewfinder modes. Note: This mode is only valid for decoder modules that supports a viewfinder. If one tries to set this for a unsupported decoder then the device would issue an error. (Camera scanner only).
- **Reticle** Enables the Picklist mode so that only the bar code that is directly under the cross-hair (reticle) is decoded. This is useful when used in conjunction with the static and dynamic reticle viewfinder modes. (Scan Module Only)
- **LCD Mode** Enables or disables LCD mode. LCD mode enhances the ability of the imager to read bar codes from LCD displays such as cellphones (imager only).
  - Disable Disables the LCD mode (default).
  - Enable Enables LCD mode.

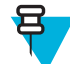

**Note:** When using the LCD mode, a degradation in performance may be observed and the aiming crosshair may blink until the bar code is decoded.

- Illumination mode Turns camera illumination on and off. This option is only available when camera is selected in the Barcode input Scanner selection option.
  - On Illumination is on.
  - Off Illumination is off (default).
- Inverse 1D Mode This parameter allows the user to select decoding on inverse 1D bar codes.
  - **Disable** Disables decoding of inverse 1D bar codes (default).
  - Enable Enables decoding of only inverse 1D bar codes.
  - Auto Allows decoding of both twice positive and inverse 1D bar codes.
- Viewfinder Mode Configures the Viewfinder modes supported for camera scanning.
  - Viewfinder Enabled Enables only the viewfinder.
  - **Static Reticle** Enables the viewfinder and a red reticle in the center of the screen which helps selecting the bar code (default).

### Scan Params

Allows the configuration of Code ID and decode feedback options.

- Code ID Type A Code ID character identifies the code type of a scanned bar code. This is useful when the reader is decoding more than one code type. Select a code ID character to insert between the prefix and the decoded symbol.
  - Code ID Type None No prefix (default).
  - Code ID Type Aim A standards based three character prefix.
  - Code ID Type Symbol A Symbol defined single character prefix.

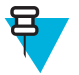

**Note:** Not all ringtones are fully supported as decode tones and those of longer length may be truncated when used as a decode tone. The recommendation is to test the selected tone for operation before deployment to a customer site.

- Decode Audio Feedback Select an audio tone to sound upon a good decode.
- Decode Haptic Feedback Enable the device to vibrate upon a good decode (default enabled).

### **MSR** Input

Use MSR Input options to configure the MSR Input Plug-in for the profile.

• Enabled — Enables or disables this plug-in. A check in the checkbox indicates that the plug-in is enabled.

# Keystroke Output

Use to configure the Keystroke Output Plug-in for the profile.

- Enabled Enables or disables this plug-in. A check in the checkbox indicates that the plug-in is enabled (default enabled).
- Action key character Enables decoding of a special character embedded within a bar code data for use in native Android applications. This feature is helpful when populating or executing a form.
  - None Action key character feature is disabled (default).
  - **Tab** Tab character code in a bar code is processed. When DataWedge detects this character code in a bar code, move the focus to the next field.
  - Line feed Line feed character code in a bar code is processed. When DataWedge detects this character code in a bar code, move the focus to the next field.
  - **Carriage return** Carriage return character code in a bar code is processed. When DataWedge detects this character code in a bar code, move the focus to the next field.
- Advanced data formatting is a way to customizing data before transmission. Use advanced data formatting (ADF) to edit scan data to suit requirements.
  - Enable Enables or disables ADF. A check in the checkbox indicates that ADF is enabled (default disabled).
  - Rules ADF uses rules to customize data. These rules perform detailed actions when the data meets certain criteria. One rule may consist of single or multiple criteria applied to single or multiple actions. See *Generating Advanced Data Formatting Rules on page 75* for more information.
- **Basic data formatting** Allows the configuration of any data formatting for the related Output Plug-in. When the plug-in is disabled, any data is passed on without modification.
  - **Enabled** Enables or disables Basic Data Formatting. A check in the checkbox indicates that it is enabled (default enabled).
  - Prefix to data Add characters to the beginning of the data when sent.
  - Suffix to data Add characters to the end of the data when sent.
  - Send data Set to transfer the captured data to the foreground application. Disabling this option prevents the actual data from being transmitted. However, the prefix and suffix strings, if present, are still transmitted even when this option is disabled (default enabled).
  - Send as hex Set to send the data in hexadecimal format. A check in the checkbox indicates that the plug-in is enabled (default disabled).
  - Send TAB key Set to append a tab character to the end of the processed data. A check in the checkbox indicates that the plug-in is enabled (default disabled).
  - Send ENTER key Set to append an Enter character to the end of the processed data. A check in the checkbox indicates that the plug-in is enabled (default disabled).

# **Intent Output**

Allows configuration of the Intent Output Plug-in for the profile. The Intent Output Plug-in allows the captured data to be sent to an application in the form of an implicit Intent. Refer to the Android Developer web site for more information, *http://developer.android.com*.

- Enabled Enables or disables this plug-in. A check in the checkbox indicates that the plug-in is enabled (default disabled).
- Intent action Enter the Intent Action name (required).
- Intent category Enter the Intent Category name (required).
- Intent delivery Select the method by which the intent is delivered:
  - Send via StartActivity
  - Send via startService (default)
  - Broadcast intent

- Advanced data formatting is a way to customizing data before transmission. Use advanced data formatting (ADF) to edit scan data to suit requirements.
  - Enable Enables or disables ADF. A check in the checkbox indicates that ADF is enabled (default disabled).
  - Rules ADF uses rules to customize data. These rules perform detailed actions when the data meets certain criteria. One rule may consist of single or multiple criteria applied to single or multiple actions. See *Generating Advanced Data Formatting Rules on page 75* for more information.
- **Basic data formatting** Allows configuration of any data formatting for the related Output Plug-in. When the plug-in is disabled any data is passed on without modification.
  - **Enabled** Enables or disables Basic Data Formatting. A check in the checkbox indicates that it is enabled (default enabled).
  - Prefix to data Add characters to the beginning of the data when sent.
  - Suffix to data Add characters to the end of the data when sent.
  - Send data Set to transfer the captured data to the foreground application. Disabling this option prevents the actual data from being transmitted. However, the prefix and suffix strings, if present, are still transmitted even when this option is disabled (default enabled).
  - Send as hex Set to send the data in hexadecimal format. A check in the checkbox indicates that the plug-in is enabled (default disabled).
  - Send TAB key Set to append a tab character to the end of the processed data. A check in the checkbox indicates that the plug-in is enabled (default disabled).
  - Send ENTER key Set to append an Enter character to the end of the processed data. A check in the checkbox indicates that the plug-in is enabled (default disabled).

### **Intent Overview**

The core components of an Android application (its activities, services, and broadcast receivers) are activated by intents. An intent is a bundle of information (an Intent object) describing a desired action - including the data to be acted upon, the category of component that should perform the action, and other pertinent instructions. Android locates an appropriate component to respond to the intent, launches a new instance of the component if one is needed, and passes it the Intent object.

Components advertise their capabilities, the kinds of intents they can respond to, through intent filters. Since the system must learn which intents a component can handle before it launches the component, intent filters are specified in the manifest as <intent-filter>elements. A component may have any number of filters, each one describing a different capability. For example, if the manifest contains the following:

```
<intent-filter . . . >
<action android:name="android.intent.action.DEFAULT" />
<category android:name="android.intent.category.MAIN" />
</intent-filter>
```

In the Intent output plug-in configuration, the Intent action would be:

android.intent.category.DEFAULT

and the Intent category would be:

android.intent.category.MAIN.

The Intent delivery option allows the method by which the intent is delivered to be specified. The delivery mechanisms are Send via startActivity, Send via startService or Broadcast intent.

The decode related data added to the Intent's bundle can be retrieved using the Intent.getStringExtra() and Intent.getSerializableExtra() calls, using the following String tags:

• String LABEL\_TYPE\_TAG = "com.symbol.emdk.datawedge.label\_type";

- String contains the label type of the bar code.
- String DATA\_STRING\_TAG = "com.symbol.emdk.datawedge.data\_string";
  - String contains the output data as a String. In the case of concatenated bar codes, the decode data is concatenated and sent out as a single string.
- String DECODE\_DATA\_TAG = "com.symbol.emdk.datawedge.decode\_data";
  - Decode data is returned as a list of byte arrays. In most cases there will be one byte array per decode. For bar code symbologies that support concatenation e.g. Codabar, Code128, MicroPDF, etc., the decoded data is stored in multiple byte arrays (one byte array per bar code). Clients can get data in each byte array by passing an index.

Most scanning applications might want the user to be able to decode data and for that decode data to be sent to the **\*current\*** activity but not necessarily displayed. If this is the case, then the activity needs to be marked as 'singleTop' in its AndroidManifest.xml file. If your activity is not defined as singleTop, then on every decode, the system will create another copy of your Activity and send the decode data to this second copy.

Finally there will be a configuration option for each process plug-in so that the process plug-in can be configured specifically for the intent output, which in this case is the basic data formatting process plug-in.

## **IP Output**

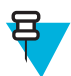

**Note:** IPWedge application is required on a host computer. Download the IPWedge application from the Support Central web site: *http://www.zebra.com/support*.

IP Output allows DataWedge to send captured data to a host computer via a network connection. Captured data can be sent over an IP network to a specified IP address and port using either TCP or UDP transport protocols.

- Enabled Enables or disables this plug-in. A check in the checkbox indicates that the plug-in is enabled (default disabled).
- **Remote Wedge** Enable or disable the Remote Wedge option (default enabled). Remote Wedge is used with the IPWedge application.
- Protocol Select the protocol used by the remote application. Options: TCP (default) or UDP.
- IP address Enter the IP address used by the remote application (default 0.0.0.0).
- Port Enter the port number used by the remote application (default 58627).
- Advanced data formatting is a way of customizing data before transmission. Use advanced data formatting (ADF) to edit scan data to suit requirements.
  - Enable Enables or disables ADF. A check in the checkbox indicates that ADF is enabled (default disabled).
  - Rules ADF uses rules to customize data. These rules perform detailed actions when the data meets certain criteria. One rule may consist of single or multiple criteria applied to single or multiple actions. See *Generating Advanced Data Formatting Rules on page 75* for more information.
- **Basic data formatting** Allows configuration of any data formatting for the related Output Plug-in. When the plug-in is disabled any data is passed on without modification.
  - **Enabled** Enables or disables Basic Data Formatting. A check in the checkbox indicates that it is enabled (default enabled).
  - Prefix to data Add characters to the beginning of the data when sent.
  - Suffix to data Add characters to the end of the data when sent.
  - Send data Set to transfer the captured data to the foreground application. Disabling this option prevents the actual data from being transmitted. However, the prefix and suffix strings, if present, are still transmitted even when this option is disabled (default enabled).
  - Send as hex Set to send the data in hexadecimal format. A check in the checkbox indicates that the plug-in is enabled (default disabled).
  - Send TAB key Set to append a tab character to the end of the processed data. A check in the checkbox indicates that the plug-in is enabled (default disabled).
  - Send ENTER key Set to append an Enter character to the end of the processed data. A check in the checkbox indicates that the plug-in is enabled (default disabled).
#### Usage

This section provides information on how to configure IP Output using the DataWedge configuration user interface. To use IP Output in a particular DataWedge profile (for example: **Profile0**), scroll downward on **IP Output**.

|                                                    | 8 🖓 🗎 10:28 |
|----------------------------------------------------|-------------|
| Profile: Profile1                                  |             |
|                                                    |             |
| Enabled<br>Enable/disable output via IP            |             |
| Remote Wedge<br>Enable/disable Remote Wedge option |             |
| Protocol<br>TCP                                    |             |
| IP address                                         |             |
|                                                    |             |

### **Using IP Output with IPWedge**

IPWedge is a computer application that can be easily configured to retrieve data sent over network by DataWedge IP Output. Refer to the *IPWedge User Manual* on how to install and configure in a host computer. To enable IP Output to send captured data to a remote computer that is installed with IPWedge:

#### **Procedure:**

- 1 In **IP Output**, touch **Enabled**. A check appears in the checkbox.
- 2 Ensure Remote Wedge option is enabled.
- 3 Touch Protocol.
- 4 In the **Choose protocol** dialog box, touch the same protocol selected for the **IPWedge** computer application. (TCP is the default).

#### **Figure 62: Protocol Selection**

| Choose protocol |   |  |
|-----------------|---|--|
| ТСР             | ۲ |  |
| UDP             | 0 |  |
| Cancel          |   |  |

- 5 Touch IP Address.
- 6 In the Enter IP Address dialog box, enter the IP address of host computer to send data to.

#### Figure 63: IP Address Entry

| Enter IP address |    |  |
|------------------|----|--|
| _b.o.o.o         |    |  |
| Cancel           | ок |  |

- 7 Touch Port.
- 8 In the Enter port number dialog box, enter same port number selected for IPWedge computer application.

#### Figure 64: Port Number Entry

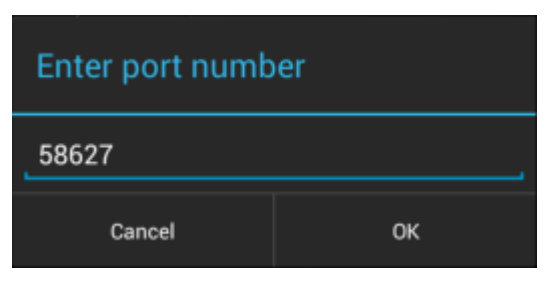

**9** Configure Advanced data formatting and Basic data formatting Plug-in if any required modification to be done to captured data before sending to remote computer.

### **Using IP Output without IPWedge**

IP Output Plug-in can be used to send captured data from **DataWedge** to a remote device or host computer without using **IPWedge**. At the data receiving end, the host computer or mobile device should have an application, that listens to TCP or UDP data coming from a configured port and IP address in the IP Output plug-in. To enable IP Output to send captured data to a remote computer:

#### **Procedure:**

- 1 In **IP Output**, touch **Enabled**. A check appears in the checkbox.
- 2 Ensure **Remote Wedge** option is disabled.
- 3 Touch Protocol.
- 4 In the Choose protocol dialog box, touch the same protocol selected in the client application. (TCP is the default).

#### **Figure 65: Protocol Selection**

| Choose protocol |  |
|-----------------|--|
| ТСР             |  |
| UDP             |  |
| Cancel          |  |

- 5 Touch IP Address.
- 6 In the Enter IP address dialog box, enter the IP address of host computer to send data to.

#### Figure 66: IP Address Entry

| Enter IP address |    |  |
|------------------|----|--|
| _b.o.o.o         |    |  |
| Cancel           | ок |  |

- 7 Touch Port.
- 8 In the Enter port number dialog box, enter the port number that the host computer application is listening on.

#### Figure 67: Port Number Entry

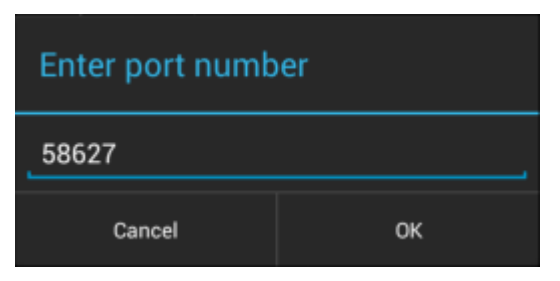

**9** Configure Advanced Data Formatting and Basic Data Formatting Plug-in if any required modification to be done to captured data before sending to remote computer.

### **Generating Advanced Data Formatting Rules**

The ADF plug-in applies rules (actions to be performed based on defined criteria) to the data received via an input plug-in before sending it to the output plug-in.

- Rules The ADF process plug-in consists of one or more rules. DataWedge formats the output data according to the first matching rule. A rule is a combination of criteria and a set of actions to be performed, upon fulfillment of the criteria set in the rule.
- Criteria Criteria can be set according to Input plug-in, symbology, matching string within the data (at the specified position) and/or data length. Received data must match the defined criteria in order for the data to be processed.
- Actions A set of procedures defined to format data. There are four types of actions which are for formatting cursor movement, data modification, data sending and delay specifications. An action can be defined to send the first number of characters to the Output plug-in, pad the output data with spaces or zeros, remove spaces in data, etc.

### **Configuring ADF Plug-in**

Configuring the ADF plug-in consists of creating a rule, defining the criteria and defining the actions.

#### **Procedure:**

| 1 | Touch |  |
|---|-------|--|
|   |       |  |

- 2 Touch
- **3** Touch a DataWedge profile.
- 4 In Keystroke Output, touch Advanced data formatting.

Figure 68: Advanced Data Formatting Screen

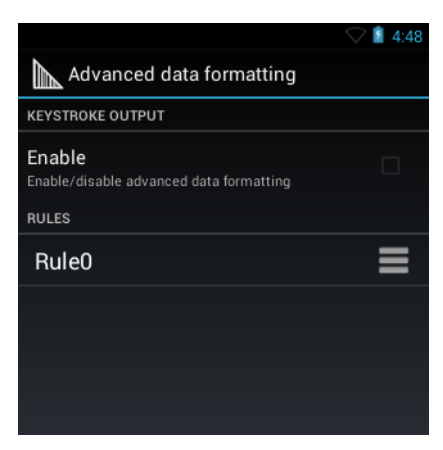

5 Touch the **Enable** checkbox to enable ADF.

### **Creating a Rule**

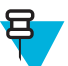

Note: By default, Rule0, is the only rule in the Rules list.

#### **Procedure:**

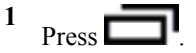

- 2 Touch New rule.
- **3** Touch the **Enter rule name** text box.
- 4 In the text box, enter a name for the new rule.
- 5 Touch Done.
- 6 Touch OK.

### **Defining a Rule**

#### **Procedure:**

1 Touch the newly created rule in the **Rules** list.

#### Figure 69: Rule List Screen

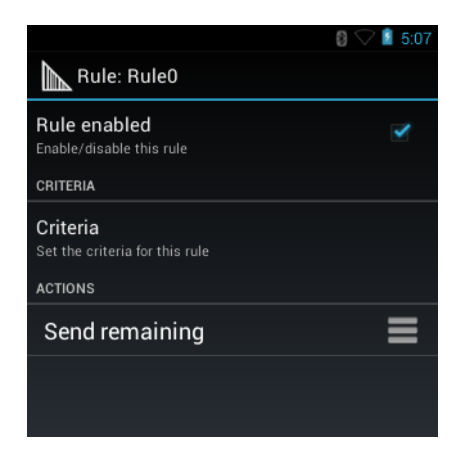

2 Touch the **Rule enabled** checkbox to enable the current rule.

### **Defining Criteria**

**Procedure:** 

1 Touch Criteria.

#### Figure 70: Criteria Screen

| 🔷 🧵 5:                                                                     | 12 |
|----------------------------------------------------------------------------|----|
| Criteria: Rule0                                                            |    |
| String to check for<br>Specify the string that must be present in the data |    |
| String position                                                            |    |
| String length<br><sup>0</sup>                                              |    |
| Source criteria<br>Setup source criteria for this rule                     |    |
|                                                                            |    |

- 2 Touch String to check for option to specify the string that must be present in the data.
- 3 In the Enter the string to check for dialog box, enter the string
- 4 Touch Done.
- 5 Touch OK.
- 6 Touch **String position** option to specify the position of the string specified in the **String to check for** option. The ADF rule is only applied if the specific string in **String to check** for is found at the specified **String position** location (zero for the start of the string).
- 7 Touch the + or to change the value.
- 8 Touch OK.
- **9** Touch **String length option** to specify a length for the received data. The ADF rule only applies to the bar code data with that specified length.
- **10** Touch the + or to change the value.
- 11 Touch OK.
- 12 Touch Source criteria option to associate an input device to an ADF rule. The ADF rule only applies to data received from associated input devices.
- 13 Touch Barcode input.
- 14 Touch the Source enabled checkbox to accept data from this source.

#### Figure 71: Barcode Input Screen

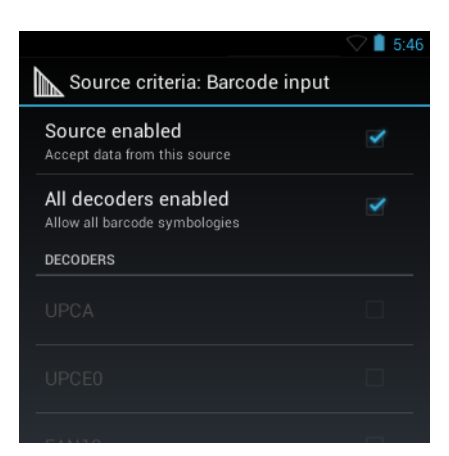

- 15 For **Barcode inputs**, touch the **All decoders enabled** checkbox to select all bar code symbologies. Deselect the **All decoders enabled** checkbox to individually select the symbologies.
- **16** Press  $\leftarrow$  until the **Rule** screen appears.
- 17 If required, repeat steps to create another rule.
- **18** Press  $\leftarrow$  until the **Rule** screen appears.

### **Defining an Action**

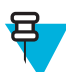

Note: By default the Send remaining action is in the Actions list.

#### **Procedure:**

<sup>1</sup> Press

- 2 Touch New action.
- **3** In the New action menu, select an action to add to the Actions list. See *Table 8: ADF Supported Actions on page* 78 for a list of supported ADF actions.
- 4 Some Actions require additional information. Touch the Action to display additional information fields.
- 5 Repeat steps to create more actions.
- 6 Press
- 7 Press  $\leftarrow$

### **Deleting a Rule**

#### **Procedure:**

- 1 Touch and hold on a rule until the context menu appears.
- 2 Touch Delete to delete the rule from the Rules list.

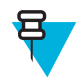

**Note:** When there is no rule available for ADF plug-in or all rules are disabled, DataWedge passes decoded data to the output plug-in without processing the data.

### **Order Rules List**

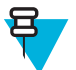

**Note:** When there are no rules defined, ADF passes the captured data through as is. In contrast, when rules are defined but all are disabled, ADF does not pass any captured data through.

Rules are processed in top-down order. The rules that are on top of the list are processed first. Use the icon next to the rule to move it to another position in the list.

#### **Table 8: ADF Supported Actions**

| Туре                                                     | Actions    | Description                                                                                                    |
|----------------------------------------------------------|------------|----------------------------------------------------------------------------------------------------|
| Cursor Move-<br>ment                                     | Skip ahead | Moves the cursor forward by a specified number of characters. Enter the number of characters to move the cursor ahead. |
|                                                          | Skip back  | Moves the cursor back by a specified number of characters. Enter the number of characters to move the cursor back.     |
| Skip to start Moves the cursor to the beginning of the c |            | Moves the cursor to the beginning of the data.                                                                         |
|                                                          | Move to    | Moves the cursor forward until the specified string is found. Enter the string in the data field.                      |

Table continued...

| Туре                   | Actions                 | Description                                                                                                    |  |
|------------------------|-------------------------|----------------------------------------------------------------------------------------------------|--|
|                        | Move past a             | Moves the cursor forward past the specified string. Enter the string in the data field.                                                                        |  |
| Data Modifi-<br>cation | Crunch spaces           | Remove spaces between words to one and remove all spaces at the be-<br>ginning and end of the data.                                                            |  |
|                        | Stop space crunch       | Stops space crunching. This disables the last Crunch spaces action.                                                                                            |  |
|                        | Remove all spaces       | Remove all spaces in the data.                                                                                                    |  |
|                        | Stop space removal      | Stop removing spaces. This disables the last <b>Remove all spaces</b> action.                                                                                  |  |
|                        | Remove leading zeros    | Remove all zeros at the beginning of data.                                                                                                    |  |
|                        | Stop zero removal       | Stop removing zeros at the beginning of data. This disables the previous <b>Remove leading zeros</b> action.                                                   |  |
|                        | Pad with zeros          | Left pad data with zeros to meet the specified length. Enter the number zeros to pad.                                                                          |  |
|                        | Stop pad zeros          | Stop padding with zeros. This disables the previous <b>Pad with zeros</b> action.                                                                              |  |
|                        | Pad with spaces         | Left pad data with spaces to meet the specified length. Enter the number spaces to pad.                                                                        |  |
|                        | Stop pad spaces         | Stop padding with spaces. This disables the previous <b>Pad with spaces</b> action.                                                                            |  |
|                        | Replace string          | Replaces a specified string with a new string. Enter the string to replace and the string to replace it with.                                                  |  |
|                        | Stop all replace string | Stop all <b>Replace string</b> actions.                                                                                                    |  |
| Data Sending           | Send next               | Sends the specified number of characters from the current cursor posi-<br>tion. Enter the number of characters to send.                                        |  |
|                        | Send remaining          | Sends all data that remains from the current cursor position.                                                                                                  |  |
|                        | Send up to              | Sends all data up to a specified string. Enter the string.                                                                                                    |  |
|                        | Send pause              | Pauses the specified number of milliseconds before continuing the next action. Enter the amount of time in milliseconds.                                       |  |
|                        | Send string             | Sends a specified string. Enter the string to send.                                                                                                    |  |
|                        | Send char               | Sends a specified ASCII/ Unicode character. Enter a character value.<br>The maximum Unicode character value can be entered is U-10FFFF (= 1114111 in decimal). |  |

### **Deleting an Action**

#### **Procedure:**

- 1 Touch and hold the action name.
- 2 Select **Delete action** from the context menu.

### **ADF Example**

The following illustrates an example of creating Advanced Data Formatting:

When a user scans a bar code with the following criteria:

- Code 39 bar code.
- length of 12 characters.
- contains 129 at the start position.

Modify the data as follows:

- Pad all sends with zeros to length 8.
- send all data up to character X.
- send a space character.

To create an ADF rule for the above example:

#### **Procedure:**

- 1 Touch iii
- 2 Touch DataWedge.
- 3 Touch Profile0.
- 4 Under Keystroke Output, touch Advanced data formatting.
- 5 Touch Enable.
- 6 Touch Rule0.
- 7 Touch Criteria.
- 8 Touch String to check for.
- 9 In the Enter the string to check for text box, enter 129 and then touch OK.
- 10 Touch String position.
- **11** Change the value to 0.
- 12 Touch OK.
- 13 Touch String length.
- **14** Change value to 12.
- 15 Touch OK.
- 16 Touch Source criteria.
- 17 Touch Barcode input.
- 18 Touch All decoders enabled to disable all decoders.
- 19 Touch Code 39.
- **20** Press three times.
- 21 Touch and hold on the Send remaining rule until a menu appears.
- 22 Touch Delete action.

<sup>23</sup> Press

- 24 Touch New action.
- 25 Select Pad with zeros.
- 26 Touch the Pad with zeros rule.
- 27 Touch How many.
- **28** Change value to 8 and then touch **OK**.
- **29** Press  $\leftarrow$  three times.
- <sup>30</sup> Press
- 31 Touch New action.
- 32 Select Send up to.
- 33 Touch Send up to rule.

- 34 Touch String.
- **35** In the Enter a string text box, enter X.
- 36 Touch OK.
- **37** Press  $\leftarrow$  three times.

38 Press

- **39** Touch New action.
- 40 Select Send char.
- 41 Touch Send char rule.
- 42 Touch Character code.
- **43** In the Enter character code text box, enter 32.
- 44 Touch OK.
- **45** Press ← .

#### Figure 72: ADF Sample Screen

|                                                       | 🛇 🗎 5:28 |
|-------------------------------------------------------|----------|
| Rule: Rule0                                           |          |
| Rule enabled<br>Enable/disable this rule<br>CRITERIA  | R        |
| Criteria<br>Set the criteria for this rule<br>ACTIONS |          |
| Send remaining                                        | ≡        |
| Send up to                                            | ≡        |
| Send char                                             | =        |

- 46 Ensure that an application is open on the device and a text field is in focus (text cursor in text field).
- 47 Aim the exit window at the bar code.

#### Figure 73: Sample Bar Code

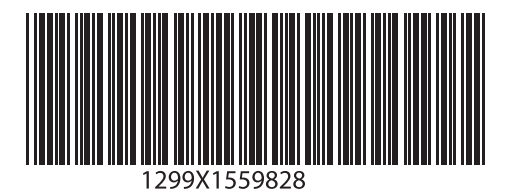

**48** Press and hold the scan button.

The red laser aiming pattern turns on to assist in aiming. Ensure that the bar code is within the area formed by the aiming pattern. The LED light red to indicate that data capture is in process.

**49** The LED lights green and a beep sounds, by default, to indicate the bar code was decoded successfully. The formatted data 000129X<space>appears in the text field.

Scanning a Code 39 bar code of 1299X15598 does not transmit data (rule is ignored) because the bar code data did not meet the length criteria.

#### Figure 74: Formatted Data

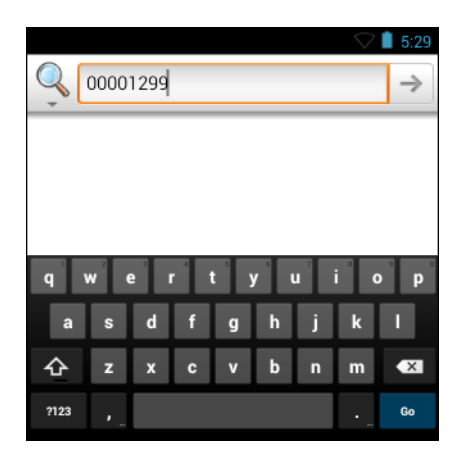

# **DataWedge Settings**

The DataWedge Settings screen provides access to general, non-profile related options. Press Settings.

#### Figure 75: DataWedge Settings Window

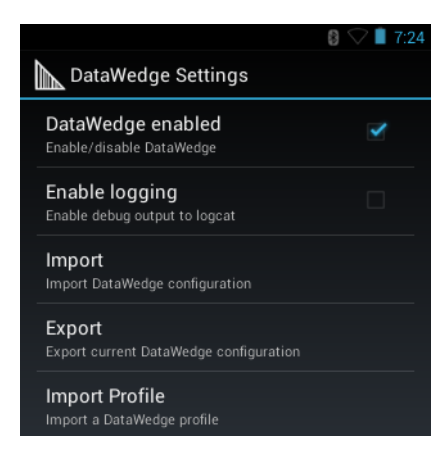

- DataWedge enabled Enables or disables DataWedge. To disable DataWedge uncheck this option.
- Enable logging Enables or disables debug output file to logcat. To enable logging check this option.
- **Import** allows import of a DataWedge configuration file. The imported configuration replaces the current configuration.
- Export allows export of the current DataWedge configuration to the microSD card.
- Import Profile allows import of a DataWedge profile file.
- Export Profile allows export of a DataWedge profile.
- Restore return the current configuration back to factory defaults.

### **Importing a Configuration File**

#### **Procedure:**

1 Copy the configuration file to the root of the microSD card.

```
<sup>2</sup> Touch .
```

```
3 Touch
```

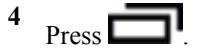

- 5 Touch Settings.
- 6 Touch Import.
- 7 Touch SD Card.
- 8 Touch Import. The configuration file (datawedge.db) is imported and replaces the current configuration.

# **Exporting a Configuration File**

#### **Procedure:**

- 1 Touch .
- 2
- Touch

<sup>3</sup> Press

- 4 Touch Settings.
- 5 Touch Export.
- 6 Touch SD Card.
- 7 Touch Export. The configuration file (datawedge.db) is saved to the root of the microSD card.

### **Importing a Profile File**

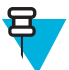

**Note:** Do not change the filename of the of the profile file. If the filename is changed, the file will not be imported.

#### **Procedure:**

- 1 Copy the profile file to the root of the microSD card.
- <sup>2</sup> Touch .
- 3

4

Touch 📠

Press

- 5 Touch Settings.
- 6 Touch Import Profile.
- 7 Touch the profile file to import.
- 8 Touch Import. The profile file (dwprofile\_x.db, where x = the name of the profile) is imported and appears in the profile list.

### **Exporting a Profile**

#### **Procedure:**

- 1 Touch .
- 2 Touch
- 3 . 🗂
- Press .
- 4 Touch Settings.
- 5 Touch Export Profile.
- 6 Touch the profile to export.

- 7 Touch Export.
- 8 Touch Export. The profile file (dwprofile\_x.db, where x = name of the profile) is saved to the root of the microSD card.

### **Restoring DataWedge**

To restore DataWedge to the factory default configuration:

#### **Procedure:**

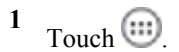

- 2 Touch
- <sup>3</sup> Press
- 4 Touch Settings.
- 5 Touch Restore.
- 6 Touch Yes.

# **Configuration and Profile File Management**

The configuration or profile settings for DataWedge can be saved to a file for distribution to other devices.

After making configuration or profile changes, export the new configuration or profile to the root of the microSD card. The configuration file created is automatically named datawedge.db. The profile file created is automatically named dwprofile\_x.db, where x is the profile name. The files can then the copied to the microSD card of other devices and imported into DataWedge on those devices. Importing a configuration or profile replaces the existing settings.

### **Enterprise Folder**

Internal storage contains the Enterprise folder (/enterprise). The Enterprise folder is persistent and maintains data after an Enterprise reset. After an Enterprise Reset, DataWedge checks folder /enterprise/device/ settings/datawedge/enterprisereset/ for a configuration file, datawedge.db or a profile file, dwprofile\_x.db. If the file is found, it imports the file to replace any existing configuration or profile.

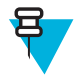

Note: A Factory Reset deletes all files in the Enterprise folder.

### Auto Import

DataWedge supports remote deployment of a configuration to a device, using tools such as MSP. DataWedge monitors the /enterprise/device/settings/datawedge/autoimport folder for the DataWedge configuration file (datawedge.db) or a profile file (dwprofile\_x.db). When DataWedge launches it checks the folder. If a configuration or profile file is found, it imports the file to replace any existing configuration or profile. Once the file has been imported it is deleted from the folder.

While DataWedge is running it receives a notification from the system that a file has been placed into the / enterprise/device/settings/datawedge/autoimport folder. When this occurs, DataWedge imports this new configuration or profile, replacing the existing one and delete the file. DataWedge begins using the imported configuration immediately.

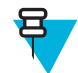

#### Note:

A Factory Reset deletes all files in the Enterprise folder.

It is strongly recommended that the user exits DataWedge before remotely deploying any configuration or profile. It is required that the file permissions are set to 666.

## **Programming Notes**

The following paragraphs provide specific programming information when using DataWedge.

# **Overriding Trigger Key in an Application**

To override the trigger key in an application, create a profile for the application that disables the Barcode input. In the application, use standard APIs, such as onKeyDown() to listen for the KEYCODE\_BUTTON\_L1 and KEYCODE BUTTON R1 presses.

### Capture Data and Taking a Photo in the Same Application

To be able to capture bar code data and take a photo in the same application:

- Create a Datawedge profile pertaining to the picture taking Activity in your application that disables scanning and use standard Android SDK APIs to control the Camera.
- The default Datawedge profile takes care of the scanning in the application. You might want to create another DataWedge profile that caters to any specific scanning needs, associated to your Application's Activity pertaining to scanning.

### **Disable DataWedge on MC32N0 and Mass Deploy**

To disable DataWedge and deploy onto multiple MC32N0 devices:

#### **Procedure:**

1 Touch

2 Touch

<sup>3</sup> Press

- 4 Touch Settings.
- 5 Unselect the DataWedge enabled check box.
- 6 Export the DataWedge configuration. See *Exporting a Configuration File on page 83* for instructions. See *Configuration and Profile File Management on page 84* for instructions for using the auto import feature.

### Soft Scan Feature

DataWedge allows a native Android application to programmatically start, stop, or toggle the scan trigger state. The application can issue an Android Broadcast Intent, to control the scanner, without requiring the scan button to be pressed. The active DataWedge profile is required to control all the parameters during a scan operation.

The structure of the broadcast intent that resolves to the soft scan is:

action: "com.symbol.emdk.datawedge.api.ACTION\_SOFTSCANTRIGGER"

extras: This is a String name/value pair that contains trigger state details.

name: "com.symbol.emdk.datawedge.api.EXTRA\_PARAMETER"

value: "START\_SCANNING" or "STOP\_SCANNING" or "TOGGLE\_SCANNING"

### Sample

Intent sendIntent = new Intent();

sendIntent.setAction("com.symbol.emdk.datawedge.api.ACTION\_SOFTSCANTRIGGER"); sendIntent.putExtra("com.symbol.emdk.datawedge.api.EXTRA\_PARAMETER", "TOGGLE\_SCANNING"); sendBroadcast(sendIntent);

# Chapter 5

# **Administrator Utilities**

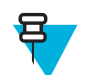

Note: This chapter applies to Android devices only.

We provide a suite of utilities that allow an administrator to manage the following features:

- Multi-user Login The Multi-user Login feature allows an administrator to set up the device to be used by multiple users. The users have access to specific applications and features depending upon the user settings.
- Application Lock The Application Lock feature allows an administrator to restrict application access for specific applications by user or groups of users. The permitted applications are managed using groups of user accounts from Multi-user Login feature.
- Secure Storage Secure Storage Administrator application allows installation and deletion of encrypted keys and creation, mounting, un-mounting and deletion of the encrypted file systems.

The following applications help the administrator configure these features.

- · On-device applications reside on the device.
  - MultiUser Administrator
  - AppLock Administrator
  - Secure Storage Administrator.
- Host computer application reside on a host computer.
  - Enterprise Administrator.

### **Required Software**

These tools are available on the Support Central web site at *Support Central*. Download the required files from the Support Central web site and follow the installation instruction provided.

# **On-device Application Installation**

See Application Installation on page 119 for instruction on installing applications onto the device.

# Multi-user/AppLock Configuration

To use the Multi-user Login and Application Lock features, the administrator must create user and group account information using the Enterprise Administrator application.

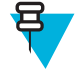

**Note:** The administrator can also create the account information manually. See *Manual File Configuration on page 97* for more information.

# **Enterprise Administrator Application**

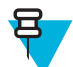

**Note:** .Net Compact Framework 4 or later is required to run the Enterprise Administrator. To download, go to *www.microsoft.com*.

Use the Enterprise Administrator application to setup user and group accounts and create the required (Password, Group and White List) files for using the Multi-user and Application Lock features.

On the host computer launch the Enterprise Administrator application.

#### Figure 76: Enterprise Administrator Window

| Enterprise Administrator | Home       |                |
|--------------------------|------------|----------------|
| Eile Edit Help           |            |                |
| 🗧 👰 🖉                    |            |                |
| swi boot Auto            |            |                |
| 🖞 Users 🕒 🗨              | Groups 🕒 🗨 | 🗄 Packages 🕒 🖨 |
|                          |            |                |
|                          |            |                |
|                          |            |                |
|                          |            |                |
|                          |            |                |
|                          |            |                |
|                          |            |                |
| Edit User                | Edit Group | Edit Package   |

### **Creating Users**

Each person that uses the device has to have a user name and password. To create a user:

#### **Procedure:**

1 Click + above the Users list box.

#### Figure 77: User Manager Window

| 🖽 User Manager   |        |
|------------------|--------|
| User Information |        |
|                  |        |
| Usemame:         |        |
|                  | 100    |
| Pariword.        |        |
| Retype Password  |        |
|                  |        |
| Admin: 🛄 Enebles | £ 🖬    |
| OK               | Cancel |

- 2 In the Username text box, enter a user name. The text is case sensitive and required.
- 3 In the **Password** text box, enter a password for the user. The text is case sensitive and required.
- 4 In the Retype Password text box, re-enter the user password.
- 5 Select the Admin checkbox to set the user to have administrator rights.
- 6 Select the Enabled checkbox to enable the user.
- 7 Click OK.
- 8 Repeat steps 1 through 7 for each additional user.

### **Adding Packages**

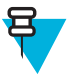

Note: All system applications that are on the default image are available to all users.

Create a list of installed applications (packages) on the device that are available for use by all the users.

#### **Procedure:**

1 Click + next to Packages.

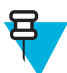

**Note:** To get a list of all the applications (packages) on the device see *Determining Applications Installed on the Device on page 100.* 

#### Figure 78: Package Information Window

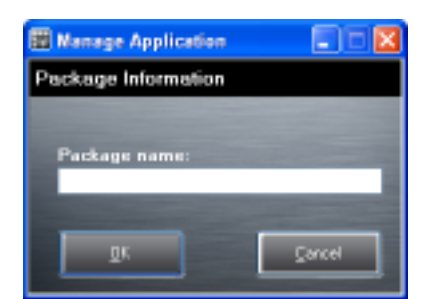

- 2 In the Package name text box, enter the name of an application.
- 3 Click OK.

4 Repeat steps 1 through 3 for each additional package.

### **Creating Groups**

Create groups of users that have access to specific applications.

#### **Procedure:**

1 Click + above the Groups list. The Group Manager window appears with a list of users and packages.

#### Figure 79: Group Manager Window

| 🖬 Group Manager               |                |                                                                  |                   |
|-------------------------------|----------------|------------------------------------------------------------------|-------------------|
| Group Name:                   |                |                                                                  |                   |
| _                             | (equired)      | _                                                                | DK Danced         |
| Available Users               | Users in Group | Available Packages                                               | Packages in Group |
| Use1<br>Use2<br>Use3<br>Admin |                | con. motorolesolutions."<br>con."<br>"<br>com.metago.astro-1.apk | ≥                 |
|                               | ]              |                                                                  |                   |
|                               | ]              |                                                                  |                   |
| <                             |                |                                                                  | <b>«</b>          |
|                               |                |                                                                  |                   |

- 2 In the Group name text box, enter a name for the group. This field is required.
- 3 Select a user in the Available Users list box and then click the Add button to add the user to the Users in Group list box or click the Add All button to add all the users in the Available Users list box to the Users in Group list box.
- 4 Select a package in the **Available Packages** list box and then click the **Add** button to add the package to the **Packages in Group** list box or click the **Add All** button to add all the packages in the **Available Packages** list box to the **Packages in Group** list box.
- 5 Click OK.
- 6 Click Save.

### **Creating Remote Authentication**

Use the Remote Authentication feature to set a remote server for authentication.

#### **Procedure:**

1 Click the Auth button. The Authentication window appears.

#### Figure 80: Authentication Window

| Authentication    |  |
|-------------------|--|
| Authentication    |  |
|                   |  |
| Mode :            |  |
| Local             |  |
| O Remote          |  |
| Server IP :       |  |
| Part # :          |  |
| Use SSL Encyption |  |
| ОК                |  |

- 2 Select the **Remote** radio button.
- 3 In the Server IP text box, enter the address of the remote server.
- 4 In the **Port** text box, enter the port number of the remote server.
- 5 Select the use SSL Encryption check box if SSL encryption is required.
- 6 Click OK.

### Save Data

At any time, the administrator can save the current data. The application creates two files in the <user>\\_APP\_DATA folder: *database* and *passwd*.

### **Exporting File**

In order to use the features on the device, export the required files and then copy them to the device. The following files are created by the Enterprise Administrator application:

- Password File Filename: passwd. Lists the user names, encrypted passwords, administrator and enable flags.
- Group File Filename: groups. Lists each group and users associated to each group.
- White List Files Filename: the filenames are the names of the group created in the Group file. Lists the user installed applications that the group is allowed to access.
- Remote Server Filename: server. Lists the remote server IP address and port number.

#### **Procedure:**

- 1 Click Export.
- 2 In the Browse For Folder window, select a folder and then click OK.
- 3 Click OK.
- 4 Click File → Export → Server Information. The server file is saved in the <user>\\_APP\_DATA folder.
- 5 Copy all the files to the root of the microSD card. See *USB Communication on page 55* for information on copying files to the device.

### **Importing User List**

#### **Procedure:**

1 Click File  $\rightarrow$  Import  $\rightarrow$  User List.

#### 92 | Administrator Utilities

- 2 Navigate to the location when the *passwd* file is stored.
- 3 Select the passwd file.
- 4 Click **Open**. The user information is populated into the **Users** list.

### **Importing Group List**

#### **Procedure:**

- 1 Click File  $\rightarrow$  Import  $\rightarrow$  Group List.
- 2 Navigate to the location when the group file is stored.
- 3 Select the group file.
- 4 Click Open.

The group and package information is populated into the Groups and Packages list.

### **Importing Package List**

To import a package list (see Package List File on page 98 for instructions for creating a Package List file):

#### **Procedure:**

- 1 Click File  $\rightarrow$  Import  $\rightarrow$  Package List.
- 2 Navigate to the location when the package file is stored.
- **3** Select the package text file.
- 4 Click Open.

The package information is populated into the Packages list.

### **Editing a User**

#### **Procedure:**

- 1 Select a user in the Users list.
- 2 Click Edit User.
- 3 Make changes and then click **OK**.

### **Deleting a User**

#### **Procedure:**

- 1 Select a user in the Users list.
- 2 Click -. The user name is removed from the list.

### **Editing a Group**

#### **Procedure:**

- 1 Select a user in the Groups list.
- 2 Click Edit Group.
- 3 Make changes and then click OK.

### **Deleting a Group**

#### **Procedure:**

1 Select a group in the Groups list.

- 2 Click -.
- 3 Click Yes. The group name is removed from the list.

### **Editing a Package**

#### **Procedure:**

- 1 Select a package in the **Packages** list.
- 2 Click Edit Package.
- 3 Make changes and then click **OK**.

### **Deleting a Package**

#### **Procedure:**

- 1 Select a package in the **Packages** list.
- 2 Click -. The package name is removed from the list.

# MultiUser Administrator

Use the MultiUser Administrator application to allow an administrator to enable, disable and configure the Multiuser Login feature.

### **Importing a Password**

When the MultiUser Administrator is used for the first time, the password file must be imported.

#### **Procedure:**

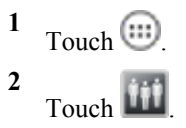

#### Figure 81: MultiUser Administrator Screen

|                                      | 8 🛇 🗎 9:22                      |  |  |  |
|--------------------------------------|---------------------------------|--|--|--|
| MultiUser Administrator              |                                 |  |  |  |
| The MultiUser feature is<br>disabled | (Local Authentication Selected) |  |  |  |
| No one is currently logged in.       |                                 |  |  |  |
|                                      |                                 |  |  |  |
| Enable MultiUser                     | Disable MultiUser               |  |  |  |
|                                      |                                 |  |  |  |
|                                      |                                 |  |  |  |
| Load User List                       |                                 |  |  |  |
|                                      |                                 |  |  |  |
|                                      |                                 |  |  |  |

- **3** Touch Load User List. The application reads the data from the passwd file and configures the Multi-user Login feature.
- 4 Touch Enable Multiuser to enable the feature.

#### Figure 82: MultiUser Login Screen

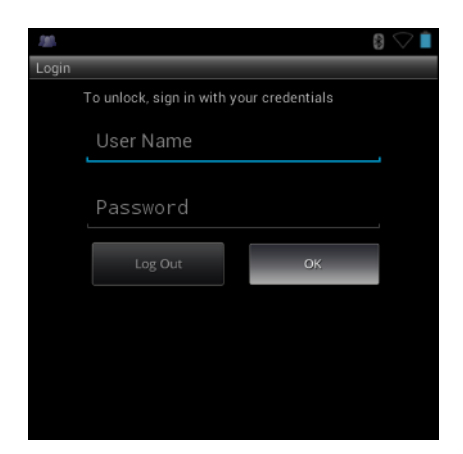

- 5 In the Login text box, enter the username.
- 6 In the **Password** text box, enter the password.
- 7 Touch OK.

### **Disabling the Multi-user Feature**

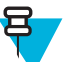

**Note:** To disable the Multi-user Login feature, the user must have administrator rights. A message displays at the bottom of the screen notifying the user.

#### **Procedure:**

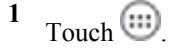

- 2 Touch
- **3** Touch **Disable MultiUser**. The Multi-user feature is disabled immediately.

### **Enabling Remote Authentication**

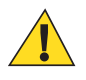

**Caution:** When Remote Authentication is enable, the device searches for the remote server during the login procedure. If the remote server is not available or the address is incorrect, the user would not be able to login and an Enterprise reset is required to access the device.

#### **Procedure:**

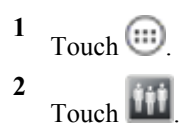

**3** Touch **Load Server Info**. The application reads the data from the *server* file and configures the Multi-user Login feature.

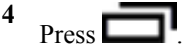

5 Touch Enable Remote Authentication.The device accesses the remote server and then Login screen appears.

# **Disabling Remote Authentication**

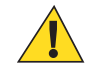

**Caution:** When Remote Authentication is enable, the device searches for the remote server during the login procedure. If the remote server is not available or the address is incorrect, the user would not be able to login and an Enterprise reset is required to access the device.

#### **Procedure:**

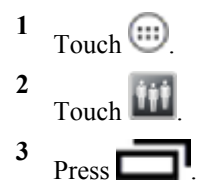

#### 4 Touch Disable Remote Authentication.

The remote authentication feature is disabled immediately. The device suspends. When resumed, the login screen appears.

### **Enabling Data Separation**

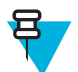

**Note:** To enable Data Separation, the user must have administrator rights. A message displays at the bottom of the screen notifying the user.

Data Separation feature allows each user of the device to have separate isolated data area for installed application. To enable data separation:

#### **Procedure:**

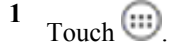

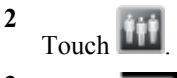

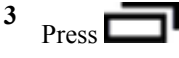

4 Touch Enable Data Separation. The current user is logged out to prepare the data space for each user as they log in.

### **Disabling Data Separation**

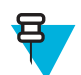

**Note:** To disable Data Separation, the user must have administrator rights. A message displays at the bottom of the screen notifying the user.

#### **Procedure:**

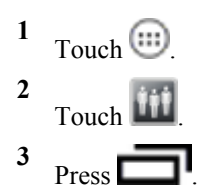

4 Touch **Disable Data Separation**. The current user is logged out to restore the system to common data space for all users.

### **Delete User Data**

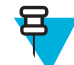

**Note:** To delete user data, the user must have administrator rights. A message displays at the bottom of the screen notifying the user.

#### **Procedure:**

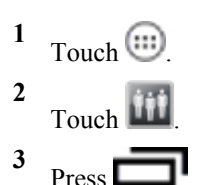

- 4 Touch **Delete Individual User Data**. A dialog box displays with all of the users that currently have data associated with their log in.
- 5 Select each user to delete or Select All to delete all user data.
- 6 Touch **Delete** to delete the data.

## **Capturing a Log File**

#### **Procedure:**

- 1 Touch .
- 2 Touch

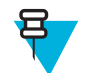

**Note:** To capture a log file, the user must have administrator rights. A message displays at the bottom of the screen notifying the user.

- **3** Touch **Export Log** to copy the log file to the On-device Storage. The log file can be captured when the multi-user feature is in either the enabled or disabled mode.
- 4 The log file and a backup log file are named multiuser.log and multiuser.log.bak, respectively.

# **AppLock Administrator**

The Application Lock feature allows the system administrator to restrict application access for specific applications by user or groups of users. The permitted applications are managed using groups of user accounts from Multi-user feature.

The permitted application names are built into an application White List that is used to know which applications are managed by the system.

The Application Lock feature does not prevent execution of native code or plug-ins and it does not prevent applications from accessing public classes within non-permitted applications. The AppLock Administrator application takes advantage of the Application Lock feature allowing an administrator to enable, disable and install White Lists and Groups files.

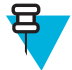

**Note:** To use the AppLock Administrator application, the user must have administrator rights. A message displays at the bottom of the screen notifying the user.

### **Enabling Application Lock**

#### Procedure:

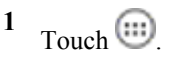

- 2 Touch
- **3** Touch Enable Application Lock.

# **Disabling Application Lock**

#### **Procedure:**

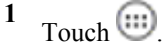

- 2 Touch
- 3 Touch Disable Application Lock.

# Manual File Configuration

### Groups File

A Groups file is a text file that provides a list of groups and assigns users to each group.

The text file contains one line for each group. Each line is formatted as follows:

```
<groupname>:<user1>,<user2>,...<usern>
```

where:

<groupname> = the name for a group. This is also the name of the White List file for this group. This field uses any alphanumeric character.

<user1> through <userN> = the name of the user assigned to this group. The user name is the same as that defined for the MultiUser feature. See *MultiUser Administrator on page 93* for more information.

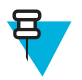

#### Note:

If the same user is assigned to multiple groups, then that user's White List will be a logical union of the White Lists for all of the groups that user is assigned.

A line starting with the # character is considered a comment and is ignored.

Examples:

- AdminGroup:alpha
  - The Group name is AdminGroup and assigns user alpha to the group.
- ManagersGroup:beta,gamma
  - The Group name is ManagerGroup and assigns users beta and gamma to the group.

### White List File

A White List file is a text file that provides a list of allowed packages from that group. The text file contains one line for each allowed package for that user group. Each line is format as follows:

<package1name>

```
.
.
.
.
.
.
where:
```

<package1Name> = the package name allowed for this group. Wild cards are allowed for this field.

#### Example:

Refer to the example of the Groups file above. A White List file of the name AdminGroup could have the following lines:

```
com.companyname.application
```

com.symbol.\*

#### where:

com.companyname.application = the specific application with the package name

com.companyname.application will be permitted for this group.

com.symbol.\* = any application that has a package name that starts with

com.symbol will be permitted for this group.

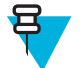

#### Note:

The wildcard ".\*" is allowed and indicates that this group is permitted to run any package.

A default White List for use when the MultiUser feature is disabled takes the same form as above but in named default.

To assure that administrative users have access to all device functionality, the White List for the administrative users group should use the wildcard.

At a minimum, the White List for the administrative users group should contain *com.symbol.fusion* to allow administrative users the ability to configure Wi-Fi advanced settings.

#### Package List File

A Package List file is a text file that lists package names that can be imported into the Packages list. The file makes it easier to enter package name into the application. The text file contains one line for each package name.

Example:

```
com.zebra.example1
com.zebra.example2
com.zebra.example3
com.zebra.example4
```

### **Groups File**

A Groups file is a text file that provides a list of groups and assigns users to each group.

The text file contains one line for each group. Each line is formatted as follows:

<groupname>:<user1>,<user2>,...<usern>

where:

<groupname> = the name for a group. This is also the name of the White List file for this group. This field uses any alphanumeric character.

<user1> through <userN> = the name of the user assigned to this group. The user name is the same as that defined
for the MultiUser feature. See MultiUser Administrator on page 93 for more information.

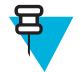

#### Note:

If the same user is assigned to multiple groups, then that user's White List will be a logical union of the White Lists for all of the groups that user is assigned.

A line starting with the # character is considered a comment and is ignored.

Examples:

AdminGroup:alpha

- The Group name is AdminGroup and assigns user alpha to the group.

- ManagersGroup:beta,gamma
  - The Group name is ManagerGroup and assigns users beta and gamma to the group.

### White List File

A White List file is a text file that provides a list of allowed packages from that group. The text file contains one line for each allowed package for that user group. Each line is format as follows:

<package1name>

- . .
- •

<packageNname>

where:

<package1Name> = the package name allowed for this group. Wild cards are allowed for this field.

#### Example:

Refer to the example of the Groups file above. A White List file of the name AdminGroup could have the following lines:

```
com.companyname.application
```

com.symbol.\*

#### where:

com.companyname.application = the specific application with the package name

com.companyname.application will be permitted for this group.

com.symbol.\* = any application that has a package name that starts with

com.symbol will be permitted for this group.

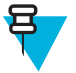

#### Note:

The wildcard ".\*" is allowed and indicates that this group is permitted to run any package.

A default White List for use when the MultiUser feature is disabled takes the same form as above but in named default.

To assure that administrative users have access to all device functionality, the White List for the administrative users group should use the wildcard.

At a minimum, the White List for the administrative users group should contain *com.symbol.fusion* to allow administrative users the ability to configure Wi-Fi advanced settings.

### **Determining Applications Installed on the Device**

To determine the names of applications installed on the device for use with the Enterprise Administrator application:

#### **Procedure:**

1 Connect the device to the host computer.

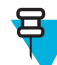

Note: See *Development Tools on page 118* for information on installing the USB driver for use with adb.

2 On the host computer, open a command prompt (or a terminal in Ubuntu) and run the following:

```
adb devices. This returns the device id.
adb shell
$pm list packages -f > sdcard/pkglist.txt
$exit
```

**3** A pkglist.txt file is created in the root of the microSD card. The file lists all the .apk files installed with their package names.

### **Package List File**

A Package List file is a text file that lists package names that can be imported into the Packages list. The file makes it easier to enter package name into the application. The text file contains one line for each package name.

Example:

```
com.symbol.example1
com.symbol.example2
com.symbol.example3
com.symbol.example4
```

# **Secure Storage**

Secure Storage Administrator application allows:

- · installation and deletion of encrypted keys
- creation, mounting, un-mounting and deletion of the encrypted file systems.

### Installing a Key

#### **Procedure:**

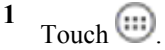

- 2 Touch
- 3 Touch Install Key.
- 4 Touch Manual.
- 5 Touch OK.

#### Figure 83: Enter Key Dialog Box

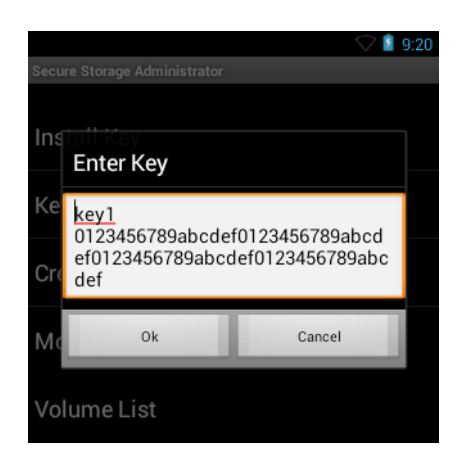

6 In the Enter key text box, enter the key name followed by the key value obtained in step 1, using the following format:

<Key Name> <Key value in Hex String>

Example: key2 1234567890abcdef1234567890abcdef

7 Touch **OK**. The key is imported into the device. The message **successfully installed the key** appears on the screen.

### **Viewing Key List**

#### **Procedure:**

1 Touch Key List.

Figure 84: List of Keys

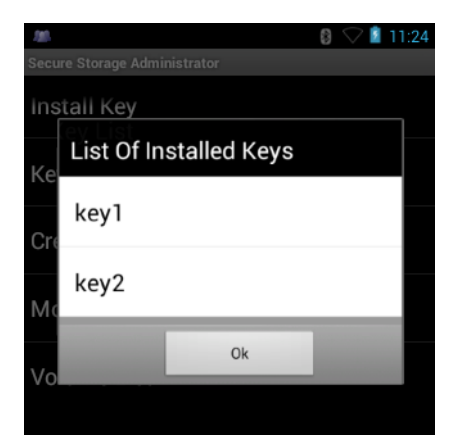

2 Touch OK.

### **Deleting a Key**

#### **Procedure:**

- 1 Touch Revoke Key.
- 2 Touch the key to deleted.
- 3 Touch OK.

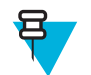

**Note:** If a key is deleted then all the volumes created using that key are un-mounted. The same key is required to re-mount the volume.

### Volumes

Creates an encrypted file system (volume) on the device. The user must have Administrative privileges to create a volume.

### **Creating Volume Using EFS File**

#### **Procedure:**

- 1 Create an efs file. See Creating an EFS File on page 103 for instruction on creating the efs file.
- 2 Copy the keyfile and efsfile files to root of the microSD card. See USB Communication on page 55.
- 3 Touch Create Volume.
- 4 Touch Import.
- 5 Touch OK. The message Successfully Created the Volume appears briefly.

### **Creating a Volume Manually**

#### **Procedure:**

- 1 Touch Create Volume.
- 2 Touch Manual.
- 3 Touch OK.
- 4 In the Enter Parameters To Create Volume text box, enter the parameters in the follow format: <Volume Name> <Volume Storage Type> Key Name> <Mount Path> <Auto Mount> <Volume size> where:
  - <Volume Name> = name of the volume.
  - <Volume Storage Type> = storage location. Options: internal or sdcrad.
  - <Key Name> = name of the key to use when creating the volume.
  - <Mount Path> = path where the volume will be located.
  - <Auto Mount> = Options: 1 = yes, 0 = no.
  - <Volume size> = size of the volume in Megabytes.

#### Figure 85: Enter Parameter To Create Volume Dialog Box

| 200         | 8 🛇 🗵                                                                   | 11:24 |  |  |  |
|-------------|-------------------------------------------------------------------------|-------|--|--|--|
| Secu        |                                                                         |       |  |  |  |
| ins         | stall Key                                                               |       |  |  |  |
| Ke          | Enter Parameters To Create Volume                                       |       |  |  |  |
| Cre         | 1. <u>efsmot sdcard key1</u> / <u>mnt/sdcard/</u><br><u>efsmot</u> -111 |       |  |  |  |
| Mo          | Ok Cancel                                                               |       |  |  |  |
| Volume List |                                                                         |       |  |  |  |

**5** Touch **OK**. The message **Successfully Created the Volume** appears briefly. If the size of the volume is very large, a progress bar displays.

### Mounting a Volume

#### **Procedure:**

- 1 Touch Mount Volume.
- 2 Touch sdcard or internal.
- 3 Touch OK.
- 4 Select a volume.
- 5 Touch OK.

### **Listing Volumes**

#### **Procedure:**

- 1 Touch Volume List.
- 2 Touch sdcard to list volumes on the microSD card or internal to list volumes on internal storage.
- 3 Touch OK. The List of EFS Volumes dialog box appears with all the volumes of the selected storage location.
- 4 Touch OK.

### **Unmounting a Volume**

#### **Procedure:**

- 1 Touch Unmount Volume.
- 2 Touch sdcard to list the mounted volumes on the microSD card or internal to list the mounted volumes on internal storage.
- 3 Touch OK.
- 4 Select the volume to un-mount.
- 5 Touch OK.

### **Deleting a Volume**

#### **Procedure:**

- 1 If the encrypted volume is mounted, unmount it.
- 2 Touch Delete Volume.
- **3** Touch **sdcard** to list the unmounted volumes on the microSD card or **internal** to list the unmounted volumes on internal storage.
- 4 Select the volume to delete.
- 5 Touch OK.

### **Encrypting an SD Card**

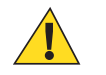

Caution: All data will be erased from the microSD card when this is performed.

#### **Procedure:**

- 1 Touch Encrypt SD card. A warning message appears.
- 2 Touch Yes. The Key List dialog box appears.
- **3** Select a key from the list and then touch **Ok**.

The encryption process begins and when completed, displays a successfully completed message.

### **Creating an EFS File**

When creating an encrypted volume, the parameter information can be imported from a file instead of entering manually.

#### **Procedure:**

- 1 On a host computer, create a text file.
- 2 In the text file enter the following:

<Volume Name> <Volume Storage Type> <Key Name> <Mount Path> <Auto Mount> <Volume size> where:

<Volume Name> = name of the volume

<Volume Storage Type> = storage location. Options: internal or sdcard.

<Key Name> = name of the key to use when creating the volume.

<Mount Path> = path where the volume will be located.

```
<Auto Mount> = Options: 1 = yes, 0 = no.
```

<Volume size> = size of the volume in Megabytes.

Example:

MyVolume sdcard key1 /mnt/sdcard/efsfolder 1 1

3 Save the text file as efsfile.

### **Off-line Extraction Tool**

The Secure Storage feature allows for the usage of an encrypted file system. The off-line extraction tool allows encrypted file systems to be used on an Ubuntu version number 10.04LTS desktop. The off-line extraction tool is a shell script used to create, mount and unmount an encrypted file system used with the Secure Storage feature.

Connect the device to the host computer.

#### Usage

On a Ubuntu desktop, at a terminal prompt, type: offline\_extraction.sh.

The following Main Menu appears:

```
[ Offline-extraction tool ]
1) Create an image
2) Mount an existing EFS image
3) Unmount final mount location, device mapper and loop device
4) Quit
Please, choose one from the list and press ENTER:
```

### Usage

On a Ubuntu desktop, at a terminal prompt, type: offline\_extraction.sh.

The following Main Menu appears:

```
[ Offline-extraction tool ]
1) Create an image
2) Mount an existing EFS image
3) Unmount final mount location, device mapper and loop device
4) Quit
Please, choose one from the list and press ENTER:
```

### **Creating an Image**

#### **Procedure:**

1 From the Main Menu, select item 1. The following appears:

```
Please enter EFS file name (e.g. /tmp/1.efsmot): <volume name>
Please enter encryption key (64-bytes hex value):
Please enter the EFS image size (in MB): <volume size in MB>
Please enter EFS image filesystem type (e.g. ext4, vfat...): ext4
DONE - OK
```

- 2 The utility first prompts for the name of the volume to create. Any ASCII string that meets standard Linux file naming rules is valid. Enter the image name and then press **Enter**.
- **3** The utility then prompts for the encryption key. This is a 64 byte hexadecimal value. Enter a string of 64 hexadecimal digits and then press **Enter**.
- 4 The utility then prompts for the image size. Enter the size of the volume in MB. A number must be entered without the units. It is understood that MB. A value of 2000, is 2 GB. Note that 4 GB is the largest volume that is supported on the device.
- 5 The utility lastly prompts for the filesystem type. Enter ext4 and then press Enter. The utility then creates the volume in the current working directory. The utility then finishes the creation process and then prompts to whether the volume should be mounted. Press [1] if you want to mount or press [2] if you want to exit
- 6 Press 1 will prompt for the mount point. For example, /mnt is prompted. Press Enter to mount the encrypted volume at the selected point. After mounting, an option to return to the Main Menu or Exit is provided. Press 2 to exit the utility without mounting.
- 7 If the volume is mounted on the desktop, then that volume can be provisioned with files for deployment.
- 8 Unmounted volumes can then be copied to the device and subsequently mounted using the Secure Storage Administrator by providing the encryption key used.

#### Mounting an Image

#### **Procedure:**

1 From the Main Menu, select item 2. The following appears:

```
Please enter EFS file name (e.g. /tmp/1.efsmot): <volume name>
Please enter encryption key (64-bytes hex value):
Please enter mount path (e.g. /mnt): <existing mount point>
DONE - OK
```

- 2 Enter the name of the volume and then press Enter.
- **3** The utility then prompts for the encryption key. This is a 64 byte hexadecimal value. Enter a string of 64 hexadecimal digits and then press **Enter**.
- 4 Enter the mount point where to connect the volume into the file system and then press **Enter**. The example of /mnt is provided.

### **Unmounting an Image**

#### **Procedure:**

1 From the Main Menu, select item **3**. The following appears:

```
Please enter EFS file name (e.g. /tmp/1.efsmot): <volume name>
DONE - OK
```

- 2 Enter the name of the volume to unmount.
- 3 Press Enter.

# Chapter 6

# **Settings for Android Devices**

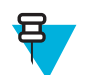

Note: This chapter applies to Android devices only.

This chapter describes settings available for configuring the device.

# **Location Settings**

Use the Location services settings to set preferences for using and sharing location information. Touch 10 >

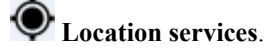

#### Figure 86: Location Access Screen

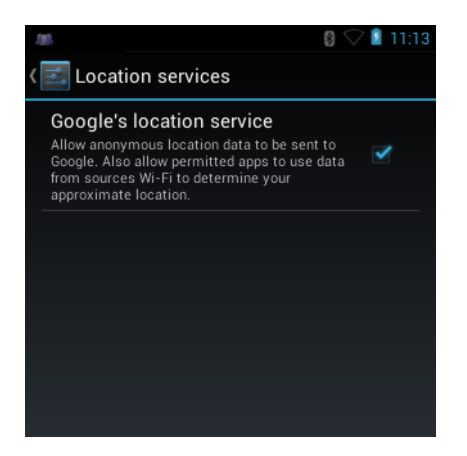

• **Google's location service** - Check to allow anonymous location data to be sent to Google and to allow permitted applications to use data from sources such as Wi-Fi to determine approximate location.

# **Screen Unlock Settings**

Use the Security settings to set preferences for locking the screen. Touch

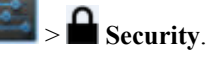

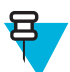

Note: Options vary depending upon the application's policy, for example, email.

- Screen lock Touch to configure the device to require a slide, pattern, PIN, or password to unlock the screen.
  - None Disable screen unlock security.

- Slide Slide the lock icon to unlock the screen.
- **PIN** Enter a numeric PIN to unlock screen. See *Set Screen Unlock Using PIN on page 108* for more information.
- **Password** Enter a password to unlock screen. See *Set Screen Unlock Using Password on page 109* for more information.

Lock the screen to protect access to data on the device. Some email accounts require locking the screen. The Locking feature functions differently in Single-user versus Multiple-user mode.

### Single User Mode

When locked, a slide, PIN or password is required to unlock the device. Press the Power button to lock the screen. The device also locks after a pre-defined time-out.

Press and release the Power button to wake the device. The Lock screen displays.

Slide up to unlock the screen.

If the PIN or Password screen unlock feature is enabled, enter the PIN or password after unlocking the screen.

### Set Screen Unlock Using PIN

#### **Procedure:**

- Touch
- <sup>3</sup> Touch **Security**.
- 4 Touch Screen lock.
- 5 Touch PIN.
- **6** Touch in the text field.
- 7 Enter a PIN (between 4 and 16 characters) then touch Next.
- 8 Re-enter PIN and then touch Next.
- <sup>9</sup> Press . The next time the device goes into suspend mode a PIN is required upon waking.

#### Figure 87: PIN Screen

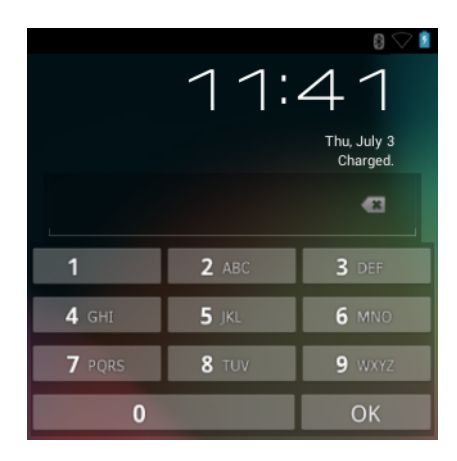
## Set Screen Unlock Using Password

# Procedure: 1 Touch . 2 Touch . 3 Touch . 3 Touch . 4 Touch Screen lock. 5 Touch Password. 6 Touch in the text field. 7 Enter a password (between 4 and 16 characters) then touch Next.

- 8 Re-enter the password and then touch Next.
- <sup>9</sup> Touch . The next time the device goes into suspend mode a PIN is required upon waking.

#### Figure 88: Password Screen

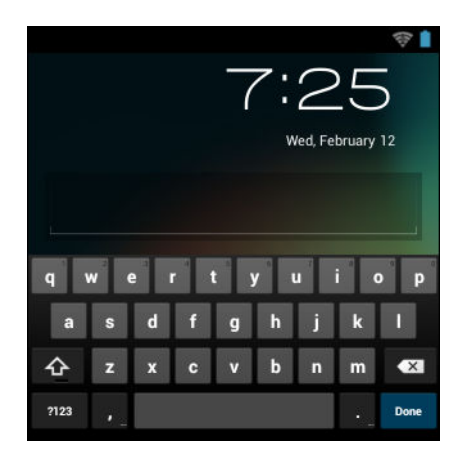

## **Multiple User Mode**

For Multi-user Mode configuration, see Administrator Utilities on page 87.

## **Passwords**

To set the device to briefly show password characters as the user types, set this option. Touch Touch **Make passwords visible**. A check in the checkbox indicates that the option is enabled.

## Security.

## **Button Remapping**

The MC32N0's buttons can be programmed to perform different functions or shortcuts to installed applications.

- Trigger 1- Scan button
- Trigger 2 Trigger button on MC32N0-G or Side Scan buttons on MC32N0-R and MC32N0-S.

## **Remapping a Button**

#### **Procedure:**

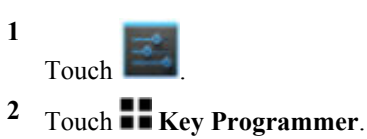

Figure 89: Key Programmer Screen

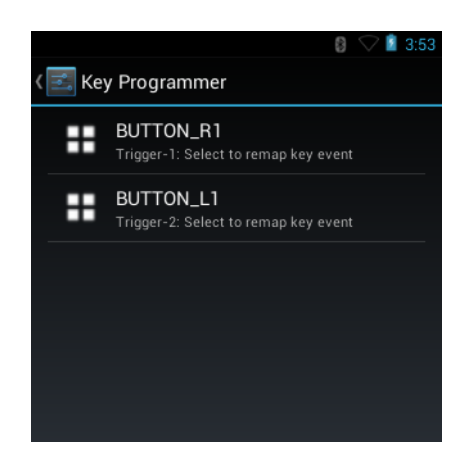

- **3** Select the button to remap.
- **4** Touch the **BUTTON REMAPPING** tab or the **SHORTCUT** tab that lists the available functions and applications.

#### Figure 90: Button/Shortcut Selection

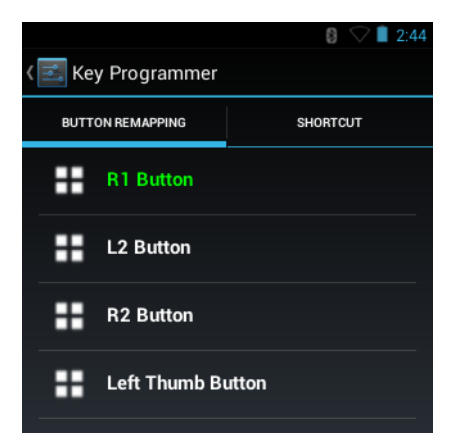

**5** Touch a function or application shortcut to map to the button.

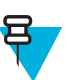

Note: If you select an application shortcut, the application icon appears next to the button on the **Key Programmer** screen.

#### Figure 91: Remapped Button

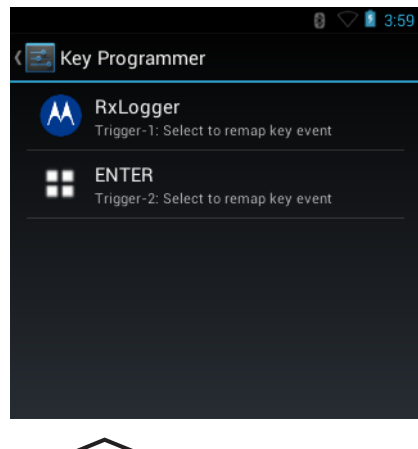

6 Press  $\bigcirc$  .

## **Exporting a Configuration File**

The Button Remapping configuration can be exported to an xml file and imported into other MC32N0 devices.

**Procedure:** 

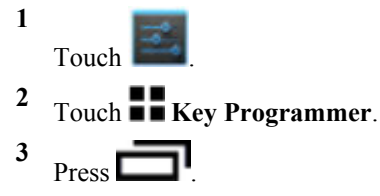

4 Touch Export. The configuration file (key-config.xml) is saved in the folder: /enterprise/usr/.

5 Copy the xml file from the folder to a host computer. See USB Communication on page 55 for more information.

## Importing a Configuration File

#### **Procedure:**

- 1 Copy the configuration file (key-config.xml) from a host computer to the root of the microSD card. See USB Communication on page 55 for more information.
- 2 On the MC32N0, use **File Browser** to move the file from the root of the microSD card to the / enterprise/usr folder.

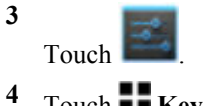

<sup>4</sup> Touch **Key Programmer**.

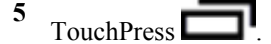

6 Touch Import.

## **Creating a Remap File**

The administrator can create an xml configuration file and import it into any MC32N0 device. Use any text editor to create the xml file with the filename: key-config.xml.

```
<?xml version="1.0" encoding="UTF-8"?>
<Button Remap>
     <trigger 1 mode="Remap Button">
          <REMAP CODE>BUTTON L1</REMAP CODE>
          <EXTRA SHORTCUT>MPA3 TRIGGER 1</EXTRA SHORTCUT>
          <EXTRA TITLE/>
          <EXTRA PACKAGE NAME/>
     </trigger 1>
     <trigger 2 mode="Remap Button">
          <REMAP CODE>BUTTON R1</REMAP CODE>
          <EXTRA SHORTCUT>MPA3 TRIGGER 2</EXTRA SHORTCUT>
          <EXTRA TITLE/>
          <EXTRA PACKAGE NAME/>
     </trigger 2>
     <trigger 3 mode="Remap Button">
          <REMAP CODE>VOLUME UP</REMAP CODE>
          <EXTRA_SHORTCUT>MPA3 TRIGGER_3</EXTRA SHORTCUT>
          <EXTRA_TITLE/>
          <EXTRA PACKAGE NAME/>
     </trigger 3>
     <trigger 4 mode="Remap Button">
          <REMAP CODE>VOLUME DOWN</REMAP CODE>
     <EXTRA SHORTCUT>MPA3 TRIGGER 4</EXTRA SHORTCUT>
          <EXTRA_TITLE/>
          <EXTRA PACKAGE NAME/>
     </trigger 4>
     <trigger 5 mode="Shortcut">
          <REMAP CODE>BUTTON R2</REMAP CODE>
          <EXTRA SHORTCUT>MPA3 TRIGGER 5</EXTRA SHORTCUT>
          <EXTRA_TITLE/>
          <EXTRA_PACKAGE_NAME/>
          </EXTRA_PACKAGE_NAME>
     </trigger 5>
     <search key mode="Remap Button">
          <REMAP CODE>NONE</REMAP CODE>
          <EXTRA SHORTCUT>SEARCH KEY</EXTRA SHORTCUT>
          <EXTRA TITLE/>
          <EXTRA PACKAGE NAME/>
     </search key>
     <headset mode="Remap Button">
          <REMAP CODE>NONE</REMAP CODE>
     </headset>
</Button Remap>
```

Replace the options for each trigger. See Keypad Remap Strings on page 179 for a list of available button functions.

#### **Enterprise Reset**

To ensure that the configuration persists after an Enterprise Reset:

1. Export the settings before an Enterprise Reset and then import the settings after an Enterprise Reset or

2. Push the configuration file using a MSP or a third-party MDM to the /enterprise/device/settings/ keypad/ folder before the Enterprise Reset. After the Enterprise Reset the key configuration will be automatically applied from this file.

Two ways to persist the settings:

1. Export the settings before Enterprise Reset, and Import the same after Enterprise Reset.

2. Copy the key-config.xml file to folder /enterprise/device/settings/keypad/ before the Enterprise Reset. After the Enterprise Reset the key configuration will be automatically applied from this file.

## **Enable Key Wakeup**

#### **Procedure:**

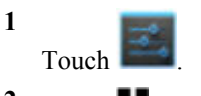

<sup>2</sup> Touch **Key Programmer**.

#### Figure 92: Key Programmer Screen

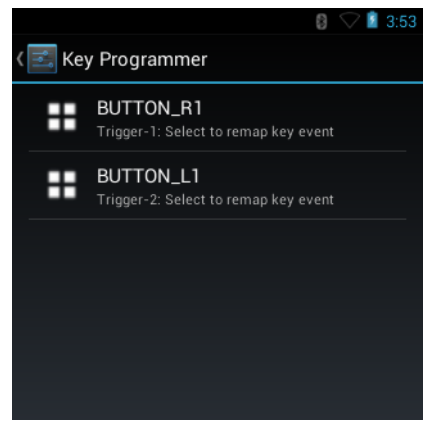

- <sup>3</sup> Touch
- 4 Touch Wake-up enables.

#### Figure 93: Wake-up Enables

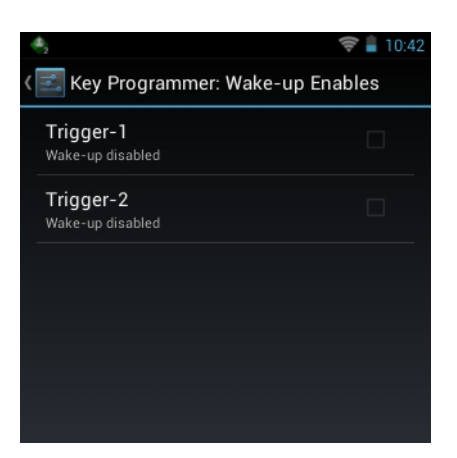

5 Touch the checkbox next to the key to enable wake up.

On the MC32N0–G, Trigger-1 is the scan key and Trigger-2 is the Triger.

On the MC32N0–R/S, Trigger-1 is the scan key and Trigger-2 is the right and left scan butons.

6 Press  $\bigcirc$  .

## Accounts

Use the **Accounts** to add, remove, and manage accounts. Use these settings to control how applications send, receive, and sync data on their own schedules, and whether applications can synchronize user data automatically.

Applications may also have their own settings to control how they synchronize data; see the documentation for those applications for details.

## Language Usage

Use the Language & input settings to change the language that display for the text and including words added to its dictionary.

## **Changing the Language Setting**

#### **Procedure:**

- 1 Touch Language.
- 2 In the Language screen, select a language from the list of available languages.

The operating system text changes to the selected language.

## Adding Words to the Dictionary

#### **Procedure:**

- 1 In the Language & input screen, touch Personal dictionary.
- 2 Touch + to add a new word or phrase to the dictionary.
- 3 In the **Phrase** text box, enter the word or phrase.
- 4 In the **Shortcut** text box, enter a shortcut for the word or phrase.
- 5 In the Language drop-down list, select the language that this word or phase is stored.
- 6 Touch Add to dictionary in the top left corner of the screen to add the new word.

## **Keyboard Settings**

Use the **Language & input** settings for configuring the on-screen keyboards. The device contains the following keyboard settings:

- Android Keyboard
- Chinese keyboard

## **About Device**

Use About device settings to view information about the MC32N0. Touch **Set Abou** 

> About device.

- Status Touch to display the following:
  - Battery status Indicates if the battery is charging (on AC power) or discharging (on battery power).
  - Battery level Indicates the battery charge level.

- IP address Displays the IP address of the device.
- Wi-Fi MAC address Displays the Wi-Fi radio MAC address.
- Bluetooth address Displays the Bluetooth radio Bluetooth address.
- Serial number Displays the serial number of the device.
- Up time Displays the time that the MC32N0 has been running since being turned on.
- Battery information Displays information about the battery.
- Hardware config Lists part number for various hardware on the MC32N0.
- Legal information Opens a screen to view legal information about the software included on the MC32N0.
- Model number Displays the devices model number.
- EA Version Displays the EA firmware version.
- SSPAM Displays SSPAM firmware version.
- Serial number Displays the device serial number.
- **Build Tag** Displays the build name.
- Android version Displays the operating system version.
- Kernel version Displays the kernel version.
- Build number Displays the software build number.

# Chapter 7

## **Application Deployment for Android Devices**

This chapter describes features in Android including new security features, how to package applications, and procedures for deploying applications onto the device.

## Security

The device implements a set of security policies that determine whether an application is allowed to run and, if allowed, with what level of trust. To develop an application, you must know the security configuration of the device, and how to sign an application with the appropriate certificate to allow the application to run (and to run with the needed level of trust).

## **Secure Certificates**

If the VPN or Wi-Fi networks rely on secure certificates, obtain the certificates and store them in the device's secure credential storage, before configuring access to the VPN or Wi-Fi networks.

If downloading the certificates from a web site, set a password for the credential storage. The device supports X.509 certificates saved in PKCS#12 key store files with a .p12 extension (if key store has a .pfx or other extension, change to .p12).

The device also installs any accompanying private key or certificate authority certificates contained in the key store.

## **Installing a Secure Certificate**

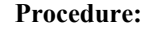

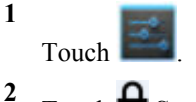

- <sup>2</sup> Touch **Security**.
- 3 Navigate to the location of the certificate file.
- 4 Touch the filename of the certificate to install. Only the names of certificates not already installed display.
- 5 If prompted, enter the certificate's password and touch OK.
- 6 Enter a name for the certificate and touch **OK**. If a password has not been set for the credential storage, enter a password for it twice and then touch **OK**.

## **Configuring Credential Storage Settings**

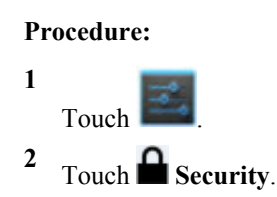

- Trusted credentials Touch to display the trusted system and user credentials.
- Clear credentials Deletes all secure certificates and related credentials.

## **Development Tools**

Android development tools are available at http://developer.android.com.

To start developing applications for the device, download the development SDK and the Eclipse IDE. Development can take place on a Microsoft<sup>®</sup> Windows<sup>®</sup>, Mac<sup>®</sup> OS X<sup>®</sup>, or Linux<sup>®</sup> operating system.

Applications are written in the Java language, but compiled and executed in the Dalvik VM (a non-Java virtual machine). Once the Java code is compiled cleanly, the developer tools make sure the application is packaged properly, including the AndroidManifest.xml file.

The development SDK is distributed as a ZIP file that unpacks to a directory on the host computer hard drive. The SDK includes:

- android.jar
  - Java archive file containing all of the development SDK classes necessary to build an application.
- documention.html and docs directory
  - The SDK documentation is provided locally and on the Web. It's largely in the form of JavaDocs, making it easy to navigate the many packages in the SDK. The documentation also includes a high-level Development Guide and links to the broader community.
- Samples directory
  - The samples subdirectory contains full source code for a variety of applications, including ApiDemo, which
    exercises many APIs. The sample application is a great place to explore when starting application
    development.
- Tools directory
  - Contains all of the command-line tools to build applications. The most commonly employed and useful tool is the adb utility.
- usb\_driver
  - Directory containing the necessary drivers to connect the development environment to an enabled device. These files are only required for developers using the Windows platform.

Open the Developer options screen to set development related settings.

On the Home screen, touch 1 > 1 **Developer options**. Slide the switch to the **ON** position to enable developer options.

## ADB USB Setup

To use the ADB, install the USB driver. This assumes that the development SDK has been installed on the host computer. Go to *http://developer.android.com/sdk/index.html* for details on setting up the development SDK.

ADB driver for Windows and Linux are available on the Zebra web site. Download the ADB and USB Driver Setup package. Following the instructions with the package to install the ADB and USB drivers for Windows and Linux.

## **Application Installation**

After an application is developed, install the application onto the device using one of the following methods:

- USB connection, see Installing Applications Using the USB Connection on page 119.
- Android Debug Bridge, see Installing Applications Using the Android Debug Bridge on page 119.
- microSD Card, see Installing Applications Using a microSD Card on page 120
- Mobile device management (MDM) platforms that have application provisioning. Refer to the MDM software documentation for details.

## Installing Applications Using the USB Connection

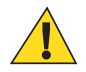

#### **Caution:**

When connecting the device to a host computer and mounting its microSD card, follow the host computer's instructions for connecting and disconnecting USB devices, to avoid damaging or corrupting files.

#### **Procedure:**

- 1 Connect the device to a host computer using USB. See USB Communication on page 55.
- 2 On the host computer, copy the application .apk file from the host computer to the device.
- 3 Disconnect the device from the host computer. See USB Communication on page 55.
- <sup>4</sup> On the device, touch <sup>(1)</sup>
- 5

Touch lies to view files on a microSD card or Internal Storage.

- 6 Locate the application . apk file.
- 7 Touch the application file to begin the installation process.
- 8 To confirm installation and accept what the application affects, touch Install otherwise touch Cancel.

#### Figure 94: Accept Installation Screen

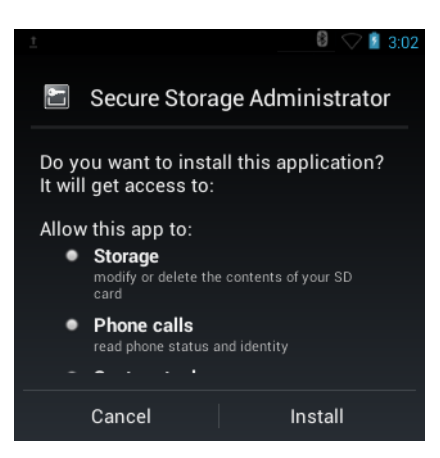

**9** Touch **Open** to open the application or **Close** to exit the installation process. The application appears in the App list.

## Installing Applications Using the Android Debug Bridge

Use ADB commands to install application onto the device.

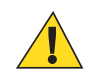

#### **Caution:**

When connecting the device to a host computer and mounting its microSD card, follow the host computer's instructions for connecting and disconnecting USB devices, to avoid damaging or corrupting files.

Prerequisites: Ensure that the ADB drivers are installed on the host computer. See ADB USB Setup on page 118.

#### **Procedure:**

1 Connect the device to a host computer using USB. See USB Communication on page 55.

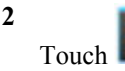

<sup>3</sup> Touch **{ }** Developer options.

- 4 Slide the switch to the **ON** position.
- 5 Touch USB Debugging. A check appears in the check box. The Allow USB debugging? dialog box appears.
- 6 Touch OK.
- 7 On the host computer, open a command prompt window and use the adb command:
  - adb install <application>

where: <application> = the path and filename of the apk file.

8 Disconnect the device from the host computer. See USB Communication on page 55.

## Installing Applications Using a microSD Card

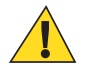

#### **Caution:**

When connecting the device to a host computer and mounting its microSD card, follow the host computer's instructions for connecting and disconnecting USB devices, to avoid damaging or corrupting files.

#### **Procedure:**

- 1 Connect the device to a host computer using USB. See USB Communication on page 55.
- 2 Copy the application . apk file from the host computer to the microSD card.
- **3** Remove the microSD card from the host computer.
- 4 Press and hold the Power button until the menu appears.
- 5 Touch Power off.
- 6 If hand strap is attached, slide the hand strap clip up toward the top of the device and then lift.
- 7 Press the two battery latches in.
- 8 Lift the battery from the device.
- **9** Lift the access door.
- **10** Insert the microSD card.
- 11 Replace the access door.
- 12 Insert the battery, bottom first, into the battery compartment in the back of the device.
- 13 Press the battery down until the battery release latch snaps into place.
- 14 Replace the hand strap, if required.
- 15 Press and hold the Power button to turn on the device.
- 16 Touch .

17 🔁

Note:

In File Browser, the microSD card path is /sdcard or /storage/sdcard1.

Touch **less** to view files on the microSD card.

- 18 Locate the application . apk file.
- 19 Touch the application file to begin the installation process.
- 20 To confirm installation and accept what the application affects, touch Install otherwise touch Cancel.
- **21** Touch **Open** to open the application or **Close** to exit the installation process. The application appears in the App list.

## **Uninstalling an Application**

**Procedure:** 

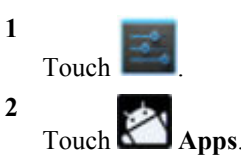

3 Swipe left or right until the **Downloaded** screen displays.

#### Figure 95: Downloaded Screen

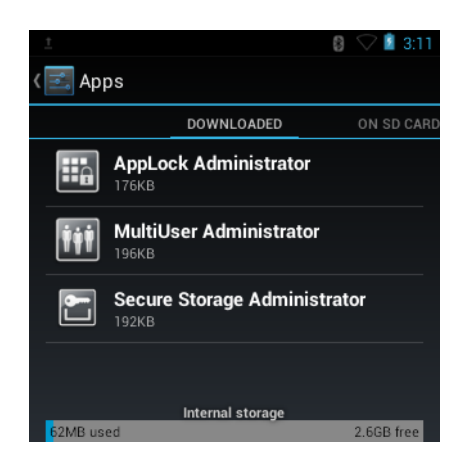

- 4 Touch the application to uninstall.
- 5 Touch Uninstall.
- 6 Touch OK to confirm.

## Updating the MC32N0 System

System Update packages can contain either partial or complete updates for the operating system. Zebra distributes the System Update packages on the Zebra web site.

#### **Procedure:**

- 1 Download the system update package:
  - a Go to the Zebra Support web site, at http://www.zebra.com/support.
  - **b** Download the appropriate System Update package to a host computer.
- 2 Copy the MC32N0JxxRUyyzzzz.zip file to the root directory of the microSD card. See USB Communication on page 55 for more information.
- 3 Press and hold the Power button until the menu appears.
- 4 Touch Reset.
- 5 On the MC32N0-G, press and hold the Trigger button or on the MC32N0–R/S, press and hold the right Scan button..

#### Figure 96: Recovery Screen

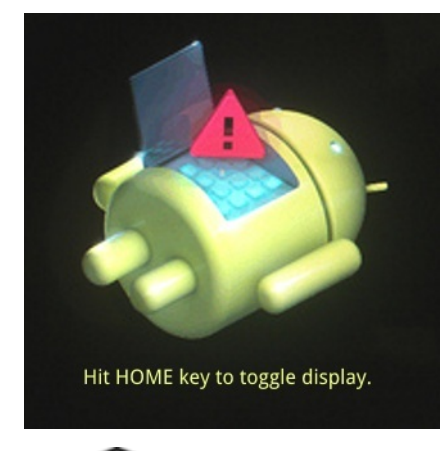

6 Press

Figure 97: System Recovery Screen

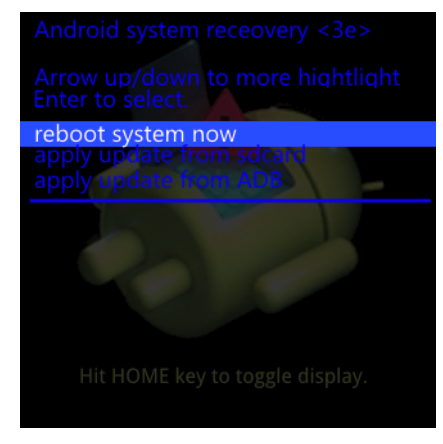

- 7 Use the navigation keys to navigate to the apply update from /sdcard option.
- 8 Press the Enter button.
- 9 Use the navigation keys to navigate to the MC32N0JxxRUyyzzzz.zip file.
- 10 Press the Enter key. The System Update installs and then the MC32N0 resets.

## Storage

The device contains four types of file storage:

- Random Access Memory (RAM)
- External storage (microSD card)
- Internal storage
- Enterprise folder.

## **Random Access Memory**

Executing programs use RAM to store data. Data stored in RAM is lost upon a reset.

The operating system manages how applications use RAM. It only allows applications and component processes and services to use RAM when required. It may cache recently used processes in RAM, so they restart more quickly when opened again, but it will erase the cache if it needs the RAM for new activities.

To view the amount of free and used memory, touch **Solution** > **Apps**. Swipe the screen until the **Running** screen appears.

#### Figure 98: Running Screen

| <u>†</u>   |                                          | 🔋 🛇 📔 4:39        |
|------------|------------------------------------------|-------------------|
| < 🛃 Apps   | SHOW CAO                                 | CHED PROCESSES    |
| ON SD CARD | RUNNING                                  | ALL               |
| S          | ettings<br>process and 0 services        | 36MB              |
| 🚯 В        | luetooth Share<br>process and 2 services | 3.4MB<br>75:02:46 |
| MSS N 1    | ISP Agent<br>process and 1 service       | 3.7MB<br>75:02:44 |
| S          | ecure Storage Service                    | 2.9MB<br>75:02:44 |
| 240MB used | RAM                                      | 466MB free        |

The bar at the bottom of the screen displays the amount of used and free RAM.

## **External Storage**

The MC32N0 can have a removable microSD card. The microSD card content can be viewed and files copied to and from when the MC32N0 is connected to a host computer. Some applications are designed to be stored on the microSD card rather than in internal memory.

To view the used and available space on the microSD card, touch 0 >  $\blacksquare$  Storage.

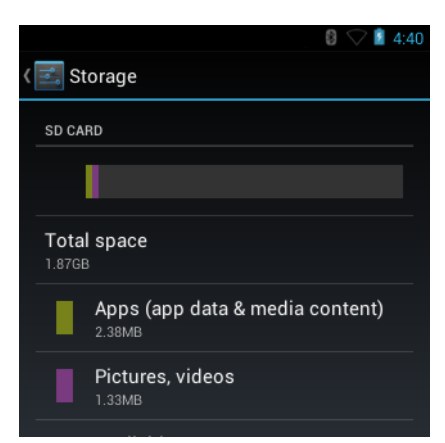

#### Figure 99: Storage Settings

- Total space Displays the total amount of space on the installed microSD card.
- Apps Displays the available space used for applications and media content on the installed microSD card.
- Pictures, videos Displays the available space used for pictures and videos on the installed microSD card.
- Available Displays the available space on the installed microSD card.
- Unmount SD card Unmounts the installed microSD card from the MC32N0 so that it can be safely removed. This setting is dimmed if there is no microSD card installed, if it has already been unmounted or if it has been mounted on a host computer.
- Erase external SD card Permanently erases everything on the installed microSD card.

## **Internal Storage**

The MC32N0 has internal storage. The internal storage content can be viewed and files copied to and from when the MC32N0 is connected to a host computer. Some applications are designed to be stored on the internal storage rather than in internal memory.

To view the used and available space on the internal storage, touch 0 > 1 > 1 Storage.

#### Figure 100: Internal Storage Screen

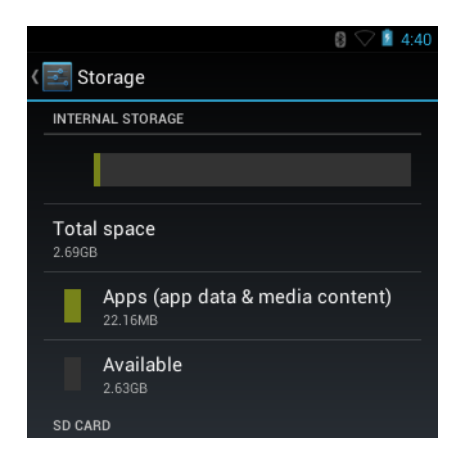

- Internal Storage
  - Total space Displays the total amount of space on internal storage (approximately 1.0 GB).
    - + Apps Displays the available space used for applications and media content on internal storage.
    - + Available Displays the available space on internal storage.

## **Enterprise Folder**

The Enterprise folder (within internal flash) is a super-persistent storage that is persistent after a reset and an Enterprise Reset. The Enterprise folder is erased during a Factory Reset. The Enterprise folder is used for deployment and device-unique data. The Enterprise folder is approximately 128 MB (formatted). Applications can persist data after an Enterprise Reset by saving data to the enterprise/user folder. The folder is ext4 formatted and is only accessible from a host computer using ADB or from an MDM.

## **Application Management**

Applications use two kinds of memory: storage memory and RAM. Applications use storage memory for themselves and any files, settings, and other data they use. They also use RAM when they are running.

#### Figure 101: Manage Applications Screen

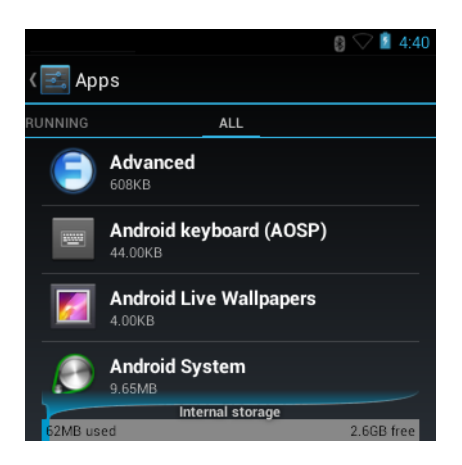

The **Manage Applications** screen has four tabs, with lists of applications and their components in each. At the bottom of each tab is a graph of the memory used by the items in the list and amount of free memory.

Touch an application, process, or service in a list to open a screen with details about it and, depending on the item, to change its settings, stop it or uninstall it

- Slide the screen to the **Downloaded** tab to view the applications downloaded to the device.
- Slide the screen to the All tab to view all the applications installed on the device, including factory installed applications and downloaded applications.
- Slide the screen to the **On SD card** tab to view the applications installed on the microSD card. A check mark indicates that the application is installed on the microSD card. Unchecked items are installed in internal storage and can be moved to the microSD card.
- Touch the Running tab to view the applications and their processes and services that are running or cached

When on the **Downloaded**, All, or **On SD card** tab, press **Sort by size** to switch the order of the list.

## **Viewing Application Details**

Applications have different kinds of information and controls, but commonly include:

- Touch Force stop to stop an application.
- Touch **Uninstall** to remove the application and all of its data and settings from the device. See *Uninstalling an Application on page 121* for information about uninstalling applications.
- Touch Clear data to delete an application's settings and associated data.
- Touch Move to USB storage or Move to SD card to change where some applications are stored.
- Cache If the application stores data in a temporary area, lists how much information is stored, and includes a button for clearing it.
- Launch by default clears If you have configured an application to launch certain file types by default, you can clear that setting here.
- Permissions lists the areas on the device that the application has access to.

#### Procedure:

- 1 Press Press Manage apps.
- 2 Touch an application, process, or service.

The **App Info** screen lists the application name and version number, and details about the application. Depending on the application and where it came from, it may also include buttons for managing the application's data, forcing the application to stop, and uninstalling the application. It also lists details about the kinds of information about your phone and data that the application has access to.

## **Stopping an Application**

To monitor how much RAM running applications and cached processes are using and if necessary, stop them.

**Procedure:** 

- 1 Press > Manage apps.
- 2 Swipe the screen to display the **Running** tab.
- **3** Touch **Show cached processes** or **Show running services** to switch back and forth. The **Running** tab lists the applications, processes, and services that are currently running or that have cached processes and how much RAM they are using.

#### Figure 102: Running Applications

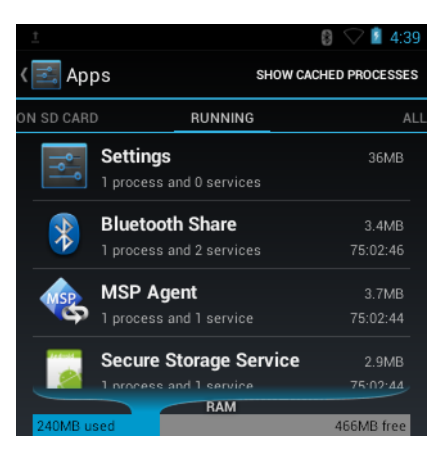

- 4 The graph at the bottom of the screen displays the total RAM in use and the amount free. Touch an application, process, or service.
- 5 号

**Note:** Stopping an application or operating system processes and services disables one or more dependant functions on the device. The device may need to be reset to restore full functionality.

Touch Stop.

## **Changing Application Location**

Some applications are designed to be stored on a microSD card, rather than in internal storage. Others are designed so you can change where they are stored. You may find it helpful to move large applications off of your internal storage, to make more room for other applications that don't offer the option. Many large applications are designed this way for exactly this reason.

#### **Procedure:**

1

```
Press -> Manage apps.
```

2 Swipe the screen to display the **On SD card** tab.

The tab lists the applications that must be or can be stored on the microSD card. Each application lists the amount of storage it uses on internal storage (even when not stored there, all applications use at least a small amount of internal storage).

Applications that are stored on the microSD card are checked.

The graph at the bottom shows the amount of memory used and free of the microSD card: the total includes files and other data, not just the applications in the list.

**3** Touch an application in the list.

The Storage section of the application's details screen shows details about the memory used by the application. If the application can be moved, the Move button is active.

- **4** Touch **Move to SD card** to move the bulk of the application from the device's internal storage to the microSD card.
- 5 Touch Move to device to move the application back to the device's internal storage.

## **Managing Downloads**

Files and applications downloaded using the Browser or Email are stored on the microSD card in the Download directory. Use the **Downloads** application to view, open, or delete downloaded items.

#### **Procedure:**

1 Touch .

Touch 🔍

- **3** Touch an item to open it.
- 4 Touch headings for earlier downloads to view them.

5

- Check items to delete; then touch **U**. The item is deleted from storage.
- 6 Touch Sort by size or Sort by time to switch back and forth.

When an application is opened, the other applications being used do not stop. The operating system and applications work together to ensure that applications not being used do not consume resources unnecessarily, stopping and starting them as needed. For this reason, there's no need to stop applications unless it is not functioning properly.

# Chapter 8

## **Synchronization**

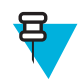

Note: Applies to WinCE devices only.

Synchronization lets the user manage information between an MC32N0 and a host computer so that changes made either on the MC32N0 or on the host computer appear in both places. Download and install synchronization software to the host computer (either Microsoft ActiveSync for Windows XP or Windows Mobile Device Center (WMDC) for Windows Vista and Windows 7) in order to use the sync feature. Visit www.microsoft.com on the host computer for details.

The synchronization software:

- Allows working with MC32N0-compatible host applications on the host computer. The sync software replicates data from the MC32N0 so the host application can view, enter, and modify data on the host computer.
- Synchronizes files between the MC32N0 and host computer, converting the files to the correct format.
- Backs up the data stored on the MC32N0. Synchronization is a one-step procedure that ensures the data is always safe and up-to-date.
- Copies (rather than synchronizes) files between the MC32N0 and host computer.
- Controls when synchronization occurs by selecting a synchronization mode, e.g., set to synchronize continually while the MC32N0 is connected to the host computer, or set to only synchronize on command.
- · Selects the types of information to synchronize and control how much data is synchronized.

## Installing the Sync Software

To download and install either Microsoft ActiveSync (for Windows XP) or WMDC (for Windows Vista and Windows 7), visit www.microsoft.com and follow the instructions provided.

## **Mobile Computer Setup**

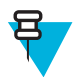

**Note:** Microsoft recommends installing synchronization software on the host computer before connecting the mobile computer.

The MC32N0 can be set up to communicate with a USB connection. The MC32N0 communication settings must be set to match the communication settings used with ActiveSync or WMDC.

#### **Procedure:**

1 On the MC32N0 touch Start > Settings > Control Panel > PC Connection icon. The PC Connection Properties window appears.

#### Figure 103: PC Connection Properties Window

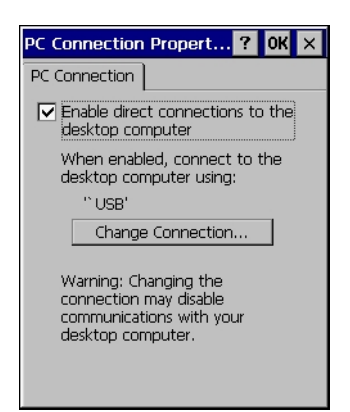

- 2 Touch the Change Connection button.
- 3 Select the connection type from the drop-down list.
- 4 Touch **OK** to exit the **Change Connection** window and touch **OK** to exit the **PC Connection Properties** window.
- 5 Proceed with installing ActiveSync or WMDC on the host computer and setting up a partnership.

## Setting Up a Connection Using ActiveSync

#### **Procedure:**

1 Select Start > Programs > Microsoft ActiveSync on the host computer. The ActiveSync Window displays.

#### Figure 104: ActiveSync Window

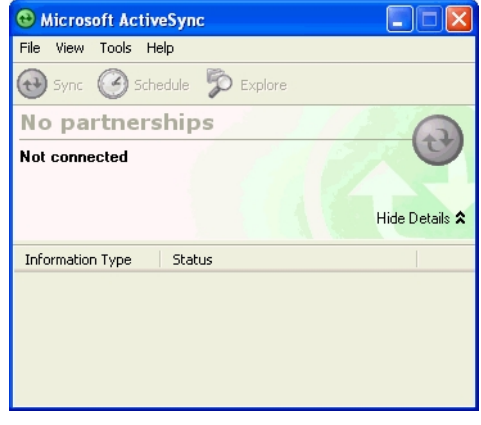

2 号

**Note:** Assign each MC32N0 a unique device name. Do not try to synchronize more than one MC32N0 to the same name.

In the ActiveSync window, select File > Connection Settings. The Connection Settings window appears.

Figure 105: Connection Settings Window

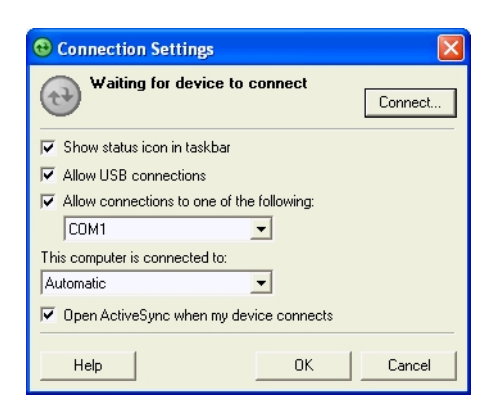

- 3 Select Allow USB connections check box.
- 4 Select the Show status icon in Taskbar check box.
- 5 Select OK to save any changes made.

## Setting Up a Connection Using WMDC

#### **Procedure:**

1 Select Start > All Programs > Windows Mobile Device Center on the host computer. The Windows Mobile Device Center displays.

#### Figure 106: Windows Mobile Device Center Window

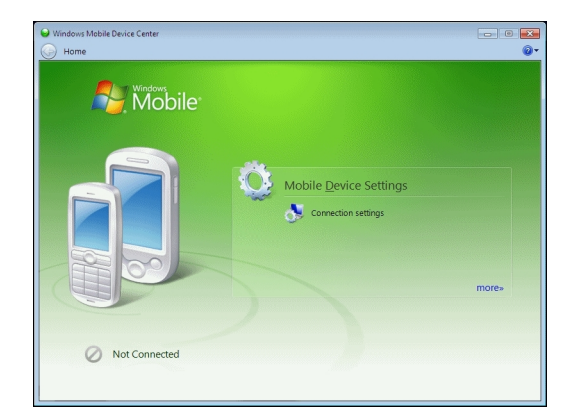

2 In the WMDC window, under Mobile Device Settings, click Connection settings.

Figure 107: Connection Settings Window

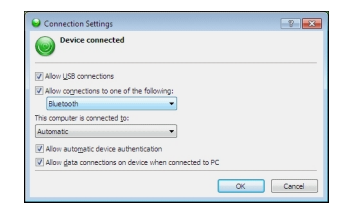

- 3 Select Allow USB connections and adjust any additional settings as needed.
- 4 Select **OK** to save any changes made.

## Setting up a Partnership

#### **Procedure:**

1 If the Get Connected window does not appear on the host computer, select Start > All Programs > Microsoft ActiveSync.

#### Figure 108: New Partnership Window

| New Partnership |                                                                                                    |  |  |
|-----------------|----------------------------------------------------------------------------------------------------|--|--|
|                 | Set Up a Partnership                                                                                                    |  |  |
|                 | Before you can synchronize information between your<br>mobile device and this computer, you must set up a<br>partnership between them.                 |  |  |
|                 | Would you like to set up a partnership?                                                                                                    |  |  |
|                 | Yes                                                                                                    |  |  |
|                 | Set up a partnership so that I can synchronize<br>information between my device and this computer.                                                     |  |  |
|                 | <sup>○</sup> No                                                                                                    |  |  |
| <b>t</b> )      | I don't want to synchronize information. Set up my<br>device as a guest so that I can copy or move<br>information between my device and this computer. |  |  |
|                 | < Back Next > Cancel Help                                                                                                    |  |  |

- 2 Select if you want to create synchronize with the host computer or to connect as a guest.
- 3 Click Next.

#### Figure 109: Select Synchronization Setting Window

| Select the type of information                                  | n you want to synchronize.                                                     | <b>I</b> | What kinds<br>The types of c | s of ite<br>ontent y | ems do you want to sync?<br>you select will be kept up to date on both your device and the PC. |
|-----------------------------------------------------------------|--------------------------------------------------------------------------------|----------|------------------------------|----------------------|------------------------------------------------------------------------------------------------|
| To synchronize a particular t<br>synchronization of that inform | ype of information, select its check box. To stop nation, clear its check box. |          | •                            | 3                    | Contacts<br>Outlook has not been installed.                                                    |
| Mobile Device                                                   | Desktop Computer                                                               |          |                              |                      | Calendar<br>Outlook has not been installed                                                     |
| Contacts      Si Contacts      Si Files      Cocket Access      | Microsoft Dutlook<br>Synchronized Files<br>Microsoft Databases                 |          |                              |                      | Tasks<br>Outlook has not been installed.                                                       |
| 🗹 🛃 Tasks                                                       | Microsoft Dutlook                                                              |          | •                            | L                    | Files<br>Sync files between your PC and device                                                 |
| To find out more about and<br>on that information type in the   | to customize what gets synchronized, click<br>re list and then click Settings. | gs       |                              |                      |                                                                                                |

4 Select the appropriate settings and click Next.

#### Figure 110: Setup Complete Window

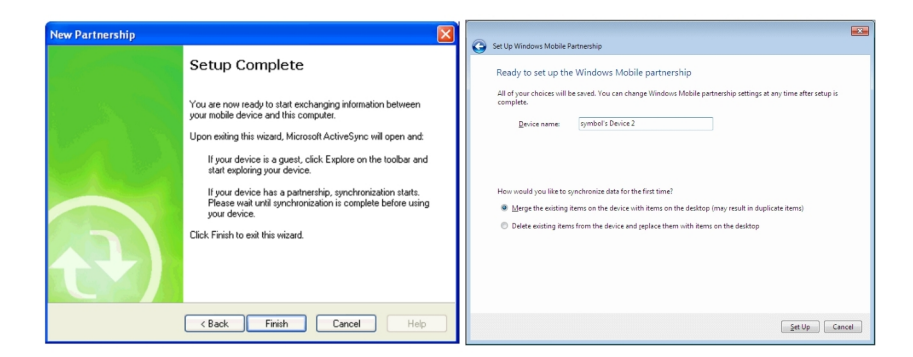

5 Click Finish or Setup.

#### Figure 111: Connected Window

|                                                                                                    | Windows Mobile Device Center |  |
|----------------------------------------------------------------------------------------------------|------------------------------|--|
| Microsoft ActiveSync     Elle View Icols Help                                                                   | Mindows<br>Mobile            |  |
| 🕲 Sync 🕑 Schedule 🔯 Explore<br>Guest                                                                            | Programs and Services        |  |
| Connected                                                                                                    | Pictures, Music and Video    |  |
| Hide Details 🖈                                                                                                  | Ele Management               |  |
| The second second second second second second second second second second second second second second second se | symbol's Device              |  |
|                                                                                                    | Connected                    |  |

During the first synchronization, information stored on the MC32N0 is copied to the host computer. When the copy is complete and all data is synchronized, the MC32N0 can be disconnect from the host computer.

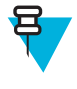

**Note:** The first synchronization operation must be performed with a local direct connection. To retain partnerships after a cold boot, capture partnership registry information in a .reg file and save it in the Flash File System, detailed information is provided in the EMDK Windows CE Help File for the MC32N0.

For more information about using ActiveSync or WMDC, start the application on the host computer, then see Help.

# Chapter 9

## **Settings for WinCE Devices**

This chapter describes settings available for configuring the device.

## Interactive Sensor Technology Configuration

This chapter provides information for configuring the Interactive Sensor Technology (IST) settings. IST settings can be accessed:

Tap Start > Settings > System > IST Settings icon.

## **Display Tab**

Use the **Display** tab configure display interaction settings.

#### Figure 112: Display Tab

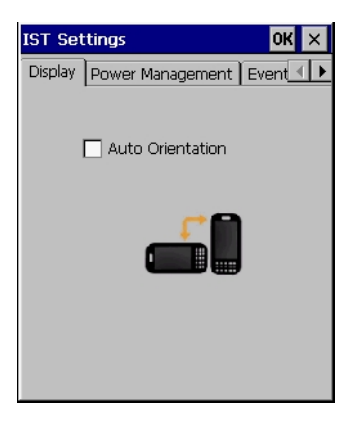

The Auto Orientation parameter controls the display rotation according to the MC32N0 orientation. Select the **Auto Orientation** checkbox to enable this feature. Auto orientation is disabled by default.

## **Power Management Tab**

Use the Power Management tab to configure power management settings.

#### Figure 113: Power Management Tab

| IST Settings                   | OK ×               |  |  |  |  |
|--------------------------------|--------------------|--|--|--|--|
| Display Power Management Event |                    |  |  |  |  |
| On Face Down                   |                    |  |  |  |  |
| 🔽 Display Off 📃 Suspend        |                    |  |  |  |  |
| Keep Alive on Motion           |                    |  |  |  |  |
| 🗌 Enable                       | Change Sensitivity |  |  |  |  |
| WakeUp on Motion               |                    |  |  |  |  |
| 🔽 Inactivity                   |                    |  |  |  |  |
| Power SW                       | Change Sensitivity |  |  |  |  |

#### On Face Down

The **On Face Down** section provides configurable options to control what happens when the MC32N0 is placed with the display face down.

Select the **Display Off** checkbox to turn off the backlight when the MC32N0 is placed face-down. The backlight automatically powers on when the MC32N0 is tuned face-up.

Select the **Suspend** checkbox to suspend the MC32N0 when it placed face-down. To wake the MC32N0 use the controls listed in the **Wake Up on Motion** section below.

#### **Keep Alive On Motion**

Select the **Enabled** checkbox to prevent the MC32N0 from going into suspend mode while it is in motion. The motion sensitivity is configurable. To set the sensitivity, tap the **Change Sensitivity...** button.

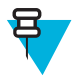

**Note:** Select the Enabled checkbox to prevent the MC32N0 from going into suspend mode while it is in motion. The motion sensitivity is configurable. To set the sensitivity, tap the Change Sensitivity... button.

#### Wake Up on Motion

The **Wake Up on Motion** section provides configurable options for waking the MC32N0 from suspend mode by shaking the MC32N0.

Select Inactivity checkbox to allow IST to wake the MC32N0 when it was suspended due to inactivity.

Use the Change Sensitivity... button to configure the sensitivity settings.

#### **Setting Sensitivity**

Use the slider to set the sensitivity. A low setting indicates that a harder shake (faster movement) is required for the IST to initiate a wake up action. The sensitivity can be set from "0" to "10" and when the sensitivity is set to lower values a simple shake/motion can be detected by IST. A high setting allows IST to issue a wake up action when an easier movement to the MC32N0 is detected. Shake the MC32N0 to test the set sensitivity. An audio sound is heard and a message is displayed on screen when the shaking level reaches the set sensitivity level.

#### Figure 114: Set IST Sensitivity Window

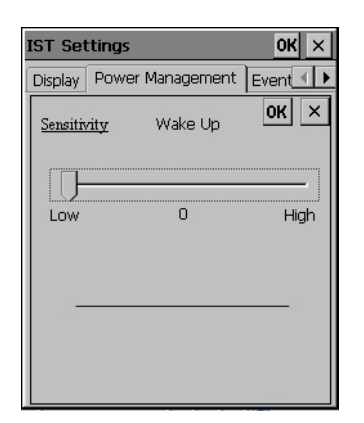

## **Events Tab**

Use the Event tab to display the event details. This feature in IST mainly focuses on abuse by dropping the device.

#### Figure 115: Events Tab

| IST Settings                | ок 🗙  |
|-----------------------------|-------|
| Events Sensors IST Info     | •     |
| <u>Audible Notification</u> |       |
| 🗹 Enable                    |       |
| freefall. wav               | •     |
| Browse                      |       |
| Event Log Records           |       |
| View Log Expor              | t Log |

Use the Audible Notification panel to enable playing of a wave file when the MC32N0 is dropped. Select a desired .wav file from the Sounds: drop-down list.

## **Sensors Tab**

Use the Sensors tab to display the list of sensors available in IST :

- Orientation
- Motion
- Accelerometer
- Tilt Angle.

#### Figure 116: Sensors Tab

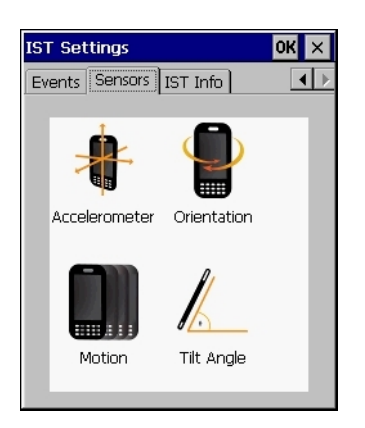

Tap on each sensor to view the Sensor Info.

#### **Sensor Info**

The Sensor Info list displays the name, ID, range, unit, scale, connectivity and status of the sensor.

#### Figure 117: Sensor Info Window

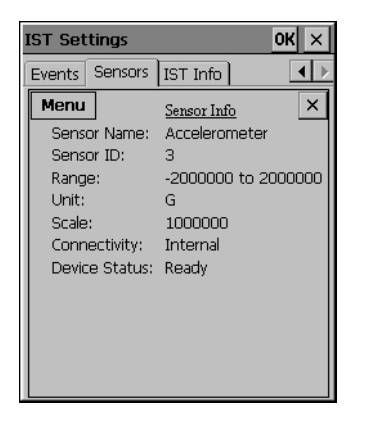

Tap Menu to select VisualizeView or GraphView for the sensor.

#### Figure 118: VisualizeView Window

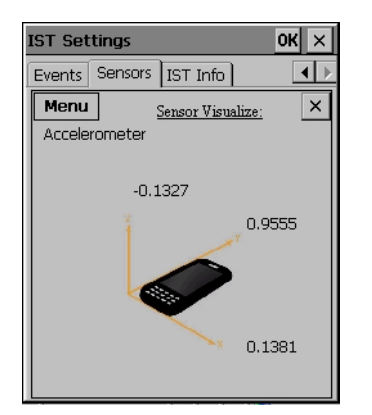

#### Figure 119: GraphView Window

| IST Set                                          | tings                   |   | 0 | ĸ× |  |  |
|--------------------------------------------------|-------------------------|---|---|----|--|--|
| Events                                           | Events Sensors IST Info |   |   |    |  |  |
| Menu <u>Sensor GraphView:</u> X<br>Accelerometer |                         |   |   |    |  |  |
|                                                  |                         | 2 |   |    |  |  |
|                                                  |                         |   |   |    |  |  |

## **IST Info**

Use the IST Info tab to view IST software information.

#### Figure 120: IST Info Tab

| IST Settings                                                                       | ок 🗙     |  |  |  |
|------------------------------------------------------------------------------------|----------|--|--|--|
| Events Sensors IST                                                                 | Info 🔹 🕨 |  |  |  |
| Motorola Integrated Sensor Technology.<br>© Copyright 2011 Motorola Solutions Inc. |          |  |  |  |
| All Rights Reserved.                                                               |          |  |  |  |
|                                                                                    |          |  |  |  |
| CPL Ver:                                                                           | 2.10.2   |  |  |  |
| API Ver:                                                                           | 2.0.6    |  |  |  |
| Service Ver:                                                                       | 1.24.4   |  |  |  |
| Driver Ver:                                                                        | 1.6.5    |  |  |  |
| HAL Ver:                                                                           | 1.7.7    |  |  |  |
| Firmware Ver:                                                                      | 1.13.0   |  |  |  |

#### Table 9: IST Info Tab Information

| Item         | Description                                                                |
|--------------|----------------------------------------------------------------------------|
| CPL Ver      | Displays the version information of IST control panel.                     |
| API Ver      | Displays the version information of IST application programming interface. |
| Service Ver  | Displays the version information of IST service.                           |
| Driver Ver   | Displays the version information of IST driver.                            |
| HAL Ver      | Displays the version information of IST hardware abstraction layer.        |
| Firmware Ver | Displays the version information of IST device firmware.                   |

## Wakeup Conditions

The wakeup conditions define what actions wake up the mobile computer after it has gone into suspend mode. The mobile computer can go into suspend mode by either pressing the Power button or automatically by Control Panel time-out settings. These settings are configurable and the factory default settings are shown in the table below.

To access the Wakeup settings touch **Start > Settings > Control Panel > Power** icon > **Wakeup** tab.

#### Figure 121: Power Settings – Wakeup Tab

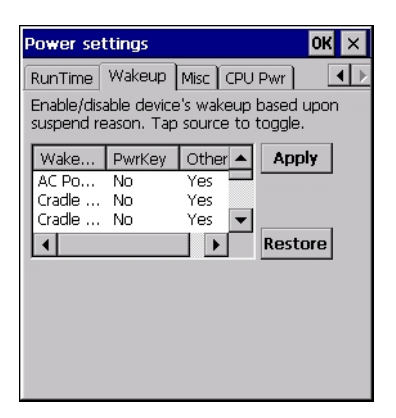

#### **Table 10: Wakeup Default Settings**

| Condition for Wakeup                               | Power Button | Automatic Time-out |
|----------------------------------------------------|--------------|--------------------|
| AC power is applied.                               | No           | Yes                |
| Mobile computer is inserted into a cradle.         | No           | Yes                |
| Mobile computer is removed from a cradle.          | No           | Yes                |
| Mobile computer is connected to a USB device.      | No           | Yes                |
| Mobile computer is disconnected from a USB device. | No           | Yes                |
| A key is pressed.                                  | No           | Yes                |
| The scan triggered is pressed.                     | No           | Yes                |
| The screen is touched.                             | No           | No                 |
| Wireless LAN activity is detected.                 | No           | No                 |
| USB Host                                           | No           | No                 |
| On Motion                                          | Yes          | Yes                |
| Bluetooth                                          | Yes          | Yes                |

## **Battery Usage Threshold Setting**

By default the Battery Usage Threshold value is set to a pre-defined value (400 by default). To change the threshold value, a registry key must be created to allow changing this value.

A battery becomes unhealthy when the Battery Usage Indication reach a predefined threshold (end of usable life).

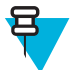

**Note:** The point at which a battery becomes unhealthy may vary depending upon the environment and charging conditions.

#### Figure 122: Power BatteryMgmt Tab

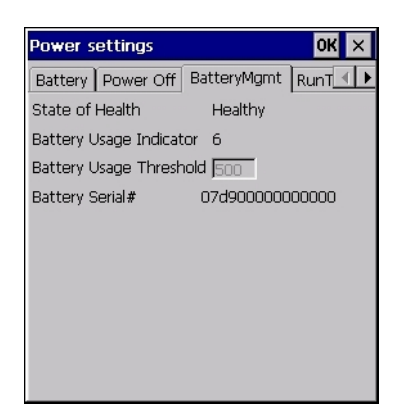

#### **Registry Setting**

Create the following registry key:

[HKEY LOCAL MACHINE\ControlPanel\Power]

"EnableCycleCntThresholdEdit"=DWORD:0

where:

• dword:0 = Enable threshold change

Warm boot the device to have the registry setting take effect.

#### **Changing Threshold Value**

1 Tap Start > Settings > Power > BatteryMgmt tab.

Figure 123: BatteryMgmt Tab with Threshold Change Checkbox

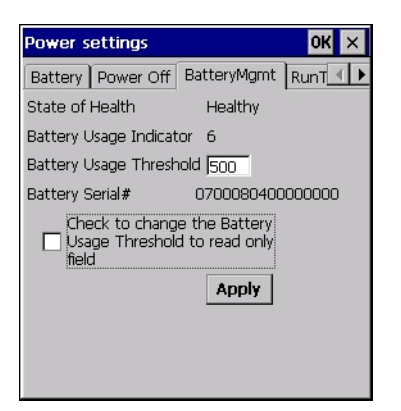

- 2 In the Battery Usage Threshold text box, enter a new value.
- 3 Select the Check to change the Battery Age Threshold to read only field checkbox.
- 4 Tap Apply.
- 5 Tap ok. The new value is set and then the registry key is deleted.

## **Bluetooth Configuration Setting**

The MC32N0 supports both the Microsoft Bluetooth stack and the StoneStreet One Bluetooth stack. Only one Bluetooth stack can be used at a time. By default, the Microsoft Bluetooth stack is enabled. A registry key on the MC32N0 can be modified to disable the Microsoft stack and enable the StoneStreet One stack.

#### **Registry Setting**

Using a registry editor, navigate to the following:

[HKEY LOCAL MACHINE\Software\SymbolBluetooth]

Edit the following key:

```
"SSStack"=dword:1
```

where:

- 0 = enable Microsoft stack and disable StoneStreet One stack (default)
- 1 = enable StoneStreet One stack and disable Microsoft stack

After setting the registry key, warm boot the MC32N0.

## Sample Applications and StartUpCtl Configuration

The MC32N0 with Windows CE 7.0 contains a set of sample applications that can be installed on the device. As part of the installation, an application called StartUpCtl is also installed.

On the desktop, double-tap the Install Samples icon.

The Sample Applications and StartUpCtl application installs on the device and the Sample Applications window appears.

After a warm or cold boot, the **Sample Applications** window appears automatically.

#### StartUpCtl Application Configuration

StartUpCtl application can be used to automatically launch any application whenever a warm or cold boot is performed.

Refer to the StartUpCtl instruction available with the StartUpCtl software download available on the Support Central web site: http://www.zebra.com/support.

#### **Removing Sample Applications and StartUpCtl Application**

To remove the installed applications (before a cold boot is performed):

- 1 Tap Start > Setting > Control Panel > Remove Programs icon.
- 2 Select Motorola Samples.C from the list.
- **3** Tap the **Remove** button.
- 4 Tap the **Yes** button.
- 5 Select Motorola startUpCtl from the list.
- 6 Tap the **Remove** button.
- 7 Tap the **Yes** button.
- 8 Tap OK.

To remove the installed applications (after a cold boot is performed):

- 1 Tap Start > Programs > Windows Explorer.
- 2 Open the Application folder.
- 3 Delete the Sample.C folder and its contents.
- 4 Delete the StartUpCtl folder and its contents.
- 5 Delete the Samples.C file.
- 6 Open the StartUp folder.
- 7 Delete the StartUpCtl file.

After a cold boot the Install Samples icon appears on the desktop.
# Chapter 10

## **Application Deployment for Windows CE**

This chapter describes new features in Windows CE 6.0 including how to package applications, and procedures for deploying applications onto the MC32N0.

#### **Application Design Considerations**

To ensure application compatibility of a 320 x 320 display in Windows Mobile, some applications will need to be recompiled with the Microsoft WM6 SDK.

#### Software Installation on Development PC

To develop applications to run on the mobile computer, use one or both of the following:

- Microsoft Windows XP (32-bit) or Microsoft Windows Vista (32-bit) or Microsoft Windows 7 (32-bit and 64-bit).
- One of the following device sync components:
  - Microsoft ActiveSync 4.5 or higher for Windows XP
  - Microsoft® Mobile Device Center pre-installed with Windows Vista
  - Microsoft<sup>®</sup> Windows Mobile Device Center 6.1 or higher for Windows 7.
- Install one or more of the following:
  - Microsoft® Visual Studio 2005 with Service Pack 1
  - Microsoft® Visual Studio 2008 with Service Pack 1
- Enterprise Mobility Developer Kit (EMDK) for C
  - The EMDK for C is a development tool used to create native C and C++ applications for all Zebra devices. It includes documentation, header files (.H), and library files (.LIB) for native code application development that targets Zebra value-add APIs.
- Platform Software Developer Kit (Platform SDK) for MC32N0
  - The Platform SDK for MC32N0 is used in conjunction with the EMDK for C to create Windows CE applications for the wearable terminal. The Platform SDK installs a new Windows CE device type and its associated libraries onto the development PC.

#### **Platform SDK**

To download and install the appropriate Platform SDK:

- 1 Download the appropriate Platform SDK from the Support Central web site, http://www.zebra.com/support.
  - a Select MC32N0. The MC32N0 Product page displays.
  - **b** On the MC32N0 Product page, select the appropriate Platform SDK for MC32N0 from the Software Downloads section. The Platform SDK page displays.
  - c Save the .exe file to the development computer.
- 2 Run the file and follow the screen prompts to install.

#### EMDK for C

To download and install the EMDK for C:

- 1 Download the EMDK from the Support Central web site, http://www.zebra.com/support.
  - **a** Select MC32N0. The MC32N0 Product page displays.
  - **b** On the MC32N0 Product page, select the appropriate Enterprise Mobility Developer Kit for C from the Software Downloads section. The Enterprise Mobility Developer Kit for C page displays.
  - c Select the latest version, and save the .exe file to the development computer.
- 2 Locate the .exe file on the development computer, double-click the executable file and follow the install screen prompts.
- **3** Once installed, access the components of the EMDK for C from the Enterprise Mobility Developer Kit for C program group of the Windows Start menu.
- 4 The sample applications provide examples of how to interface with the Zebra API functions. To build a sample application, open the Samples folder from the Windows Start menu. Open the folder for the desired sample and then open the project file. The project file has an extension of VCP. Microsoft Visual C++ v4.0 automatically launches. Select WinCE as the Active WCE Configuration. Select Win32 (WCE ARMV4) Debug as the active configuration.

#### Installing Other Development Software

Developing applications for the MC32N0 may require installing other development software, such as application development environments, on the development PC. Follow the installation instructions provided with the software.

#### Software Updates

Download updates to the EMDK for C from the Support Central web site at: http://www.zebra.com/support. Check this site periodically for important updates and new software versions.

## Windows CE Flash Storage

In addition to the RAM-based storage standard on Windows CE, the MC32N0 is also equipped with a non-volatile Flash-based storage area which can store data (partitions) that can not be corrupted by a cold boot. This Flash area is divided into two categories: Flash File System (FFS) Partitions and Non-FFS Partitions.

#### **FFS Partitions**

The MC32N0 includes two FFS partitions. These partitions appear to the MC32N0 as a hard drive that the OS file system can write files to and read files from. Data is retained even if power is removed.

The two FFS partitions appear as two separate folders in the Windows CE file system and are as follows:

- Platform: The Platform FFS partition contains Zebra-supplied programs and Dynamic Link Libraries (DLLs). This FFS is configured to include DLLs that control system operation. Since these drivers are required for basic MC32N0 operation, only experienced users should modify the content of this partition.
- Application: The Application FFS partition is used to store application programs needed to operate the MC32N0.

#### Working with FFS Partitions

Because the FFS partitions appear as folders under the Windows CE file system, they can be written to and read like any other folder. For example, an application program can write data to a file located in the Application folder just as it would to the Windows folder. However, the file in the Application folder is in non-volatile storage and is not lost on a cold boot (e.g., when power is removed for a long period of time).

Standard tools such as ActiveSync can be used to copy files to and from the FFS partitions. They appear as the "Application" and "Platform" folders to the ActiveSync explorer. This is useful when installing applications on the MC32N0. Applications stored in the Application folder are retained even when the MC32N0 is cold booted, just as the Sample Applications program is retained in memory.

There are two device drivers included in the Windows CE image to assist developers in configuring the MC32N0 following a cold boot: RegMerge and CopyFiles.

#### RegMerge.dll

RegMerge.dll is a built-in driver that allows registry edits to be made to the Windows CE registry. Regmerge.dll runs very early in the boot process and looks for registry files (.reg files) in certain Flash File System folders during a cold boot. It then merges the registry changes into the system registry located in RAM.

Since the registry is re-created on every cold boot from the default ROM image, the RegMerge driver is necessary to make registry modifications persistent over cold boots.

RegMerge is configured to look in the root of two specific folders for .reg files in the following order:

- \Platform
- Application

Regmerge continues to look for .reg files in these folders until all folders are checked. This allows folders later in the list to override folders earlier in the list. This way, it is possible to override Registry changes made by the Platforms partitions folders. Take care when using Regmerge to make registry changes.

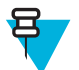

**Note:** Regmerge only merges the .reg files on cold boots. The merge process is skipped during a warm boot.

Making modifications to registry values for drivers loaded before RegMerge is not recommended. However, these values may require modification during software development. Since these early loading drivers read these keys before RegMerge gets a chance to change them, the MC32N0 must be cold booted. The warm boot does not reinitialize the registry and the early loading driver reads the new registry values.

Do not use Regmerge to modify built-in driver registry values, or merge the same registry value to two files in the same folder, as the results are undefined.

#### CopyFiles

Windows CE expects certain files to be in the Windows folder, residing in volatile storage. Windows CE maintains the System Registry in volatile storage. CopyFiles copies files from one folder to another on a cold boot. Files can be copied from a non-volatile partition (Application or Platform) to the Windows or other volatile partition during a cold boot. During a cold boot CopyFiles looks for files with a .CPY extension in the root of the Platform and Application FFS partitions (Platform first and then Application). These files are text files containing the source and destination for the desired files to be copied separated by ">".

Files are copied to the Windows folder from the Flash File System using copy files (\*.cpy) in the following order:

- \Platform
- \Application

Example:

\Application\ScanSamp2.exe>\Windows\ScanSamp2.exe

This line directs CopyFiles to copy the ScanSamp2.exe application from the \Application folder to the \Windows folder.

#### Non-FFS Partitions

Non-FFS partitions include additional software and data pre-loaded on the MC32N0 that can be upgraded. Unlike FFS Partitions, these partitions are not visible when the operating system is running. They also contain system information. Non-FFS partitions include the following:

- Windows CE: The complete Windows CE operating system is stored on Flash devices. If necessary, the entire OS image may be downloaded to the MC32N0 using files provided by Zebra. Any upgrades must be obtained from Zebra. This partition is mandatory for the MC32N0.
- Splash Screen: a bitmap smaller than 16 Kb (and limited to 16 bits per pixel) is displayed as the MC32N0 cold boots. To download a customized screen to display, see *Creating a Splash Screen on page 157*.
- Bootloader: This program interfaces with the host computer and allows downloading via USB cable any or all of the partitions listed above, as well as updated versions of Bootloader. Use caution downloading updated Bootloader versions; incorrect downloading of a Bootloader causes permanent damage to the MC32N0. Bootloader is mandatory for the MC32N0.
- Partition Table: Identifies where each partition is loaded in the MC32N0.

#### **Downloading Partitions to the MC32N0**

USBDownload is used to specify a hex destination file for each partition and download each file to the MC32N0. This download requires a program loader stored on the MC32N0. The MC32N0 comes with a program loading utility, Bootloader, stored in the MC32N0's write-protected flash.

#### **Bootloader**

Bootloader allows the user to upgrade the MC32N0 with software updates and/or feature enhancements.

#### Partition Update vs. File Update

There are two types of updates supported by the MC32N0: partitions and files. The file system used by the MC32N0 is the same as the file system used on a desktop computer. A file is a unit of data that can be accessed using a file name and a location in the file system. When a file is replaced, only the contents of the previous file are erased. The operating system must be running for a file to be updated, so the Bootloader cannot perform individual file updates as it is a stand-alone program that does not require the operating system to be running.

A typical partition is a group of files, combined into a single "partition" that represents a specific area of storage. Examples of partitions are the flash file systems such as Platform or Application. (Using the desktop computer comparison, these partitions are roughly equivalent to a C: or D: hard disk drive.) In addition to the "hard disk" partitions, some partitions are used for single items such as the operating system, monitor, or splash screen. (Again using a desktop computer comparison, these partitions are roughly the equivalent of the BIOS or special hidden system files.) When a partition is updated, all data that was previously in its storage region is erased - i.e. it is not a merge but rather a replacement operation. Typically, the operating system is not running when partitions are update, so Bootloader can perform partition updates.

All partition images suitable for use by Bootloader are in hex file format for transfer by USBDownloader from the development computer to the MC32N0.

#### **Upgrade Requirements**

Upgrade requirements:

- The hex files to be downloaded (on development computer)
- A connection from the host computer and the MC32N0
- USBDownload (on development computer) to download the files.

Once these requirements are satisfied, the MC32N0 can be upgraded by invoking Bootloader and navigating the menus. See *Bootloader on page 5-5* for procedures on downloading a hex file to the MC32N0.

## Deployment

This section provides information about installing software and files on the MC22N0.

Software deployment can be performed by:

- Copying files from a host computer
- Updating images.

## **Copying Files from a Host Computer**

Copy files to the MC32N0 using ActiveSync or by placing the MC32N0 into mass storage mode.

### ActiveSync

#### **Procedure:**

- 1 Ensure that ActiveSync or Windows Mobile Device Center is installed on the host computer and that a partnership was created.
- 2 Connect the MC32N0 to the host computer using a Single Slot Serial/USB cradle or an appropriate cable.
- 3 On the host computer, select Start > Programs > ActiveSync.

#### Figure 124: ActiveSync Connected Window

| \varTheta Microsoft ActiveSync    |  |
|-----------------------------------|--|
| File View Tools Help              |  |
| Sync Stop Details Explore Options |  |
| MC32N0                            |  |
| Connected<br>Synchronized         |  |
| Information Type Status           |  |

4 Select Explore.

Figure 125: ActiveSync Explorer

| 📒 Mobile Device                         |                    |          |             |           | _ 🗆 ×    |
|-----------------------------------------|--------------------|----------|-------------|-----------|----------|
| File Edit View Favorites Tools          | s Help             |          |             |           | <b>1</b> |
| 🖛 Back 👻 🔿 👻 🔂 🧟 Search                 | 🔁 Folders 🛛 🖉      | n X 🖻    | · · · · ·   |           |          |
| Address [ Mobile Device                 |                    |          |             |           | • 🗟 Go   |
|                                         | Name 🔺             | Size     | Туре        | Modified  |          |
|                                         | C Application      |          | File Folder |           |          |
|                                         | 🚞 Application Data |          | File Folder |           |          |
| Mobile Device                           | C My Documents     |          | File Folder |           |          |
|                                         | 🔁 Network          |          | File Folder |           |          |
| Select an item to view its description. | 🚞 Platform         |          | File Folder |           |          |
|                                         | 🚞 profiles         |          | File Folder |           |          |
|                                         | 🚞 Program Files    |          | File Folder |           |          |
|                                         | C Recycled         |          | File Folder |           |          |
|                                         | 🚞 Temp             |          | File Folder |           |          |
|                                         | 🚞 Windows          |          | File Folder |           |          |
|                                         | 🔊 Control Panel    | 23 bytes | Shortcut    | 3/20/2003 | 8:00:03  |
| 1 object(s)                             |                    | [ Mobi   | e Device    |           | ,        |

5 Double-click the folder to expand the folder contents.

| Application                             |                   |           |                      | <u>_                                    </u> |  |
|-----------------------------------------|-------------------|-----------|----------------------|----------------------------------------------|--|
| File Edit View Favorites Tools Help     |                   |           |                      |                                              |  |
| 😓 Back 🔹 🔿 👻 🔂 🎯 Search                 | 🔁 Folders 🛛 🚳 📔 🛚 | 16 X 19   | ) =                  |                                              |  |
| Address 🔄 \Application                  |                   |           |                      | ▼ 🖉 Go                                       |  |
|                                         | Name 🛆            | Size      | Туре                 | Modified 🔺                                   |  |
|                                         | 🛅 airbeam         |           | File Folder          |                                              |  |
|                                         | 🚞 DataSync        |           | File Folder          |                                              |  |
| Application                             | 🛅 IE              |           | File Folder          |                                              |  |
|                                         | 🛅 Images          |           | File Folder          |                                              |  |
| Select an item to view its description. | 🚞 Script          |           | File Folder          |                                              |  |
|                                         | 🚞 Startup         |           | File Folder          |                                              |  |
|                                         | 🛅 TE              |           | File Folder          |                                              |  |
|                                         | 🚞 Wav             |           | File Folder          |                                              |  |
|                                         | 90xxc42App64M0    | 0 bytes   | ID File              | 6/11/2001 10:08:4                            |  |
|                                         | ActiveSyncS24.run | 31 bytes  | RUN File             | 5/30/2003 10:28:3                            |  |
|                                         | 🔊 airbeam.reg     | 566 bytes | Registration Entries | 3/21/2003 3:00:52                            |  |
|                                         | 🔊 AudioSamp.exe   | 87.5KB    | Application          | 12/19/2003 12:12:                            |  |
|                                         | 🔊 BasicPrint.exe  | 9.00KB    | Application          | 10/9/2003 5:01:44                            |  |
|                                         | Calc.exe          | 49.0KB    | Application          | 12/19/2003 12:12:                            |  |
|                                         | ConfigReaderCE    | 39.0KB    | Application          | 6/11/2003 5:26:54                            |  |
|                                         | CtlPanel.exe      | 233KB     | Application          | 1/8/2004 1:38:36 AM                          |  |
|                                         | •                 |           |                      |                                              |  |
| 41 object(s)                            |                   | 🛛 🚺 Mobi  | le Device            | 11                                           |  |

#### **Figure 126: Application Folder Contents**

- **6** Use Explorer to locate the host computer directory that contains the file to download. Tap that directory in the left pane to display its contents in the right pane.
- 7 Drag the desired file(s) from the host computer to the desired mobile device folder.

#### Mass Storage

To install an application or copy files to the MC32N0 using a USB connection:

#### **Procedure:**

1 On the MC32N0, select Start > Settings > Control Panel > USBConfig.

#### Figure 127: USBConfig Window

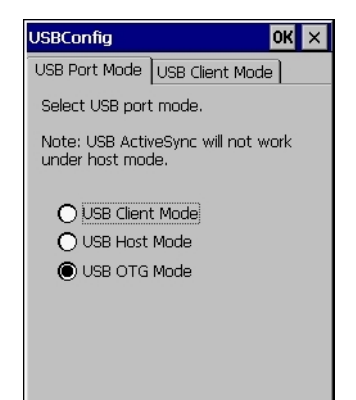

- 2 On the USB Port Mode tab, select USB Client Mode.
- 3 On the USB Client Mode tab, select Mass Storage.
- 4 In the drop-down list, select **Platform** or **Application**.
- 5 Select OK.
- 6 Connect the MC32N0 to a host computer using either a Single-slot Serial/USB cradle or a USB Client Charge cable.
- 7 On the host computer, open Windows Explorer. The MC32N0 appears as a hard disk drive in Windows Explorer.
- 8 On the host computer, open another Windows Explorer window and locate the files to copy to the MC32N0.
- 9 Drag the files from the new window to the MC32N0 folder window.

10 When complete, disconnect the MC32N0 from the host computer.

### **Updating Images**

The MC32N0 contains tools that update all operating system components. All updates are distributed as packages and/or hex images. Update packages can contain either partial or complete updates for the operating system. Zebra distributes the update packages on the Support Central Web Site, http://www.zebra.com/support. Update an operating system component using one of the following:

- OS Update
- BootLoader.
- Mobility device management (MDM) platforms that have application provisioning. Refer to the MDM software documentation for details.

#### **OS Update Loader**

Operating system component can be downloaded to the MC32N0 using the MC32N0 temp directory or an SD card.

#### Using MC32N0 Temp Folder

#### **Procedure:**

- 1 Go to the Support Central web site, http://www.zebra.com/support.
- 2 Download the appropriate update package.
- 3 Connect the MC32N0 to a host computer using the Single Slot Serial/USB Cradle or USB Communication Cable.
- 4 On the host computer, use ActiveSync to copy the update package to the temp folder on the MC32N0.
- 5 On the MC32N0, use Windows Explorer and navigate to the temp folder.
- 6 Open the OSUpdate folder.
- 7 Double tap on the file: 32N0c70Ben TEMP.lnk.
- 8 When the OS Update application finds the appropriate file, it loads the package onto the MC32N0. A progress bar displays until the update completes.
- 9 When complete, the MC32N0 re-boots and the calibration screen appears.

#### **Using an SD Card**

#### **Procedure:**

- 1 Go to the Support Central web site, http://www.zebra.com/support.
- 2 Download the appropriate update package.
- 3 Copy the update package to the root directory of an SD card (using a host computer).
- 4 Install the SD card.
- 5 Connect the MC32N0 to AC power.
- 6 Use Windows Explorer to navigate to the SD card folder.
- 7 Open the OSUpdate folder.
- 8 Double tap on the file: 32N0c70Ben SD.lnk
- **9** When the OS Update application finds the appropriate file, it loads the package onto the MC32N0. A progress bar displays until the update completes.
- 10 When complete, the MC32N0 re-boots and the calibration screen appears.

#### **Bootloader**

Use Bootloader to download hex files to the MC32N0 from an SD card or from a host computer via USB.

#### Loading Files From an SD Card

#### **Procedure:**

- 1 Copy the files to the root directory of an SD card.
- 2 Insert the SD card into the MC32N0.
- 3 Install the battery.
- 4 Simultaneously press the Power button and the 1 and 9 keys.
- 5 Immediately, as soon as the device starts to boot, press and hold the left scan button or trigger.
- **6** Continue to hold the scan button or trigger while releasing the 1, 9 and Power keys until the Bootloader screen appears.
- 7 When the Bootloader screen appears, release the scan button or trigger.

#### Figure 128: Bootloader Menu

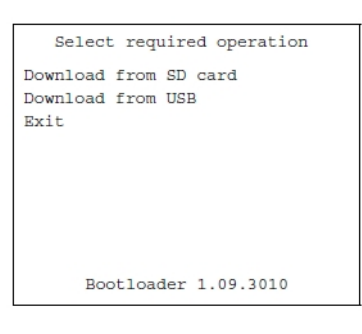

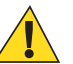

**Caution:** To ensure a successful download, do not remove power from the mobile computer while in Bootloader.

- 8 Use the up and down scroll buttons to select **Download from SD card**, then press **ENT**.
- 9 The Bootloader displays the hex files available on the SD card.

#### Figure 129: Hex File List

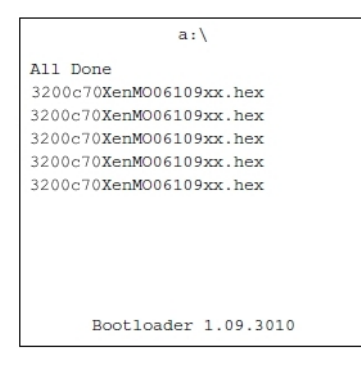

- 10 Use the up and down scroll buttons to select a hex file, then press ENT.
- 11 The hex file is downloaded to the device.

#### Figure 130: Download Complete Screen

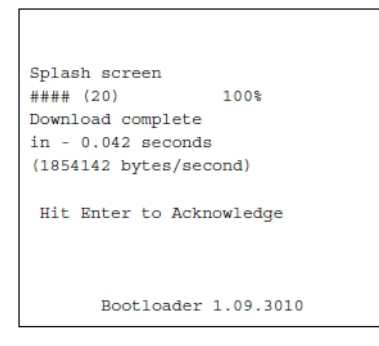

- 12 On completion, press ENT to return to the Bootloader menu to select the next file to download.
- 13 To exit Bootloader, select Exit from the Bootloader main screen and press ENT.

#### Loading Files via USB

Use Bootloader to download customized flash file system partitions to the mobile computer and load hex files to the flash memory of the MC32N0.

#### **Procedure:**

- 1 Download the **USBDownload** application from the Support Central web site. Follow the installation instructions with the application.
- 2 Connect the MC32N0 to a host computer using the Single Slot Serial/USB Cradle or USB Charge Cable.
- 3 On the host computer, launch the USBDownload application.

#### Figure 131: USB Download Window

| us WCE USB Download | Ver. (3, 0, 0, 6) |   |                |
|---------------------|-------------------|---|----------------|
|                     |                   |   | <b>.</b>       |
|                     |                   | • | Send Data Exit |
| SymbolicName        |                   |   |                |
|                     |                   |   |                |
| Not Connected       |                   |   |                |

- 4 Simultaneously press the Power button and the 1 and 9 keys.
- 5 Immediately, as soon as the device starts to boot, press and hold the left scan button or trigger.
- **6** Continue to hold the scan button or trigger while releasing the 1, 9 and Power keys until the Bootloader screen appears.
- 7 When the Bootloader screen appears, release the scan button or trigger.

#### Figure 132: Bootloader Menu

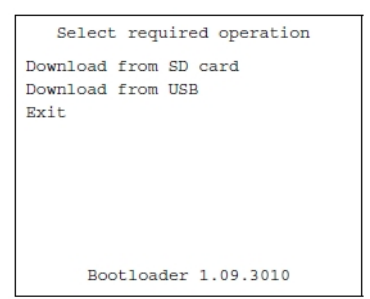

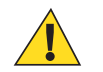

**Caution:** To ensure a successful download, do not remove power from the mobile computer while in Bootloader.

8 Use the up and down scroll buttons to select **Download from USB**, then press **ENT**. The Bootloader displays the following:

#### Figure 133: Waiting for Input

| Waiting for input    |
|----------------------|
|                      |
|                      |
| Bootloader 1.09.3010 |

9 On the host computer, locate the hex files to download.

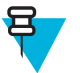

#### Note:

One hex file or multiple hex files can be selected. To select multiple files, press the Ctrl key while selecting files.

If selecting multiple files to download, USBDownload reads the header of the file and identifies the file type. If the Partition table file is among the files selected, then USBDownload downloads that file first. Similarly, USBDownload downloads the CPLD file last.

#### Figure 134: Select Source File Window

| Select Sou                                                                        | rce File                                                                                                    |                                                                                                    | ? 🔀          |
|-----------------------------------------------------------------------------------|----------------------------------------------------------------------------------------------------|----------------------------------------------------------------------------------------------------|--------------|
| Look jn:                                                                          | 🗀 HexImages                                                                                                    | · · · · · · · · · · · · · · · · · · ·                                                                   | •            |
| My Recent<br>Documents<br>Desktop<br>My Documents<br>My Computer<br>sik678 on NY2 | 3200c708en(     3200c708en(     3200c70Xen(     3200c70Xen(     3200c70Xen(     3200c70Xen(     3200c70Xen(     3200c70Xen(     3200c70Xen(     CleanAppl.he(     CleanPlat.he(     CleanPlat.he(     ) | DS011002.hex<br>SC0110XX.hex<br>IS0111XX.hex<br>MO0109XX.hex<br>PM555611.hex<br>PT0110XX.hex<br>ax<br>x |              |
|                                                                                   | File <u>n</u> ame:                                                                                                    | "3200c70Xen0B0107XX.hex" "3200c70BenS 💌                                                                 | <u>O</u> pen |
| My Network<br>Places                                                              | Files of type:                                                                                                    | HEX File                                                                                                | Cancel       |
| ,                                                                                 |                                                                                                    | Copen as read-only                                                                                      | //           |

10 Select the hex files and the click Open.

#### Figure 135: USB Download Window

| we WCE USB Download | Ver. (3, 0, 0, 6) |   |                |
|---------------------|-------------------|---|----------------|
|                     |                   |   | ▼ …            |
|                     |                   | • | Send Data Exit |
| SymbolicName        |                   |   |                |
|                     |                   |   |                |
| Not Connected       |                   |   |                |

11 Click the SEND DATA button. The hex file(s) is downloaded to the device.

#### Figure 136: Download Complete Screen

| Splash screen     |             |
|-------------------|-------------|
| #### (20)         | 100%        |
| Download complete | e           |
| in - 0.042 second | ls          |
| (1854142 bytes/se | econd)      |
| Hit Enter to Ac)  | cnowledge   |
| Bootloader        | r 1.09.3010 |

12 On completion, press ENT to return to the Bootloader main screen to select the next file to download.

13 To exit Bootloader, select Exit from the Bootloader main screen and press ENT.

#### **Bootloader Error Detection**

While receiving data, Bootloader performs many checks on the data to ensure that the data is received correctly. If an error is detected, Bootloader immediately aborts the download, and reports the error on an error screen.

This error message screen displays until a key is pressed. Once the screen is acknowledged, Bootloader returns to the main menu to wait for a new selection.

To find the probable cause of the error, use the error number and/or the error text displayed on the screen to look up the error in the table below.

| Error Text                      | Error<br>Number | Probable Cause                                                                                                    |
|---------------------------------|-----------------|----------------------------------------------------------------------------------------------------|
| Unknown error                   | -1              | A general error occurred. Retry the download. If the failure persists, it is most likely due to a hardware failure; the mobile computer requires servicing.                                                                                           |
| Cancelled by user               | -2              | The user cancelled the download.                                                                                                    |
| Can't open the source           | -7              | An error occurred opening the source device (either USB or SDMMC). Check source device connectivity and retry.                                                                                                    |
| Can't open the desti-<br>nation | -8              | An error occurred opening the destination device (either NAND, RAM, Power Micro, IST, Keyboard Controller or CPLD). Retry the download. If the failure persists, it is most likely due to a hardware failure; the mobile computer requires servicing. |
|                                 |                 |                                                                                                    |

#### Table 11: Bootloader Errors

| Error Text                                             | Error<br>Number | Probable Cause                                                                                                    |
|--------------------------------------------------------|-----------------|----------------------------------------------------------------------------------------------------|
| Can't read from the source device                      | -9              | The source device (either USB or SDMMC) could not be read from. Check source device connectivity and retry.                                                                                                    |
| Can't write to the destination device                  | -10             | The destination device (either NAND, RAM, Power Micro, IST, Keyboard<br>Controller or CPLD) could not be written to. Retry the download. If the failure<br>persists, it is most likely due to a hardware failure; the mobile computer requires<br>servicing. |
| Transmission check-<br>sum error                       | -11             | An error occurred during transmission from the source device (either USB or SDMMC) and the checksum check failed. Check source device connectivity and retry.                                                                                                |
| Readback checksum<br>error                             | -12             | A checksum, generated from reading back data that was written to the destina-<br>tion device, was incorrect. An error during transmission or a write error to the<br>destination device could cause this.                                                    |
| There is no more<br>heap space available               | -14             | There is no more heap space available for the download procedure. Restart<br>Bootloader and retry the download. If the failure persists, contact service with<br>details of what is being downloaded.                                                        |
| Invalid data in veri-<br>fy file                       | -19             | The file contains invalid data. Check that the file is suitable for downloading on this terminal.                                                                                                    |
| Insufficient memory for buffering data                 | -20             | There is no more heap space available for the download procedure. Restart<br>Bootloader and retry the download. If the failure persists, contact service with<br>details of what is being downloaded.                                                        |
| Insufficient data<br>available to com-<br>plete record | -21             | A HEX file download was attempted but the HEX file is invalid. Ensure the file is in proper HEX file format.                                                                                                    |
| Invalid Symbol<br>HEX file                             | -23             | A HEX file download was attempted but the HEX file is invalid. Ensure the file is in proper HEX file format.                                                                                                    |
| Unrecognized or un-<br>supported HEX re-<br>cord       | -24             | The HEX file being downloaded contains an invalid or unrecognized HEX re-<br>cord. Ensure the file is in proper HEX file format.                                                                                                    |
| Invalid data in HEX file                               | -25             | The HEX file being downloaded contains invalid data. Ensure the file is in prop-<br>er HEX file format with valid HEX data.                                                                                                    |
| Exceeded max size                                      | -26             | The download file is too large to fit into the space allocated for it. Either make<br>the file smaller or increase the space allocated for it by altering the partition ta-<br>ble.                                                                          |
| Partition is not valid<br>on this device               | -27             | The downloaded file specifies a partition entry that does not exist on the device.<br>Only download files that are valid for this device, or change the partition table<br>so that the new file is valid on the device.                                      |
| Wrong destination code                                 | -28             | A specific partition was chosen from the Bootloader main menu but the file se-<br>lected for download was for another partition. Ensure that the partition selected<br>from the Bootloader main menu matches the file selected for download.                 |
| Non-contiguous re-<br>cord found                       | -30             | A HEX file download was attempted but the HEX file is invalid. Ensure the file is in proper HEX file format.                                                                                                    |
| Timed Out - No da-<br>ta                               | -31             | Bootloader was waiting for data from the source device but timed out before re-<br>ceiving any. Check the source device connectivity and retry.                                                                                                    |

| Error Text                              | Error<br>Number | Probable Cause                                                                                                    |
|-----------------------------------------|-----------------|----------------------------------------------------------------------------------------------------|
| Invalid file format                     | -33             | The file format is invalid. Only HEX files are supported by Bootloader.                                                                        |
| Partition Table not<br>Valid            | -34             | The size of flash memory is different than that described in the partition table.<br>Retry the download with the correct partition table file. |
| Invalid data in file                    | -35             | The .bin or .sig file being downloaded contains invalid data. Ensure the file is in proper file format.                                        |
| File cannot be load-<br>ed to this unit | -38             | The file contains valid data that indicates it cannot be loaded onto the device.                                                               |
| File validation failed                  | -40             | The file has either been signed incorrectly, or contains data that indicates that it cannot be loaded onto the terminal.                       |

## **Creating a Splash Screen**

A custom splash screen can be created and loaded onto the MC32N0. To create a custom splash screen:

#### **Procedure:**

- 1 Create a .bmp file using a graphic program with the following specifications:
  - Size: 320 (W) x 320 (H).
  - Colors: 256.
- 2 Modify the bitmap file and save.

## Loading a Splash Screen

To load the splash screen:

#### **Procedure:**

- 1 Convert the bmp file into a hex file using the OSUpdate Package Builder.
- 2 Copy the hex file to the MC32N0 using BootLoader.

# Chapter 11

## **Maintenance and Troubleshooting**

This chapter includes instructions on cleaning and storing the device, and provides troubleshooting solutions for potential problems during operation.

## Maintaining the MC32N0

For trouble-free service, observe the following tips when using the MC32N0:

- Do not scratch the screen of the MC32N0. When working with the MC32N0, use the supplied stylus or plastictipped pens intended for use with a touch-sensitive screen. Never use an actual pen or pencil or other sharp object on the surface of the MC32N0 screen.
- The touch-sensitive screen of the MC32N0 is glass. Do not to drop the MC32N0 or subject it to strong impact.
- Protect the MC32N0 from temperature extremes. Do not leave it on the dashboard of a car on a hot day, and keep it away from heat sources.
- Do not store or use the MC32N0 in any location that is dusty, damp, or wet.
- Use a soft lens cloth to clean the MC32N0. If the surface of the MC32N0 screen becomes soiled, clean it with a soft cloth moistened with a diluted window-cleaning solution.
- Periodically replace the rechargeable battery to ensure maximum battery life and product performance. Battery life depends on individual usage patterns.
- A screen protector is applied to the MC32N0. Zebra recommends using this to minimize wear and tear. Screen protectors enhance the usability and durability of touch screen displays. Benefits include:
  - Protection from scratches and gouges
  - Durable writing and touch surface with tactile feel
  - Abrasion and chemical resistance
  - Glare reduction
  - Keeping the device's screen looking new
  - Quick and easy installation.

## **Battery Safety Guidelines**

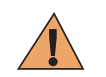

Warning: Failure to follow these guidelines may result in fire, explosion, or other hazard.

- The area in which the units are charged should be clear of debris and combustible materials or chemicals. Particular care should be taken where the device is charged in a non commercial environment.
- Follow battery usage, storage, and charging guidelines found in this guide.
- Improper battery use may result in a fire, explosion, or other hazard.
- To charge the mobile device battery, the battery and charger temperatures must be between +32 °F and +104 °F (0 °C and +40 °C)

- Do not use incompatible batteries and chargers. Use of an incompatible battery or charger may present a risk of fire, explosion, leakage, or other hazard. If you have any questions about the compatibility of a battery or a charger, contact Zebra Customer Support Center.
- Do not disassemble or open, crush, bend or deform, puncture, or shred.
- Severe impact from dropping any battery-operated device on a hard surface could cause the battery to overheat.
- Do not short circuit a battery or allow metallic or conductive objects to contact the battery terminals.
- Do not modify or remanufacture, attempt to insert foreign objects into the battery, immerse or expose to water or other liquids, or expose to fire, explosion, or other hazard.
- Do not leave or store the equipment in or near areas that might get very hot, such as in a parked vehicle or near a radiator or other heat source. Do not place battery into a microwave oven or dryer.
- Battery usage by children should be supervised.
- Please follow local regulations to properly dispose of used re-chargeable batteries.
- Do not dispose of batteries in fire.
- Seek medical advice immediately if a battery has been swallowed.
- In the event of a battery leak, do not allow the liquid to come in contact with the skin or eyes. If contact has been made, wash the affected area with large amounts of water and seek medical advice.
- If you suspect damage to your equipment or battery, contact Zebra Customer Support to arrange for inspection.

## **Cleaning Instructions**

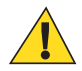

#### **Caution:**

Always wear eye protection.

Read warning label on compressed air and alcohol product before using.

If you have to use any other solution for medical reasons please contact the Global Customer Support Center for more information.

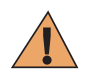

**Warning:** Avoid exposing this product to contact with hot oil or other flammable liquids. If such exposure occurs, unplug the device and clean the product immediately in accordance with these guidelines.

#### **Approved Cleanser Active Ingredients**

100% of the active ingredients in any cleaner must consist of one or some combination of the following: isopropyl alcohol, bleach/sodium hypochlorite, hydrogen peroxide or mild dish soap.

#### Harmful Ingredients

The following chemicals are known to damage the plastics on the device and should not come in contact with the device: ammonia solutions, compounds of amines or ammonia; acetone; ketones; ethers; aromatic and chlorinated hydrocarbons; acqueous or alcoholic alkaline solutions; ethanolamine; toluene; trichloroethylene; benzene; carbolic acid and TB-lysoform.

#### **Cleaning Instructions**

Do not apply liquid directly to the device. Dampen a soft cloth or use pre-moistened wipes. Do not wrap the device in the cloth or wipe, but gently wipe the unit. Be careful not to let liquid pool around the display window or other places. Allow the unit to air dry before use.

#### **Special Cleaning Notes**

Many vinyl gloves contain phthalate additives, which are often not recommended for medical use and are known to be harmful to the housing of the device. The device should not be handled while wearing vinyl gloves containing phthalates, or before hands are washed to remove contaminant residue after gloves are removed. If products

containing any of the harmful ingredients listed above are used prior to handling the device, such as hand sanitizer that contain ethanolamine, hands must be completely dry before handling the device to prevent damage to the plastics.

#### **Cleaning Materials Required**

- Alcohol wipes
- Lens tissue
- · Cotton-tipped applicators
- Isopropyl alcohol
- Can of compressed air with a tube.

#### **Cleaning Frequency**

The cleaning frequency is up to the customer's discretion due to the varied environments in which the mobile devices are used. They may be cleaned as frequently as required, but it is advisable to clean the camera window periodically when used in dirty environments to ensure optimum performance.

### **Cleaning the MC32N0**

#### Housing

Using the alcohol wipes, wipe the housing including buttons.

#### Display

The display can be wiped down with the alcohol wipes, but care should be taken not to allow any pooling of liquid around the edges of the display. Immediately dry the display with a soft, non-abrasive cloth to prevent streaking.

#### **Exit Window**

Wipe the exit window periodically with a lens tissue or other material suitable for cleaning optical material such as eyeglasses.

#### Housing

Using the alcohol wipes, wipe the housing including keys and in-between keys.

#### Display

The display can be wiped down with the alcohol wipes, but care should be taken not to allow any pooling of liquid around the edges of the display. Immediately dry the display with a soft, non-abrasive cloth to prevent streaking.

#### **Camera Window**

Wipe the camera window periodically with a lens tissue or other material suitable for cleaning optical material such as eyeglasses.

### **Connector Cleaning**

To clean the connectors:

#### **Procedure:**

- 1 Remove the main battery from mobile computer.
- 2 Dip the cotton portion of the cotton-tipped applicator in isopropyl alcohol.
- **3** Rub the cotton portion of the cotton-tipped applicator back-and-forth across the connector. Do not leave any cotton residue on the connector.

- 4 Repeat at least three times.
- 5 Use the cotton-tipped applicator dipped in alcohol to remove any grease and dirt near the connector area.
- **6** Use a dry cotton-tipped applicator and repeat steps 4 through 6.

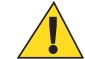

Caution: Do not point nozzle at yourself and others, ensure the nozzle or tube is away from your face.

- 7 Spray compressed air on the connector area by pointing the tube/nozzle about  $\frac{1}{2}$  inch away from the surface.
- 8 Inspect the area for any grease or dirt, repeat if required.

## **Cleaning Cradle Connectors**

To clean the connectors on a cradle:

#### **Procedure:**

- 1 Remove the DC power cable from the cradle.
- 2 Dip the cotton portion of the cotton-tipped applicator in isopropyl alcohol.
- **3** Rub the cotton portion of the cotton-tipped applicator along the pins of the connector. Slowly move the applicator back-and-forth from one side of the connector to the other. Do not leave any cotton residue on the connector.
- 4 All sides of the connector should also be rubbed with the cotton-tipped applicator.

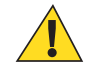

**Caution:** Do not point nozzle at yourself and others, ensure the nozzle or tube is pointed away from your face.

- 5 Spray compressed air in the connector area by pointing the tube/nozzle about  $\frac{1}{2}$  inch away from the surface.
- 6 Remove any lint left by the cotton-tipped applicator.
- 7 If grease and other dirt can be found on other areas of the cradle, use a lint-free cloth and alcohol to remove.
- 8 Allow at least 10 to 30 minutes (depending on ambient temperature and humidity) for the alcohol to air dry before applying power to cradle.

If the temperature is low and humidity is high, longer drying time is required. Warm temperature and dry humidity requires less drying time.

## **Troubleshooting**

The following tables provides typical problems that might arise and the solution for correcting the problem.

## **Troubleshooting the MC32N0**

#### Table 12: Troubleshooting the MC32N0

| Problem                           | Cause                                        | Solution                                                                                                    |
|-----------------------------------|----------------------------------------------|----------------------------------------------------------------------------------------------------|
| Mobile computer does not turn on. | Main battery not charged.                    | Charge or replace the main battery.                                                                                                    |
|                                   | Main battery not<br>installed proper-<br>ly. | Ensure the battery is installed properly.                                                                                                    |
|                                   | MC32N0 not re-<br>sponding.                  | On Android devices, perform a soft reset. If the mobile computer still does not turn on, perform a hard reset. On WinCe devices, perform a warm boot. If the mobile computer still does not turn on, perform a cold boot. For more information see <i>Getting Started on page 19</i> . |

| Problem                                                                                              | Cause                                                                                                    | Solution                                                                                                    |
|----------------------------------------------------------------------------------------------------|----------------------------------------------------------------------------------------------------|----------------------------------------------------------------------------------------------------|
| Battery did not charge.                                                                              | Battery failed.                                                                                            | Replace battery. If the mobile computer still does not operate, try a soft reset , then a hard reset. See <i>Getting Started on page 19</i> .                                                                                                    |
|                                                                                                    | Mobile computer<br>removed from<br>cradle while bat-<br>tery was charg-<br>ing.                            | Insert mobile computer in cradle and begin charging. The Standard<br>Battery requires up to five hours to recharge fully and the Extended<br>Life Battery requires up to eight hours to recharge fully.                                                                            |
|                                                                                                    | Extreme battery temperature.                                                                               | Battery does not charge if ambient temperature is below 32 °F (0 °C) or above 104 °F (40 °C).                                                                                                    |
| Cannot see characters on screen.                                                                     | Mobile computer not powered on.                                                                            | Press the Power button.                                                                                                    |
| During data communica-<br>tion, no data was trans-<br>mitted, or transmitted<br>data was incomplete. | Mobile computer<br>removed from<br>cradle or unplug-<br>ged from host<br>computer during<br>communication. | Replace the mobile computer in the cradle, or reattach the cable and re-transmit.                                                                                                    |
|                                                                                                    | Incorrect cable configuration.                                                                             | See the system administrator.                                                                                                    |
| Mobile computer does not emit sound.                                                                 | Volume setting<br>is low or turned<br>off.                                                                 | Click on the speaker icon to increase the volume.                                                                                                    |
| MC32N0 turns itself off.                                                                             | MC32N0 is inac-<br>tive.                                                                                   | The mobile computer turns off after a period of inactivity. This period can be set from 15 seconds to 30 minutes.                                                                                                    |
|                                                                                                    | Battery is deplet-<br>ed.                                                                                  | Recharge or replace the battery.                                                                                                    |
| A message appears stat-<br>ing that the mobile com-<br>puter memory is full.                         | Too many appli-<br>cations installed<br>on the mobile<br>computer.                                         | Remove user-installed applications on the MC32N0 to recover memo-<br>ry. On Android devices, select<br>lect the unused programs and touch Uninstall. On WinCE devices,<br>touch Start > Settings > Control Panel > Remove Programs. Select<br>the unused program and touch Remove. |
| The MC32N0 does not decode when reading bar                                                          | DataWedge is not enabled.                                                                                  | Ensure that DataWedge is enabled and configured properly.                                                                                                    |
| code.                                                                                                | Unreadable bar code.                                                                                       | Ensure the symbol is not defaced.                                                                                                    |
|                                                                                                    | Distance be-<br>tween the<br>MC32N0 and<br>bar code is incor-<br>rect.                                     | Place the MC32N0 within proper scanning range.                                                                                                    |
|                                                                                                    | MC32N0 is not<br>programmed for<br>the bar code<br>type.                                                   | Program the MC32N0 to accept the type of bar code being scanned.                                                                                                    |

| Problem                                                                                                  | Cause                                                          | Solution                                                                                                    |
|----------------------------------------------------------------------------------------------------|----------------------------------------------------------------|----------------------------------------------------------------------------------------------------|
|                                                                                                    | MC32N0 is not programmed to generate a beep.                   | If the MC32N0 does not beep on a good decode, set the application to generate a beep on good decode.                                                                                                    |
| MC32N0 cannot find<br>any Bluetooth devices<br>nearby.                                                   | Too far from<br>other Bluetooth<br>devices.                    | Move closer to the other Bluetooth device(s), within a range of 10 me-<br>ters (32.8 feet).                                                                                                    |
|                                                                                                    | The Bluetooth<br>device(s) nearby<br>are not turned<br>on.     | Turn on the Bluetooth device(s) to find.                                                                                                    |
|                                                                                                    | The Bluetooth<br>device(s) are not<br>in discoverable<br>mode. | Set the Bluetooth device(s) to discoverable mode. If needed, refer to the device's user documentation for help.                                                                                                    |
| Cannot connect to WLAN.                                                                                  | Access Point<br>(AP) does not<br>broadcast coun-<br>try code.  | Disable 802.11d feature. On Android devices, touch Source Source |
| When trying to open File<br>Browser or other appli-<br>cations, the application<br>automatically closes. | The Internal<br>Memory is full.                                | Connect the MC32N0 to a host computer and delete files from Internal Memory using the host computer.                                                                                                    |

## Single Slot Serial/USB Cradle Troubleshooting

| Problem                                           | Cause                                                                                             | Solution                                                                                                    |
|---------------------------------------------------|---------------------------------------------------------------------------------------------------|----------------------------------------------------------------------------------------------------|
| MC32N0 amber Charge<br>LED Indicator does not     | Cradle is not re-<br>ceiving power.                                                               | Ensure the power cable is connected securely to both the cradle and to AC power.                                                                                                    |
| light when MC32N0 in-<br>serted.                  | MC32N0 is not correctly seated.                                                                   | Remove and re-insert the MC32N0 into the cradle, ensuring it is correctly seated.                                                                                                    |
| Spare Battery Charging<br>LED does not light when | Spare battery not correctly seated.                                                               | Remove and re-insert the spare battery into the battery adapter, ensur-<br>ing it is correctly seated.                                                                                                    |
| spare battery is inserted.                        | Battery adapter<br>not correctly seat-<br>ed.                                                     | Remove and re-insert the battery adapter into the charging slot, ensur-<br>ing it is correctly seated.                                                                                                    |
| MC32N0 battery is not charging.                   | MC32N0 was re-<br>moved from cra-<br>dle or cradle was<br>unplugged from<br>AC power too<br>soon. | Ensure cradle is receiving power. Ensure the MC32N0 is seated cor-<br>rectly. If the MC32N0 battery is fully depleted, it can take up to five<br>hours to fully recharge a Standard Battery and it can take up to eight<br>hours to fully recharge an Extended Life Battery. |
|                                                   | Battery is faulty.                                                                                | Verify that other batteries charge properly. If so, replace the faulty battery.                                                                                                    |
|                                                   |                                                                                                   |                                                                                                    |

#### Table 13: Troubleshooting the Single Slot Serial/USB Charge Cradle

| Problem                                                                                              | Cause                                                                        | Solution                                                                                               |
|----------------------------------------------------------------------------------------------------|------------------------------------------------------------------------------|----------------------------------------------------------------------------------------------------|
|                                                                                                    | The MC32N0 is<br>not fully seated in<br>the cradle.                          | Remove and re-insert the MC32N0 into the cradle, ensuring it is firm-<br>ly seated.                    |
|                                                                                                    | Extreme battery temperature.                                                 | Battery does not charge if ambient temperature is below 0 °C (32 °F) or above 40 °C (104 °F).          |
| Spare battery is not charging.                                                                       | Battery not fully<br>seated in charging<br>slot.                             | Remove and re-insert the spare battery into the cradle, ensuring it is correctly seated.               |
|                                                                                                    | Battery inserted incorrectly.                                                | Ensure the contacts are facing down and toward the back of the cra-<br>dle.                            |
|                                                                                                    | Battery adapter<br>not correctly seat-<br>ed.                                | Remove and re-insert the battery adapter into the charging slot, ensur-<br>ing it is correctly seated. |
| During data communica-<br>tion, no data was trans-<br>mitted, or transmitted<br>data was incomplete. | MC32N0 re-<br>moved from cra-<br>dle during com-<br>munication.              | Replace MC32N0 in cradle and retransmit.                                                               |
|                                                                                                    | Incorrect cable configuration.                                               | See the system administrator.                                                                          |
|                                                                                                    | Communication<br>software is not in-<br>stalled or config-<br>ured properly. | See the system administrator.                                                                          |

## Four Slot Charge Only Cradle CRD3000–4000CR Troubleshooting

#### Table 14: Troubleshooting the Four Slot Charge Only Cradle

|  | Problem                                                                                             | Cause                                                  | Solution                                                                                                    |
|--|----------------------------------------------------------------------------------------------------|--------------------------------------------------------|----------------------------------------------------------------------------------------------------|
|  | Mobile computer amber<br>Charge LED Indicator<br>does not light when mo-<br>bile computer inserted. | Cradle is not re-<br>ceiving power.                    | Replace the MC3200 in the cradle. The 2680 mAh battery charges in approximately four hours. Touch $\blacksquare > \blacksquare$ About device > Status to view battery status. |
|  |                                                                                                    | Battery is faulty.                                     | Verify that other batteries charge properly. If so, replace the faulty battery.                                                                                               |
|  |                                                                                                    | MC40 is not in-<br>serted correctly in<br>the cradle.  | Remove the MC3200 and reinsert it correctly. Verify charging is ac-<br>tive. Touch<br>About device > Status to view battery sta-<br>tus.                                      |
|  |                                                                                                    | Ambient temper-<br>ature of the cradle<br>is too warm. | Move the cradle to an area where the ambient temperature is between 0 °C (32 °F) and 35 °C (95 °F).                                                                           |

## Four Slot Ethernet Cradle CRD3X01–4001ER

#### Table 15: Troubleshooting the Four Slot Ethernet Cradle

| Symptom                                                                                                  | Cause                                                  | Solution                                                                                                    |
|----------------------------------------------------------------------------------------------------|--------------------------------------------------------|----------------------------------------------------------------------------------------------------|
| During communica-<br>tion, no data transmits,<br>or transmitted data was                                 | MC32N0 removed from cradle during communica-<br>tions. | Replace MC32N0 in cradle and retransmit.                                                                                                    |
| incomplete.                                                                                              | MC32N0 has no active connection.                       | An icon is visible in the status bar if a connection is currently active.                                                                                          |
|                                                                                                    | Ethernet connection error.<br>Link LED is not lit.     | See the system administrator. Probable Ethernet connection error.                                                                                                  |
| Mobile computer am-<br>ber Charge LED Indi-<br>cator does not light<br>when mobile computer<br>inserted. | Cradle is not receiving power.                         | Ensure the power cable is connected securely to both the cra-<br>dle and to AC power.                                                                              |
|                                                                                                    | Mobile computer is not correctly seated.               | Remove and re-insert the mobile computer into the cradle, ensuring it is correctly seated.                                                                         |
| Battery is not charging.                                                                                 | MC32N0 removed from the cradle too soon.               | Replace the MC32N0 in the cradle. The Standard Life Battery fully charges in less than hours and the Extended Life Battery fully charges in less than eight hours. |
|                                                                                                    | Battery is faulty.                                     | Verify that other batteries charge properly. If so, replace the faulty battery.                                                                                    |
|                                                                                                    | MC32N0 is not inserted correctly in the cradle.        | Remove the MC32N0 and reinsert it correctly.                                                                                                    |
|                                                                                                    | Ambient temperature of the cradle is too warm.         | Move the cradle to an area where the ambient temperature is between 0°C (32°F) and 50°C (122°F).                                                                   |

## Four Slot Battery Charger SAC7X00-4000R Troubleshooting

| Problem                                                                         | Cause                                                                      | Solution                                                                                                    |
|---------------------------------------------------------------------------------|----------------------------------------------------------------------------|----------------------------------------------------------------------------------------------------|
| Spare Battery Charging<br>LED does not light when<br>spare battery is inserted. | Spare battery is<br>not correctly seat-<br>ed.                             | Remove and re-insert the spare battery into the charging slot, ensuring it is correctly seated.                                                                                                    |
| Spare Battery not charg-<br>ing.                                                | Charger is not re-<br>ceiving power.                                       | Ensure the power cable is connected securely to both the charger and to AC power.                                                                                                    |
|                                                                                 | Spare battery is<br>not correctly seat-<br>ed.                             | Remove and re-insert the battery into the battery adapter, ensuring it is correctly seated.                                                                                                    |
|                                                                                 | Battery adapter is<br>not seated proper-<br>ly.                            | Remove and re-insert the battery adapter into the charger, ensuring it is correctly seated.                                                                                                    |
|                                                                                 | Battery was re-<br>moved from the<br>charger or charg-<br>er was unplugged | Ensure charger is receiving power. Ensure the spare battery is seated correctly. If a battery is fully depleted, it can take up to five hours to fully recharge a Standard Battery and it can take up to eight hours to fully recharge an Extended Life Battery. |

| Problem | Cause                      | Solution                                                                        |
|---------|----------------------------|---------------------------------------------------------------------------------|
|         | from AC power<br>too soon. |                                                                                 |
|         | Battery is faulty.         | Verify that other batteries charge properly. If so, replace the faulty battery. |

## Cables

| Table 17: | Troubleshooting | the | Cables |
|-----------|-----------------|-----|--------|
|-----------|-----------------|-----|--------|

| Symptom                                                                       | Possible Cause                                                                           | Action                                                                                                    |
|-------------------------------------------------------------------------------|------------------------------------------------------------------------------------------|----------------------------------------------------------------------------------------------------|
| MC32N0 amber Charge<br>LED Indicator does not                                 | Cable is not receiving pow-<br>er.                                                       | Ensure the power cable is connected securely to both the cable and to AC power.                                                                                                    |
| light when MC32N0 is attached.                                                | MC32N0 is not seated cor-<br>rectly in the cable cup.                                    | Remove and re-insert the MC32N0 into the MC32N0 cable cup, ensuring it is correctly seated.                                                                                                    |
| MC32N0 battery is not charging.                                               | MC32N0 was detached<br>from cable or cable was un-<br>plugged from AC power too<br>soon. | Ensure the cable is receiving power. Ensure MC32N0 is<br>seated correctly. If the MC32N0 battery is fully depleted, it<br>can take up to five hours to fully recharge a Standard Bat-<br>tery and it can take up to eight hours to fully recharge an<br>Extended Life Battery. |
|                                                                               | Battery is faulty.                                                                       | Verify that other batteries charge properly. If so, replace the faulty battery.                                                                                                    |
|                                                                               | The MC32N0 is not fully seated in the cable.                                             | Remove and re-insert the MC32N0 into the cable cup, ensuring it is correctly seated.                                                                                                    |
| During data communica-<br>tion, no data transmits,<br>or transmitted data was | Cable was disconnected<br>from MC32N0 during com-<br>munications.                        | Re-attach the cable and retransmit.                                                                                                    |
| incomplete.                                                                   | Incorrect cable configura-<br>tion.                                                      | See the system administrator.                                                                                                    |
|                                                                               | Communication software is not installed or configured properly.                          | See the system administrator.                                                                                                    |

## Chapter 12

## **Technical Specifications**

The following sections provide technical specification for the device.

## **MC32N0 Technical Specifications**

The following table summarizes the MC32N0's intended operating environment and technical hardware specifications.

| Table 18: MC32N0 Technical Specifications |  |
|-------------------------------------------|--|
|                                           |  |

| Item                     | Description                                                     |
|--------------------------|-----------------------------------------------------------------|
| Physical Characteristics |                                                                 |
| Dimensions               | MC32N0-S:                                                       |
|                          | 7.49 in L x 3.22 in W x 1.78 in D                               |
|                          | (190.4 mm L x 81.9 mm W x 45.2 mm D)                            |
|                          | MC32N0-R:                                                       |
|                          | 8.37 in L x 3.22 in W x 1.57 in D                               |
|                          | (212.6 mm L x 81.9 mm W x 40.0 mm D)                            |
|                          | MC32N0-G:                                                       |
|                          | 7.59 in L x 3.18 in W x 6.5 in D                                |
|                          | (192.7 mm L x 80.8 mm W x 166.0 mm H)                           |
| Weight                   | MC32N0-R (with standard battery) - 13.1 oz (372 g)              |
|                          | MC32N0-S (with standard battery) - 12.88 oz (365 g)             |
|                          | MC32N0-G (with extended battery) - 18.0 oz (509 g)              |
| Display                  | 3.0 inch Color (TFT) (320 x 320) display                        |
| Touch Panel              | Chemically strengthened glass, resistive touch                  |
| Backlight                | LED backlight                                                   |
| Battery                  | Standard: Rechargeable Lithium-Ion 2740 mAh minimum (3.7V)      |
|                          | Extended Life: Rechargeable Lithium-Ion 4800 mAh minimum (3.7V) |
| Expansion Slot           | User accessible microSD slot. Supports up to 32 GB microSDHC.   |
|                          |                                                                 |

| Item                                     | Description                                                                                                    |
|------------------------------------------|----------------------------------------------------------------------------------------------------|
| Network Connections                      | Full-speed USB client, full-speed USB host, Bluetooth and WiFi.<br>USB host mode available with appropriate cables only.                                                                          |
| Notification                             | LEDs and audio notifications                                                                                                    |
| Keypad Options                           | 28-key Numeric                                                                                                    |
|                                          | 38-key Shifted Alpha (calculator-style integrated numeric keypad)                                                                                                    |
|                                          | 48-key Alpha-Numeric (calculator-style integrated numeric keypad)                                                                                                    |
| Audio                                    | Speaker, microphone, and headset connector (2.5 mm jack).                                                                                                    |
| Performance Characteristics              |                                                                                                    |
| СРИ                                      | Dual core, OMAP 4 @ 800 MHz (Standard).                                                                                                    |
|                                          | Dual core, OMAP 4 @ 1 GHz (Premium).                                                                                                    |
| Operating System                         | Android-based ASOP 4.1.1 (Premium only) or Windows CE 7                                                                                                    |
| Memory                                   | 512 MB RAM, 2 GB Flash (Standard).                                                                                                    |
|                                          | 1 GB RAM, 4 GB Flash (Premium).                                                                                                    |
| Output Power (USB)                       | USB: 5 VDC @ 500 mA max.                                                                                                    |
| User Environment                         |                                                                                                    |
| Operating Temperature                    | -20°C to 50°C (-4°F to 122°F)                                                                                                    |
| Storage Temperature                      | -40 °C to 70 °C (-40 °F to 158 °F) without battery                                                                                                    |
| Charging Temperature                     | 0 °C to 40 °C (32 °F to 104 °F)                                                                                                    |
| Humidity                                 | 10% to 95% RH non-condensing                                                                                                    |
| Drop Specification                       | Multiple 4 ft./1.2 m drop to concrete across the operating tempera-<br>ture range. Multiple 5 ft/1.5 m drops to concrete at ambient tempera-<br>ture 73 °F/23 °C. Meets and exceeds MIL-STD 810G. |
| Electrostatic Discharge (ESD)            | $\pm 20$ kVdc air discharge, $\pm 10$ kVdc direct discharge, $\pm 10$ kVdc indirect discharge                                                                                                    |
| Sealing                                  | IP54 per IEC specification.                                                                                                    |
| Wireless LAN Data Communications         |                                                                                                    |
| Wireless Local Area Network (WLAN) radio | IEEE <sup>®</sup> 802.11a/b/g/n with internal antenna                                                                                                    |
| Data Rates Supported                     | 802.11b: 1, 2, 5.5, 11 Mbps                                                                                                    |
|                                          | 802.11a/g: 6, 9, 12, 18, 24, 36, 48, 54 Mbps                                                                                                    |
|                                          | 802.11n: 6.5, 13, 19.5, 26, 39, 52, 58.5, 65, 72 Mbps (with SGI)                                                                                                    |
|                                          | Note that 802.11n data rates may be higher.                                                                                                    |
| Operating Channels                       | Chan 36 - 165 (5180 – 5825 MHz), Chan 1 - 13 (2412 - 2472 MHz); actual operating channels/frequencies depend on regulatory rules and certification agency.                                        |
| Security                                 | Security Modes: WPA and WPA2 (Personal or Enterprise)                                                                                                    |

| Item                                             | Description                                                                                                    |
|--------------------------------------------------|----------------------------------------------------------------------------------------------------|
|                                                  | Encryption: WEP40/WEP104, TKIP and AES                                                                                         |
|                                                  | Authentication:TLS; TTLS (CHAP*, MSCHAP, MSCHAPv2, PAP or MD5*); PEAP (TLS*, MSCHAPv2, GTC); LEAP; FAST (TLS*, MSCHAPv2, GTC). |
|                                                  | <b>Other:</b> Wi-Fi, CCXv4 certified, and supports IPv6 FIPS 140–2 certified (Android), Q4–2014 (WinCE)                        |
|                                                  | * WinCE only                                                                                                    |
| Wireless PAN Data                                |                                                                                                    |
| Bluetooth                                        | Class II, v 2.1 with EDR; integrated antenna.                                                                                  |
| Sensors (WinCE only)                             |                                                                                                    |
| Motion Sensor (WinCE only)                       | 3-axis accelerometer that enables motion sensing applications for dy-<br>namic screen orientation and power management.        |
| Ambient Light/Proximity Sensor (WinCE on-<br>ly) | Automatically adjusts display brightness and turns off the display during PTT calls.                                           |
| Data Capture                                     |                                                                                                    |
| Laser scanner                                    | Captures 1D bar codes.                                                                                                    |
| Imager                                           | Captures 1D and 2D bar codes.                                                                                                  |
| Laser Scanner (SE965) Specifications             |                                                                                                    |
| Optical Resolution                               | 0.005 in. minimum element width                                                                                                |
| Roll                                             | Condition: 20 mil Code 39 at 10 in.                                                                                            |
|                                                  | $\pm 35^{\circ}$ from vertical                                                                                                 |
| Pitch Angle                                      | Condition: 20 mil Code 39 at 10 in.                                                                                            |
|                                                  | $\pm 65^{\circ}$ from normal                                                                                                   |
| Skew Tolerance                                   | Condition: 20 mil Code 39 at 10 in.                                                                                            |
|                                                  | $\pm 40^{\circ}$ from normal                                                                                                   |
| Ambient Light                                    | Tolerant to typical artificial indoor and natural outdoor (direct sun-<br>light) lighting conditions.                          |
|                                                  | Fluorescent, Incandescent, Mercury Vapor, Sodium Vapor, LED: 450 ft. Candles (4,844 Lux)                                       |
|                                                  | Sunlight: 10,000 Ft Candles (107,640 Lux)                                                                                      |
|                                                  | Note: LED lighting with high AC ripple content can impact scanning performance.                                                |
| Scan Repetition Rate                             | 104 (± 14) scans/sec (bidirectional)                                                                                           |
| Scan Angle                                       | Wide (Default): 47° (typical)                                                                                                  |
|                                                  | Medium: 35° (typical)                                                                                                    |
|                                                  | Table continued                                                                                                    |

| Item                                     | Description                                                                                                    |
|------------------------------------------|----------------------------------------------------------------------------------------------------|
|                                          | Narrow: 10° (typical)                                                                                                    |
| 2D Imager Engine (SE4750) Specifications |                                                                                                    |
| Field of View                            | Horizontal - 48.0°                                                                                                    |
|                                          | Vertical - 36.7°                                                                                                    |
| Image Resolution                         | 1280 horizontal X 960 vertical pixels                                                                                                    |
| Roll                                     | 360°                                                                                                    |
| Pitch Angle                              | +/- 60° from normal                                                                                                    |
| Skew Tolerance                           | +/- 60° from normal                                                                                                    |
| Ambient Light                            | Sunlight: 10,000 ft. candles (107,639 lux)                                                                                                    |
| Focal Distance                           | From front of engine: 17.7 cm (7.0 in.)                                                                                                    |
| Laser Aiming Element                     | Visible Laser Diode (VLD): 655 nm +/- 10 nm                                                                                                    |
|                                          | Central Dot Optical Power: 0.6 mW (typical)                                                                                                    |
|                                          | Pattern Angle: 48.0° horizontal, 38.0° vertical                                                                                                    |
| Illumination System                      | LEDs: Warm white LED                                                                                                    |
|                                          | Pattern Angle: 80° at 505 intensity                                                                                                    |
| Supported Symbologies                    |                                                                                                    |
| 1D                                       | Chinese 2 of 5, Codabar, Code 11, Code 128, Code 39, Code 93,<br>Discrete 2 of 5, EAN-8, EAN-13, GS1 DataBar, GS1 DataBar Ex-<br>panded, GS1 DataBar Limited, Interleaved 2 of 5, Korean 2 of 5,<br>MSI, TLC 39, Matrix 2 of 5, Trioptic, UPCA, UPCE, UPCE1, Web<br>Code. |
| 2D                                       | Australian Postal, Aztec, Canadian Postal, Composite AB, Compo-<br>site C, Data Matrix, Dutch Postal, Japan Postal, Maxicode, Micro<br>PDF, Micro QR, PDF, QR Code, UK Postal, US Planet, US Postnet,<br>US4State, US4State FICS.                                         |

## SE965 Decode Zone

The table below lists the typical distances for selected bar code densities. The minimum element width (or "symbol density") is the width in mils of the narrowest element (bar or space) in the symbol.

#### Table 19: SE965 Decode Distances

| Symbol Density/     | Bar Code Content/ Contrast Note 1 | Typical Work      | Typical Working Ranges |  |
|---------------------|-----------------------------------|-------------------|------------------------|--|
| Bar Code Type       | Bai Coue Contenti Contrast        | Near              | Far                    |  |
| 5.0 mil<br>Code 128 | 1234<br>80% MRD                   | 1.2 in<br>3.05 cm | 7.7 in<br>19.56 cm     |  |

| Symbol Density/    | Dev Casta Casta at Casta at Note 1 | Typical Work                 | ing Ranges           |
|--------------------|------------------------------------|------------------------------|----------------------|
| Bar Code Type      | Bar Code Content/ Contrast Note 1  | Near                         | Far                  |
| 5.0 mil<br>Code 39 | ABCDEFGH<br>80% MRD                | 1.2 in<br>3.05 cm            | 12.5 in<br>31.75 cm  |
| 7.5 mil<br>Code 39 | ABCDEF<br>80% MRD                  | 1.1 in<br>2.79 cm            | 18.5 in<br>46.99 cm  |
| 10 mil<br>Code 128 | 1234<br>80% MRD                    | 1.2 in<br>3.05 cm<br>Note 3  | 19.0 in<br>48.26 cm  |
| 13 mil<br>100% UPC | 012345678905<br>80% MRD            | 1.6 in<br>4.06 cm            | 27.0 in<br>68.58 cm  |
| 15 mil<br>Code 128 | 1234<br>80% MRD                    | 1.0 in<br>2.54 cm<br>Note 3  | 29.5 in<br>74.93 cm  |
| 20 mil<br>Code 39  | 123<br>80% MRD                     | 1.4 in<br>3.56 cm<br>Note 3  | 52.0 in<br>132.08 cm |
| 55 mil<br>Code 39  | CD<br>80% MRD                      | 31.4 in<br>8.64 cm<br>Note 3 | 100.0 in<br>254.0 cm |
| 100 mil<br>Code 39 | 123456<br>80% MRD                  | 2.0 ft<br>60.96 cm<br>Note 3 | 17 ft<br>518.16 cm   |

Note:

1 Contrast is measured as Mean Reflective Difference (MRD) at 650 nm.

- 2 Working range specifications at temperature = 23°C, pitch=18°, roll=0°, skew=0°, photographic quality, ambient light ~150 ft-c, humidity 45-70% RH.
- **3** Dependent upon width of bar code.
- 4 Distances measured from front edge of scan engine chassis.

### SE4750-SR Decode Zone

The table below lists the typical distances for selected bar code densities. The minimum element width (or "symbol density") is the width in mils of the narrowest element (bar or space) in the symbol.

| Symbol Density/ Bar Code Type | Typical Working Ranges<br>Near | Far                 |
|-------------------------------|--------------------------------|---------------------|
| 3.0 mil                       | 2.8 in                         | 6.2 in              |
| Code 39                       | 7.11 cm                        | 15.75 cm            |
| 5.0 mil                       | 2.3 in                         | 8.7 in              |
| Code 128                      | 5.84 cm                        | 22.10 cm            |
| 5.0 mil                       | 3.0 in                         | 8.1 in              |
| PDF417                        | 7.62 cm                        | 20.57 cm            |
| 6.67 mil                      | 2.2 in                         | 10.6 in             |
| PDF417                        | 5.89 cm                        | 26.92 cm            |
| 10. mil                       | 2.4 in                         | 10.6 in             |
| Data Matrix                   | 6.10 cm                        | 26.92 cm            |
| 100% UPCA                     | 1.6 in<br>4.06 cm<br>Note 2    | 21.6 in<br>54.86 cm |
| 15 mil<br>Code 128            | 2.4 in<br>6.10 cm<br>Note 2    | 21.3 in<br>54.10 cm |
| 20 mil<br>Code 39             | 1.6 in<br>4.06 cm<br>Note 2    | 28.5 in<br>72.39 cm |

#### Table 20: SE4750-SR Decode Distances

## Ŧ

- 1 Photographic quality bar code at 18° pitch angle under 0.1 fcd ambient illumination.
- 2 Dependent upon width of bar code.

## **MC32N0** Connector Pin-Out

#### Figure 137: I/O Connector

Note:

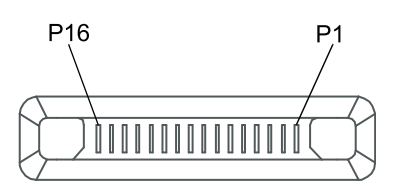

#### Table 21: I/O Connector Pin-Outs

| Pin | Signal Name | Description   |
|-----|-------------|---------------|
| 1   | GND         | Ground/Return |

| Pin | Signal Name    | Description                                            |
|-----|----------------|--------------------------------------------------------|
| 2   | Cradle_IN*     | When grounded, the MC32N0 detects it is in the cradle. |
| 3   | DCD            | RS232 DCD (into MC32N0)                                |
| 4   | USB_N          | USB negative                                           |
| 5   | USB_P          | USB positive                                           |
| 6   | GND            | Ground/Return                                          |
| 7   | BOTG_VBUS2     | USB power out                                          |
| 8   | USB_P2_7_SCTR  | USB ID                                                 |
| 9   | U1_TXD_RS232   | RS232 TXD (out of MC32N0)                              |
| 10  | U1_RXD_RS232   | RS232 RXD (into MC32N0)                                |
| 11  | U1_RTS_RS232   | RS232 RTS (out of MC32N0)                              |
| 12  | U1_CTS_RS232   | RS232 CTS (into MC32N0)                                |
| 13  | U1_DTR_RS232   | RS232 DTR (out of MC32N0)                              |
| 14  | U1_DSR_RS232   | RS232 DSR (into MC32N0)                                |
| 15  | VCC5_CAM       | 5V power to RS232 accessories                          |
| 16  | POWER_JACK_ACC | Power into MC32N0.                                     |

## MC32N0 Accessory Specifications

The following sections provide technical specifications for the MC32N0 accessories.

# Single Slot Serial/USB Cradle CRD3000-1001R Technical Specifications

#### Table 22: Single Slot Charge Cradle CRD3000-1001R Technical Specifications

| Item                  | Description                                                           |
|-----------------------|-----------------------------------------------------------------------|
| Dimensions            | Height: 69.4 mm (2.73 in.)                                            |
|                       | Width: 102.5 mm (4.04 in.)                                            |
|                       | Depth: 88.9 mm (3.50 in.)                                             |
| Weight                | 274 g (9.67 oz)                                                       |
| Input Voltage         | 5 VDC                                                                 |
| Power Consumption     | 30 watts                                                              |
| Operating Temperature | 0 °C to 40 °C (32 °F to 104 °F)                                       |
| Storage Temperature   | -40 °C to 70 °C (-40 °F to 158 °F)                                    |
| Charging Temperature  | 0 °C to 40 °C (32 °F to 104 °F)                                       |
| Humidity              | 0% to 95% non-condensing                                              |
| Drop                  | 76.2 cm (30.0 in.) drops to vinyl tiled concrete at room temperature. |

| Item                          | Description                 |
|-------------------------------|-----------------------------|
| Electrostatic Discharge (ESD) | +/- 15 kV air               |
|                               | +/- 8 kV contact            |
|                               | +/- 8 kV indirect discharge |

# Four Slot Charge Only Cradle CHS3000-4001CR Technical Specifications

#### Table 23: CHS3000-4001CR Technical Specifications

| Item                          | Description                                                           |
|-------------------------------|-----------------------------------------------------------------------|
| Dimensions                    | Height: 12.0 cm (5.0 in.)                                             |
|                               | Width: 45.7 cm 18.0 in.)                                              |
|                               | Depth: 10.1 cm (4.0 in.)                                              |
| Weight                        | 1.02 kg (2.25 lbs)                                                    |
| Input Voltage                 | 12 VDC                                                                |
| Power Consumption             | 36 watts                                                              |
| Operating Temperature         | 0 °C to 50 °C (32 °F to 122 °F)                                       |
| Storage Temperature           | -40 °C to 70 °C (-40 °F to 158 °F)                                    |
| Charging Temperature          | 0 °C to 40 °C (32 °F to 104 °F)                                       |
| Humidity                      | 5% to 95% non-condensing                                              |
| Drop                          | 76.2 cm (30.0 in.) drops to vinyl tiled concrete at room temperature. |
| Electrostatic Discharge (ESD) | +/- 15 kV air                                                         |
|                               | +/- 8 kV contact                                                      |
|                               | +/- 8 kV indirect discharge                                           |

# Four Slot Ethernet Cradle CRD30X01-4001ER Technical Specifications

#### Table 24: CRD30X01-4001ER Technical Specifications

| Item              | Description               |
|-------------------|---------------------------|
| Dimensions        | Height: 12.0 cm (5.0 in.) |
|                   | Width: 45.7 cm 18.0 in.)  |
|                   | Depth: 10.1 cm (4.0 in.)  |
| Weight            | 1.08 kg (2.38 lbs)        |
| Input Voltage     | 12 VDC                    |
| Power Consumption | 100 watts                 |

| Item                          | Description                                                           |
|-------------------------------|-----------------------------------------------------------------------|
| Operating Temperature         | 0 °C to 50 °C (32 °F to 122 °F)                                       |
| Storage Temperature           | -40 °C to 70 °C (-40 °F to 158 °F)                                    |
| Charging Temperature          | 0 °C to 40 °C (32 °F to 104 °F)                                       |
| Humidity                      | 5% to 95% non-condensing                                              |
| Drop                          | 76.2 cm (30.0 in.) drops to vinyl tiled concrete at room temperature. |
| Electrostatic Discharge (ESD) | +/- 15 kV air                                                         |
|                               | +/- 8 kV contact                                                      |
|                               | +/- 8 kV indirect discharge                                           |

## Four Slot Battery Charger SAC7X00-4000CR Technical Specifications

| Item                          | Description                                                           |
|-------------------------------|-----------------------------------------------------------------------|
| Dimensions                    | Height: 4.32 cm (1.7 in.)                                             |
|                               | Width: 20.96 cm (8.5 in.)                                             |
|                               | Depth: 15.24 cm (6.0 in.)                                             |
| Weight                        | 386 g (13.6 oz.)                                                      |
| Input Voltage                 | 12 VDC                                                                |
| Power Consumption             | 25 watts                                                              |
| Operating Temperature         | 0 °C to 40 °C (32 °F to 104 °F)                                       |
| Storage Temperature           | -40 °C to 70 °C (-40 °F to 158 °F)                                    |
| Charging Temperature          | 0 °C to 40 °C (32 °F to 104 °F)                                       |
| Humidity                      | 5% to 95% non-condensing                                              |
| Drop                          | 76.2 cm (30.0 in.) drops to vinyl tiled concrete at room temperature. |
| Electrostatic Discharge (ESD) | +/- 15 kV air                                                         |
|                               | +/- 8 kV contact                                                      |
|                               | +/- 8 kV indirect discharge                                           |

### Table 25: Four Slot Battery Charger SAC7X00-4000CR Technical Specifications

## Chapter 13

## **Keypad Remap Strings**

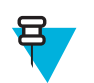

Note: This chapter applies to Android devices only.wince

## **Keypad Remap Strings**

#### Table 26: Remap Key Event/Scancodes

| Key Event  | Scancode |
|------------|----------|
| SOFT_LEFT  | 105      |
| SOFT_RIGHT | 106      |
| HOME       | 102      |
| BACK       | 158      |
| CALL       | 231      |
| ENDCALL    | 107      |
| 0          | 11       |
| 1          | 2        |
| 2          | 3        |
| 3          | 4        |
| 4          | 5        |
| 5          | 6        |
| 6          | 7        |
| 7          | 8        |
| 8          | 9        |
| 9          | 10       |
| STAR227    | 227      |
| POUND      | 228      |
| DPAD_UP    | 103      |
| DPAD_DOWN  | 108      |
| DPAD_LEFT  | 105      |

| Key Event   | Scancode |
|-------------|----------|
| DPAD_RIGHT  | 106      |
| DPAD_CENTER | 232      |
| VOLUME_UP   | 115      |
| VOLUME_DOWN | 114      |
| CAMERA      | 212      |
| A           | 30       |
| В           | 48       |
| С           | 46       |
| D           | 32       |
| Е           | 18       |
| F           | 33       |
| G           | 34       |
| Н           | 35       |
| Ι           | 23       |
| J           | 36       |
| К           | 37       |
| L           | 38       |
| М           | 50       |
| N           | 49       |
| 0           | 24       |
| P           | 25       |
| Q           | 16       |
| R           | 19       |
| S           | 31       |
| <u>T</u>    | 20       |
| U           | 22       |
| V           | 47       |
| W           | 17       |
| X           | 45       |
| Y           | 21       |
| Ζ           | 44       |
| СОММА       | 51       |
| PERIOD      | 52       |
| ALT_LEFT    | 56       |
| ALT_RIGHT   | 100      |
| Key Event      | Scancode |
|----------------|----------|
| SHIFT_LEFT     | 42       |
| SHIFT_RIGHT    | 54       |
| TAB            | 15       |
| SPACE          | 57       |
| EXPLORER       | 150      |
| ENVELOPE       | 155      |
| ENTER          | 28       |
| DEL            | 111      |
| GRAVE          | 399      |
| MINUS          | 12       |
| EQUALS         | 13       |
| LEFT_BRACKET   | 26       |
| RIGHT_BRACKET  | 27       |
| BACKSLASH      | 43       |
| SEMICOLON      | 39       |
| APOSTROPHE     | 40       |
| SLASH          | 53       |
| AT             | 215      |
| PLUS           | 78       |
| MENU           | 139      |
| SEARCH         | 217      |
| PAGE_UP        | 59       |
| PAGE_DOWN      | 60       |
| PICTSYMBOLS    | 61       |
| SWITCH_CHARSET | 62       |
| BUTTON_A       | 63       |
| BUTTON_B       | 64       |
| BUTTON_C       | 65       |
| BUTTON_X       | 66       |
| BUTTON_Y       | 67       |
| BUTTON_Z       | 68       |
| BUTTON_L1      | 183      |
| BUTTON_R1      | 184      |
| BUTTON_L2      | 185      |
| BUTTON_R2      | 186      |

Table continued...

| Key Event     | Scancode |
|---------------|----------|
| BUTTON_THUMBL | 187      |
| BUTTON_THUMBR | 188      |
| BUTTON_START  | 189      |
| BUTTON_SELECT | 190      |
| BUTTON_MODE   | 191      |